#### TRANE UNIVERSITY™

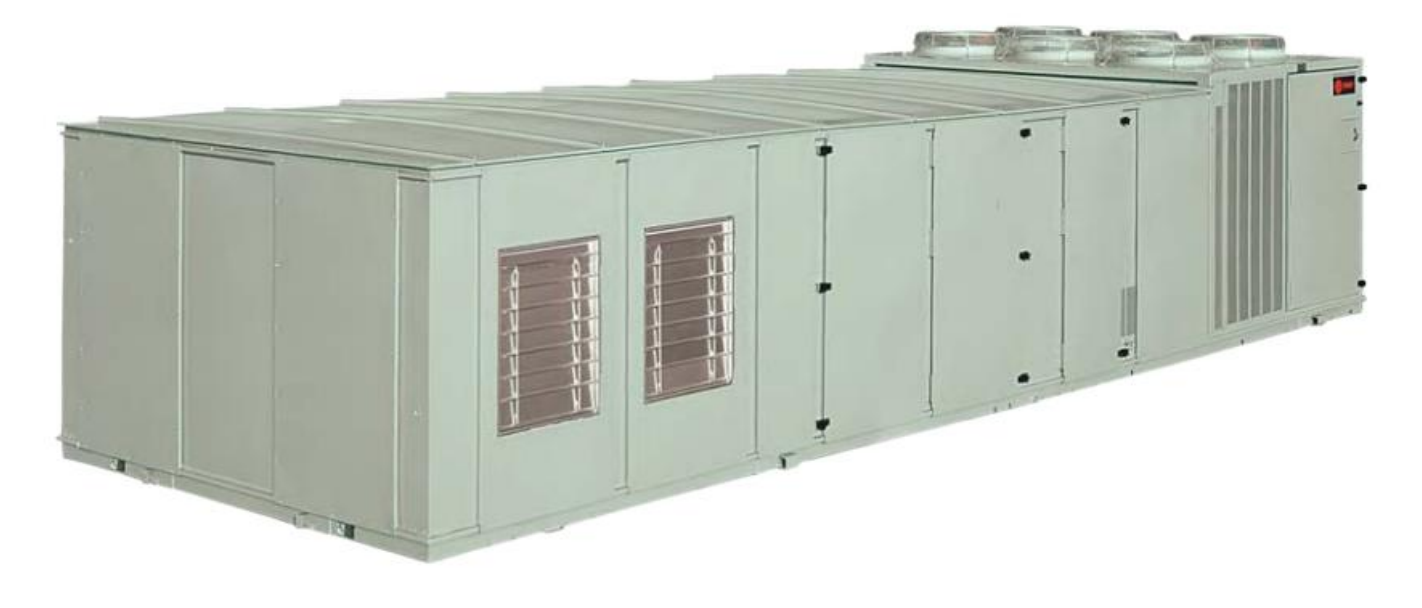

#### IPAK I &II

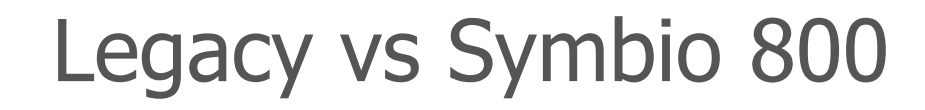

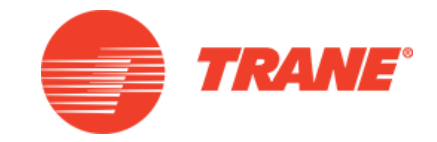

**IPAK III** 

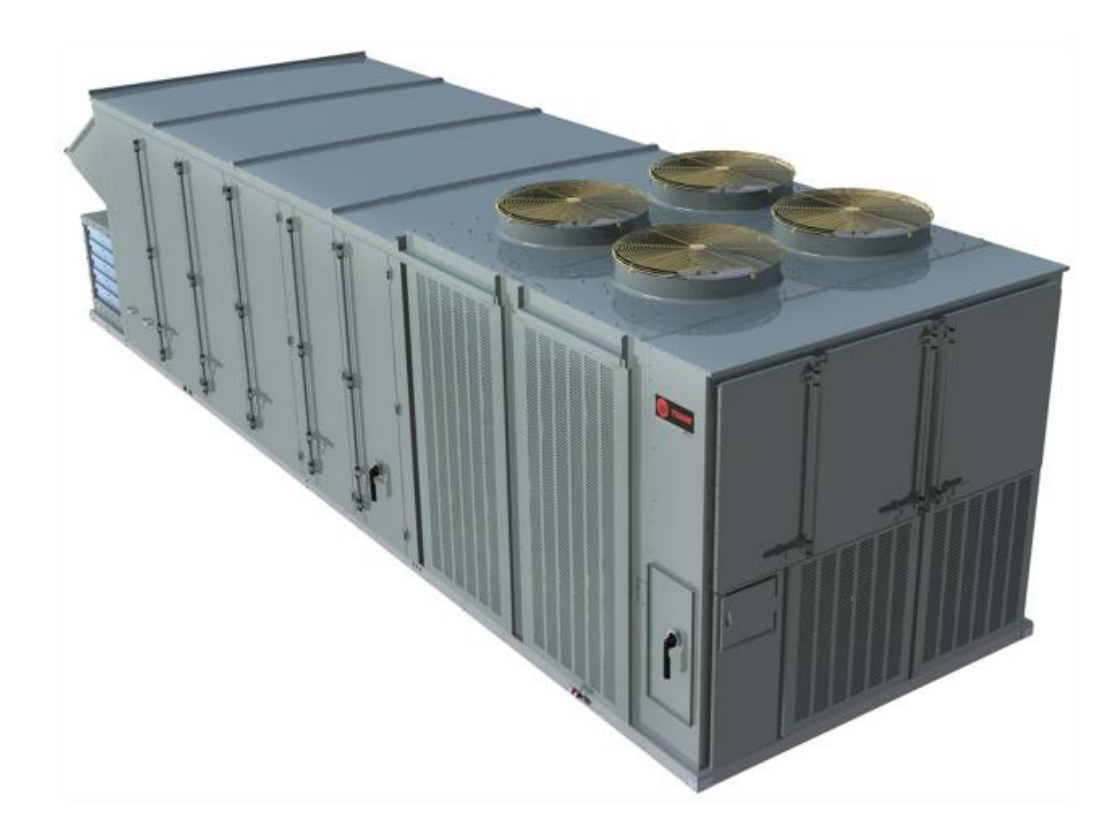

# Legacy IPAK I&II with Symbio 800

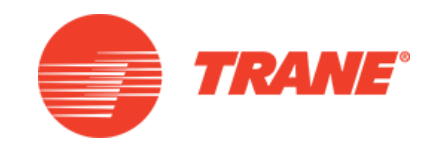

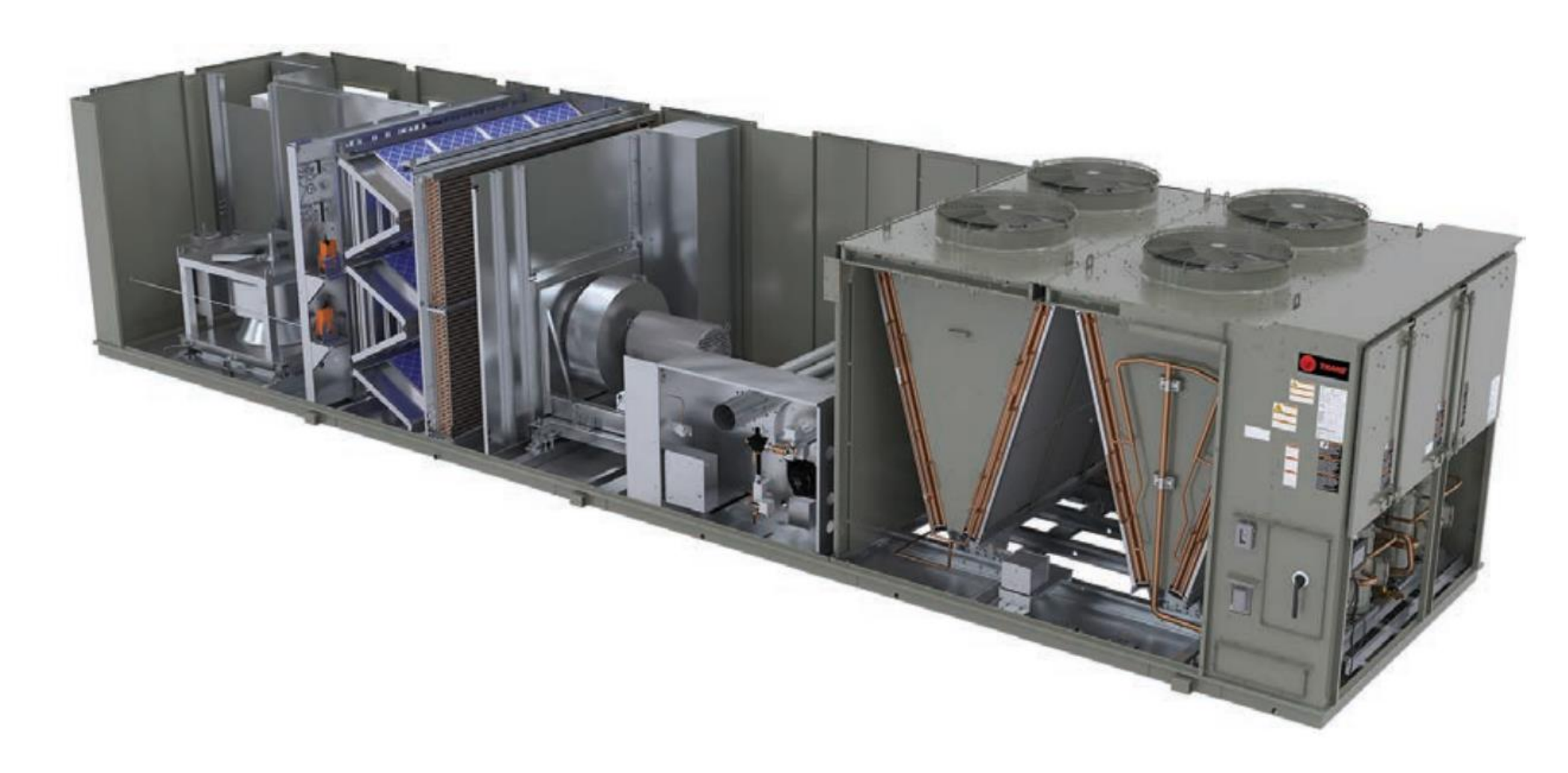

#### Human Interface

TRANE UNIVERSITY<sup>™</sup>

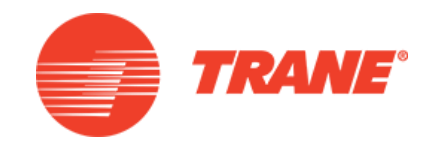

| VVDA                                             | Supply Fan ON                                                                               |  |  |
|--------------------------------------------------|---------------------------------------------------------------------------------------------|--|--|
| Occupied                                         | ed Cool 4 Alarm                                                                             |  |  |
| Status Set<br>Setup Cont<br>Previous 2<br>Next 3 | Enus   points   Diagnosti   cs   igurati   Service   Mode   Custom     Auto   Cancel   Stop |  |  |
| TRANE                                            |                                                                                             |  |  |
| Legacy IPAK                                      |                                                                                             |  |  |

- discontinued

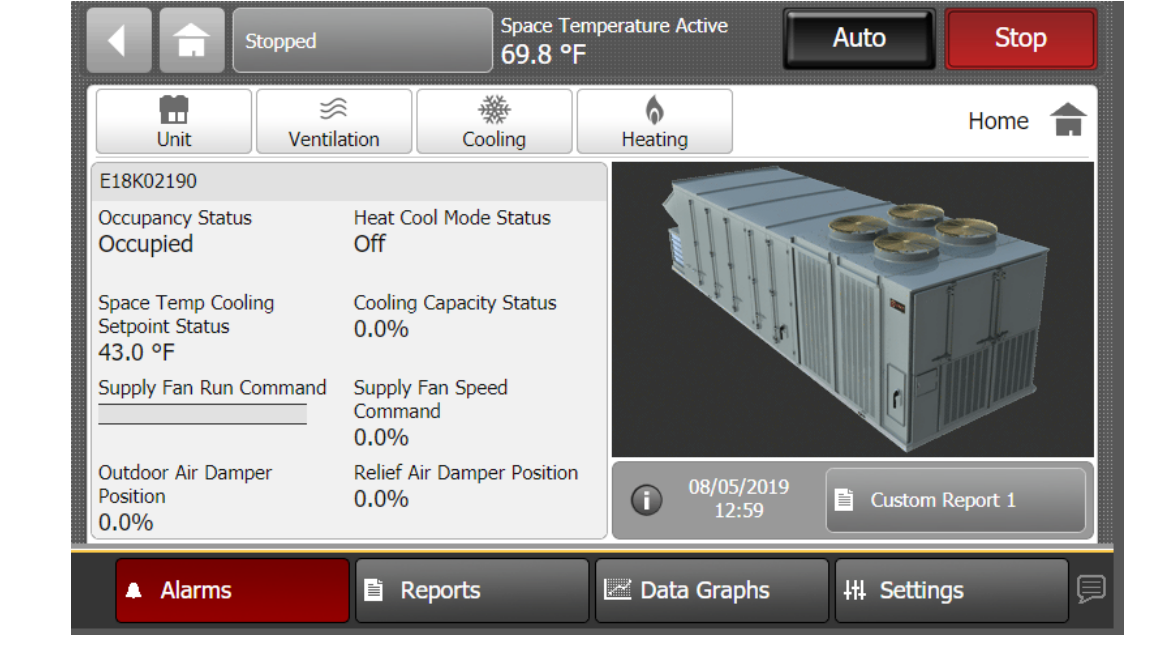

Fans

TRANE UNIVERSITY™

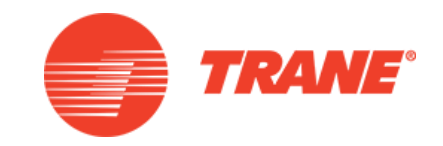

#### IPAK I &II

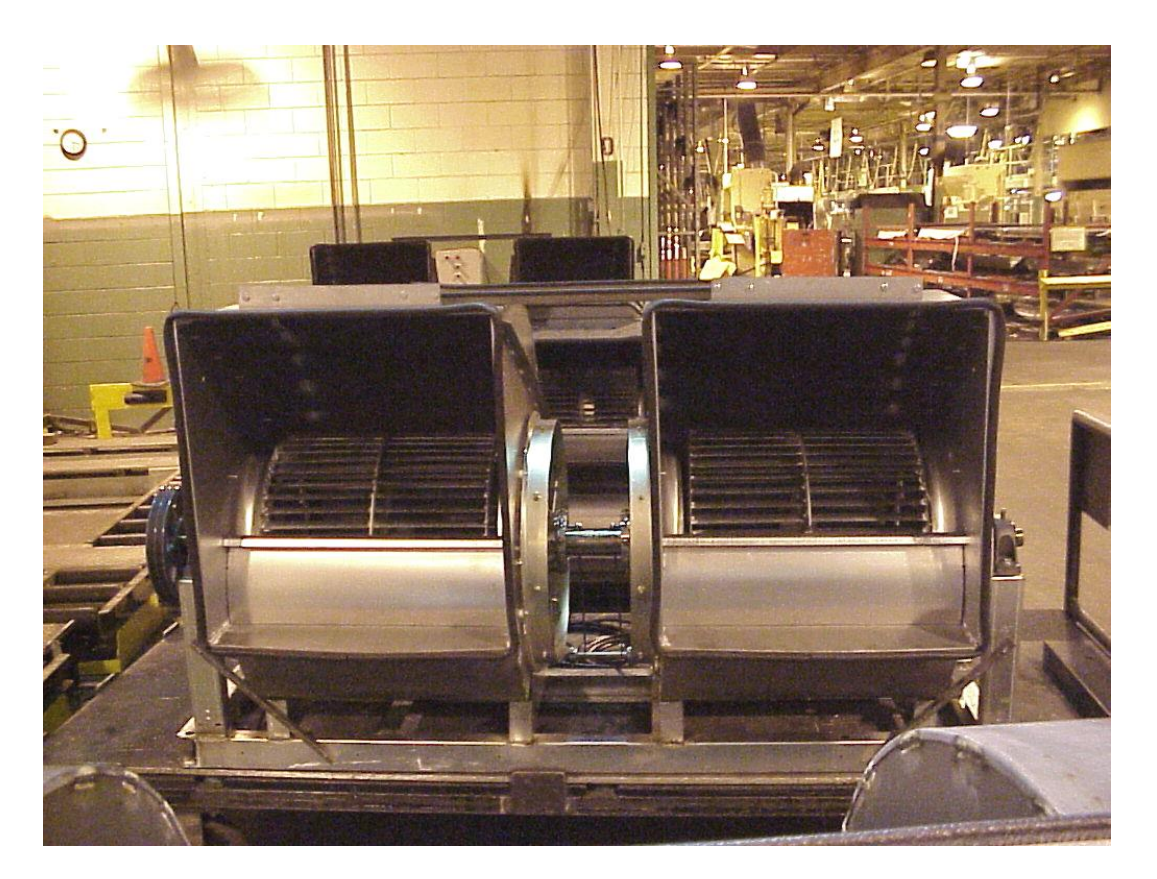

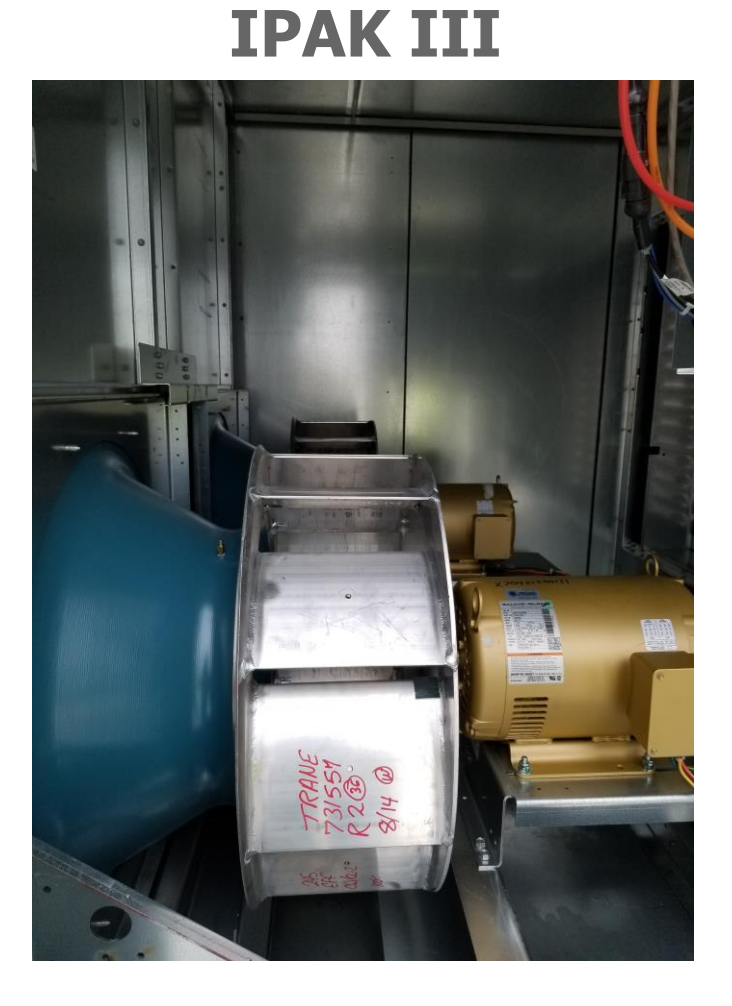

#### Heat Section

#### **Legacy IPAK** – discontinued

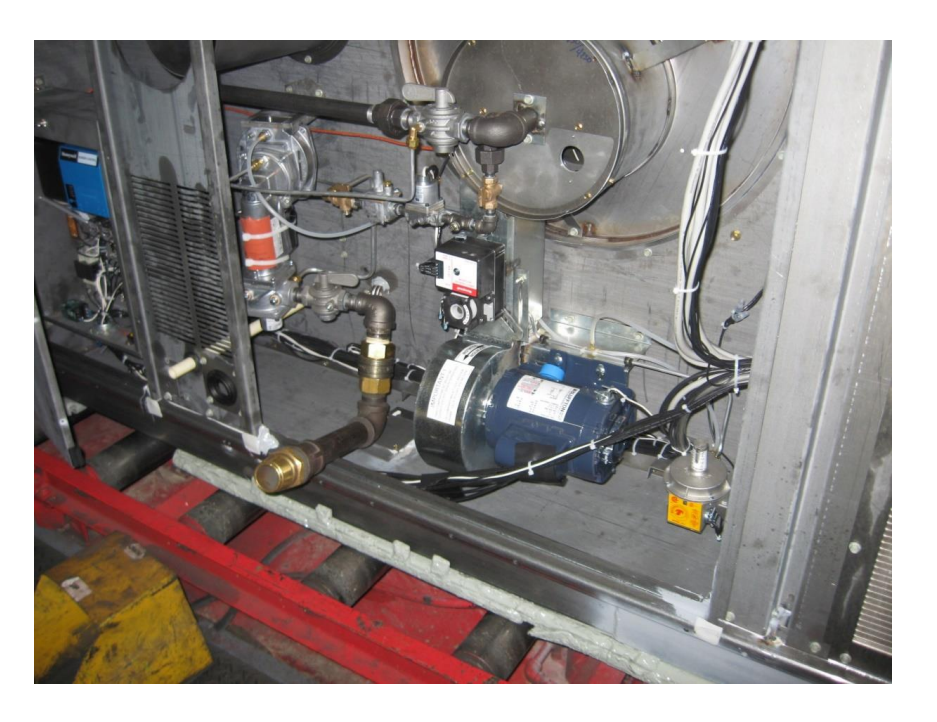

#### Legacy IPAK w/Symbio 800

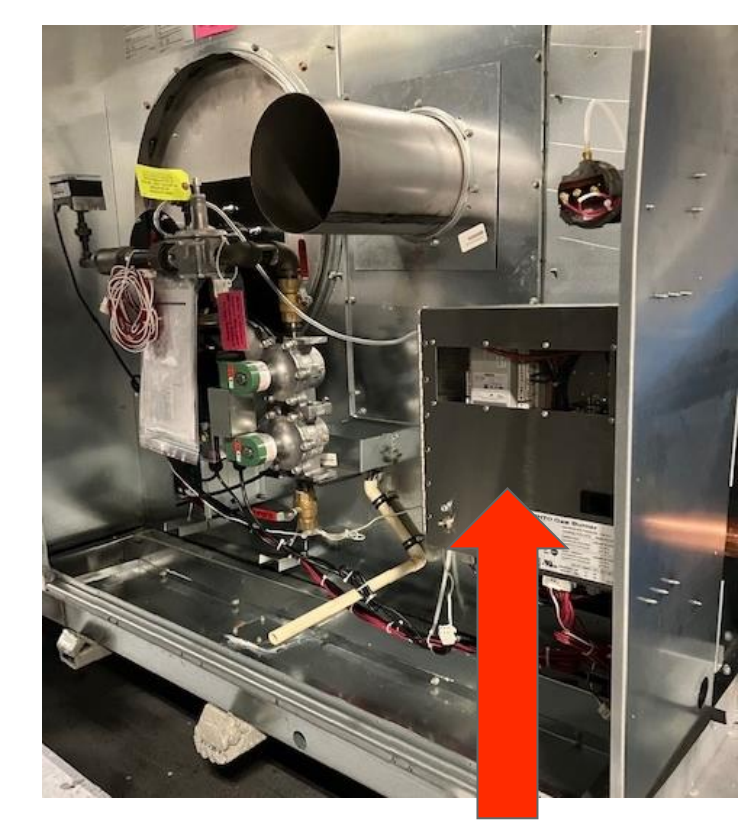

#### Siemens Controller

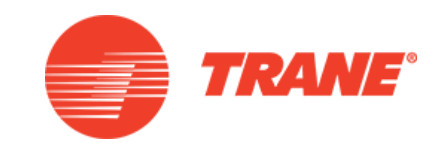

**IPAK III** 

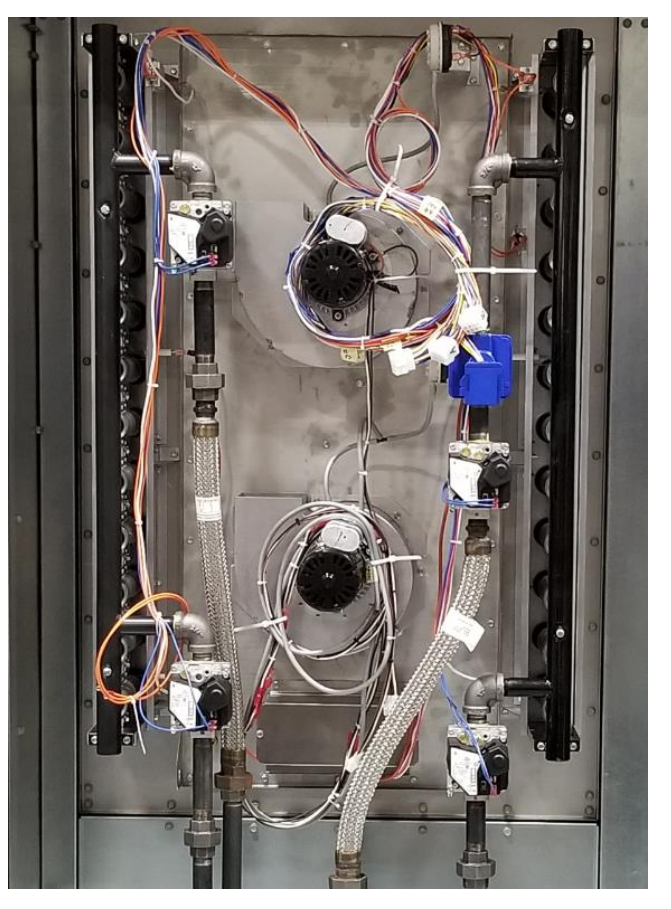

# Supply Fan VFD

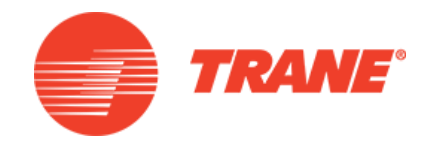

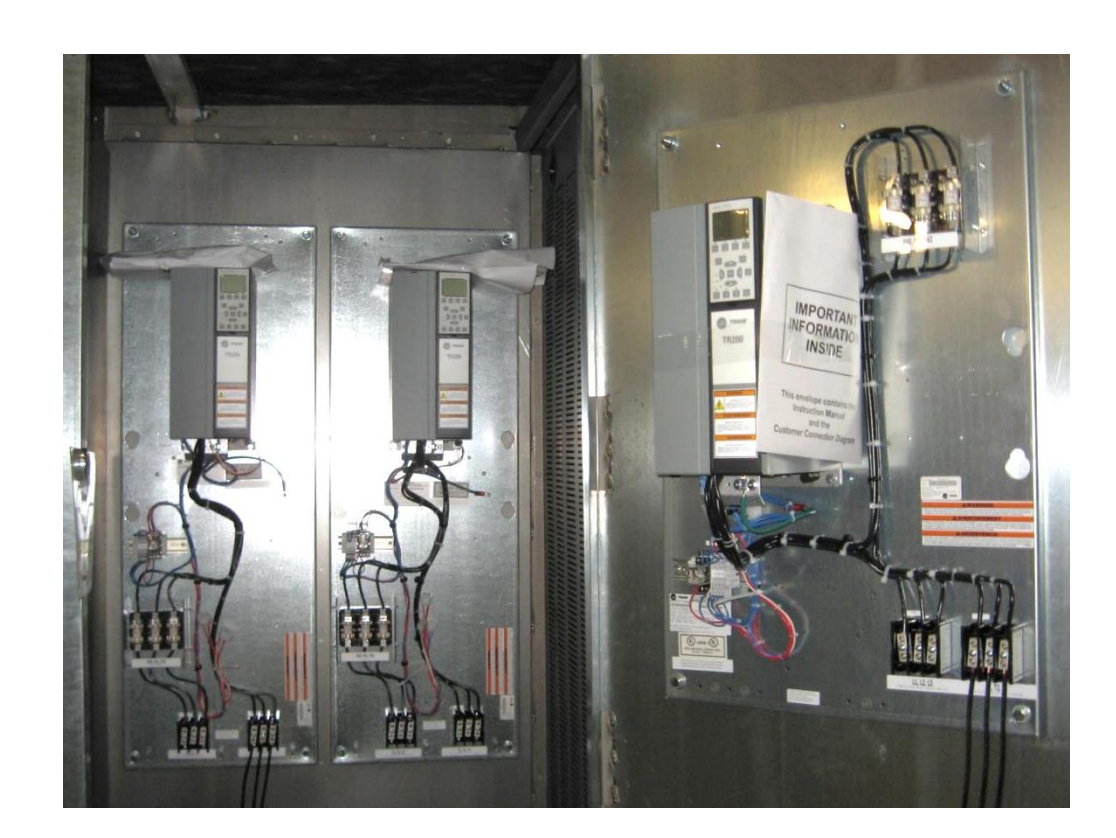

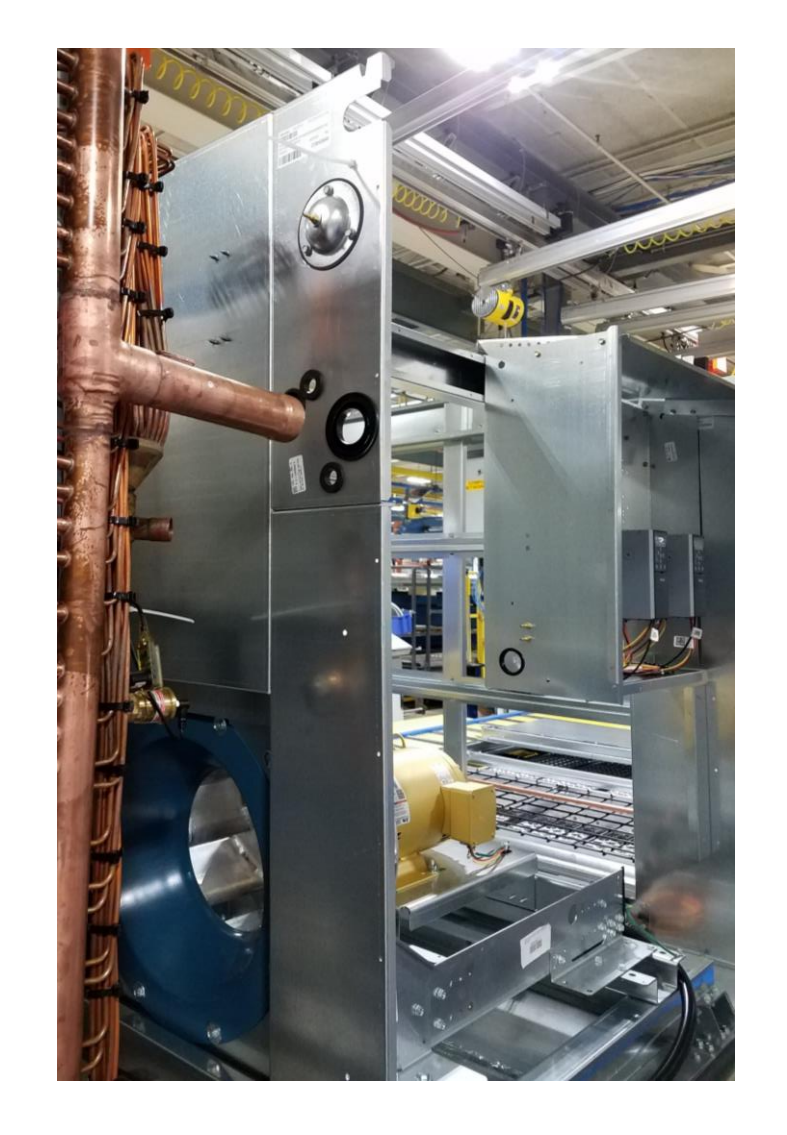

#### OA Damper

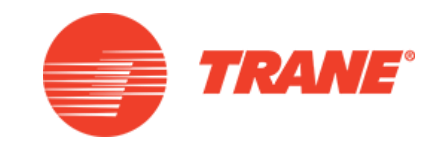

#### IPAK I &II

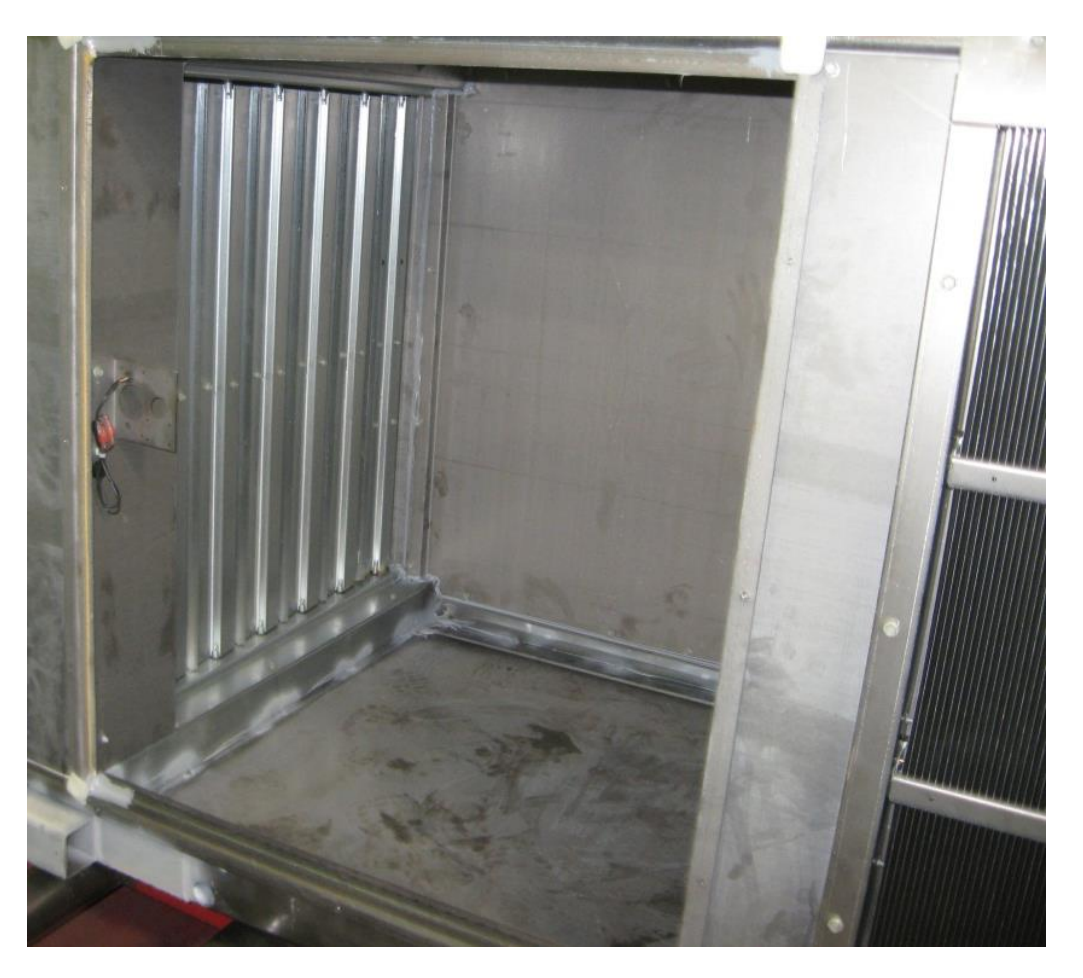

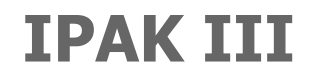

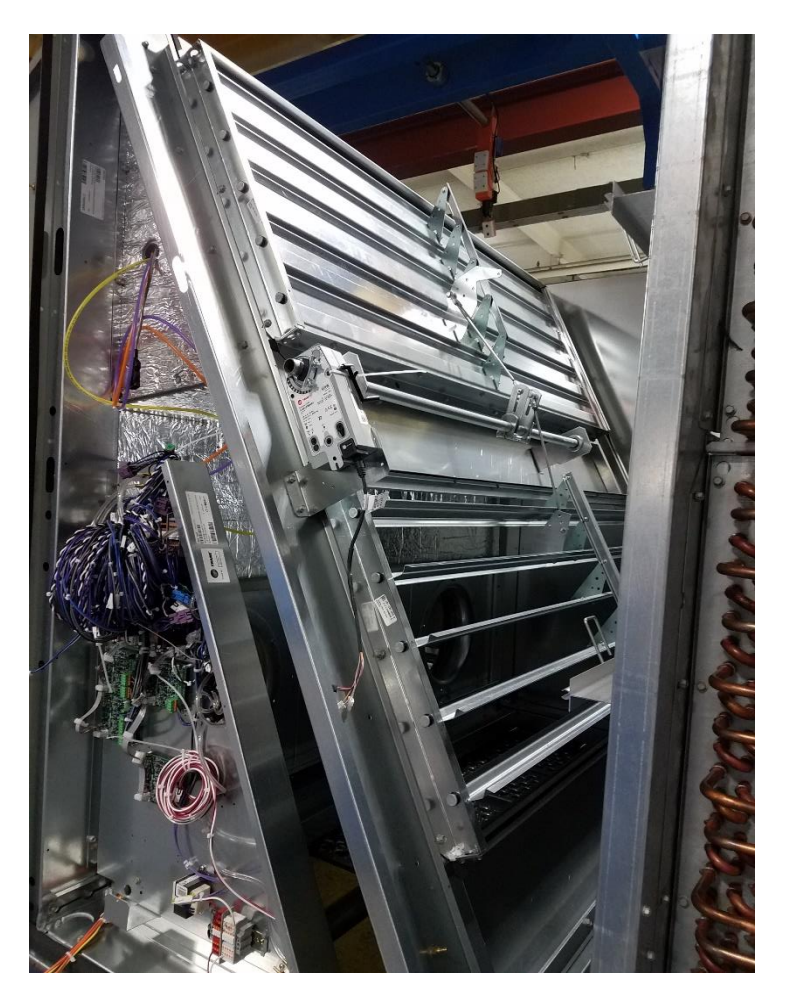

#### OA Damper

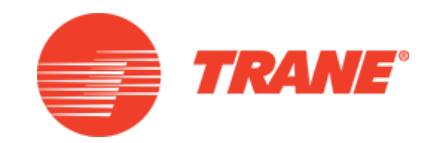

#### **IPAK III**

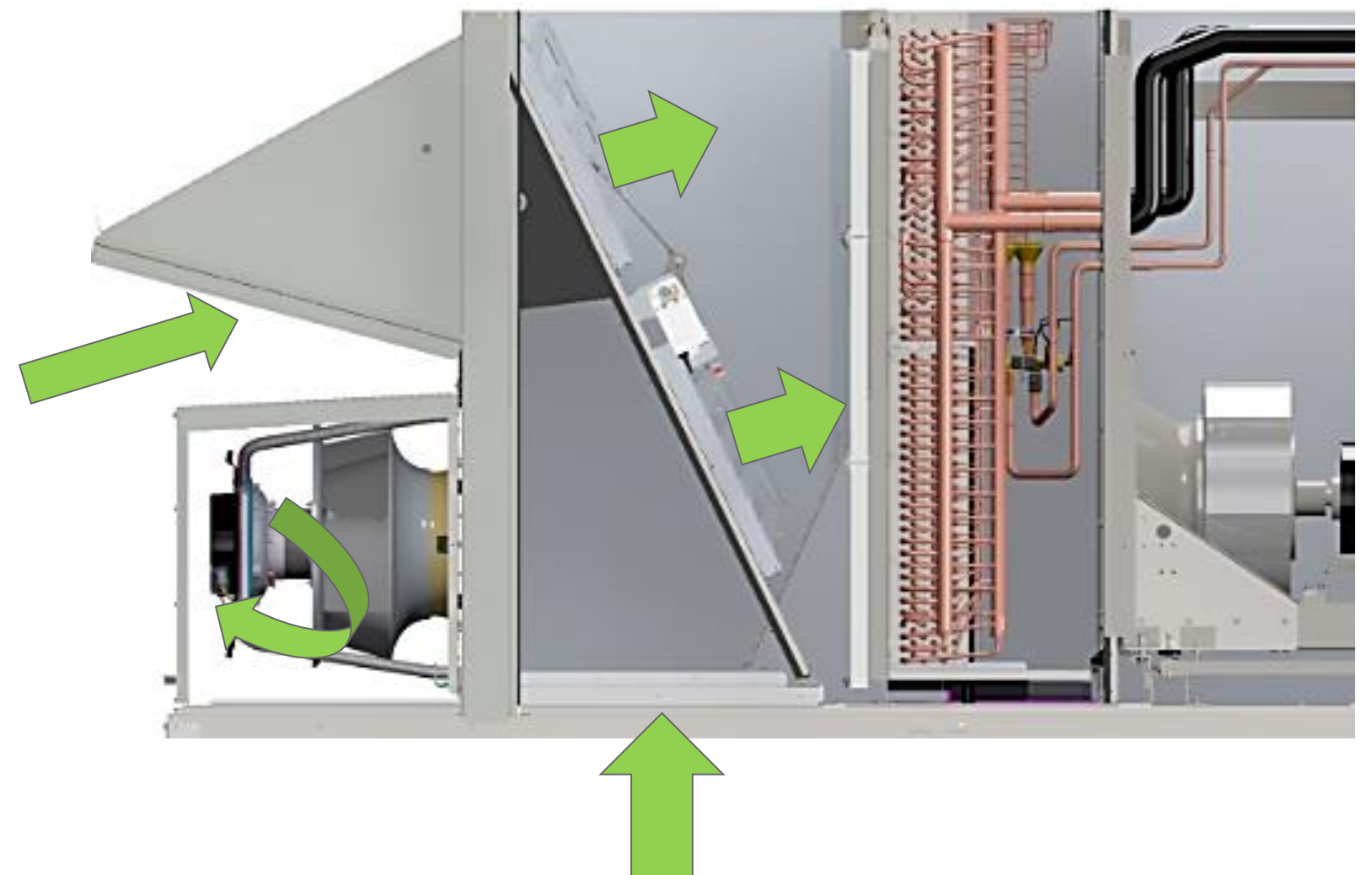

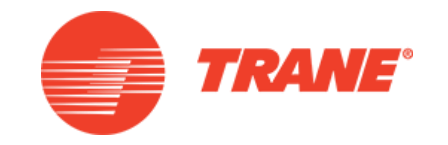

#### **IPAK III & Legacy w/Symbio 800**

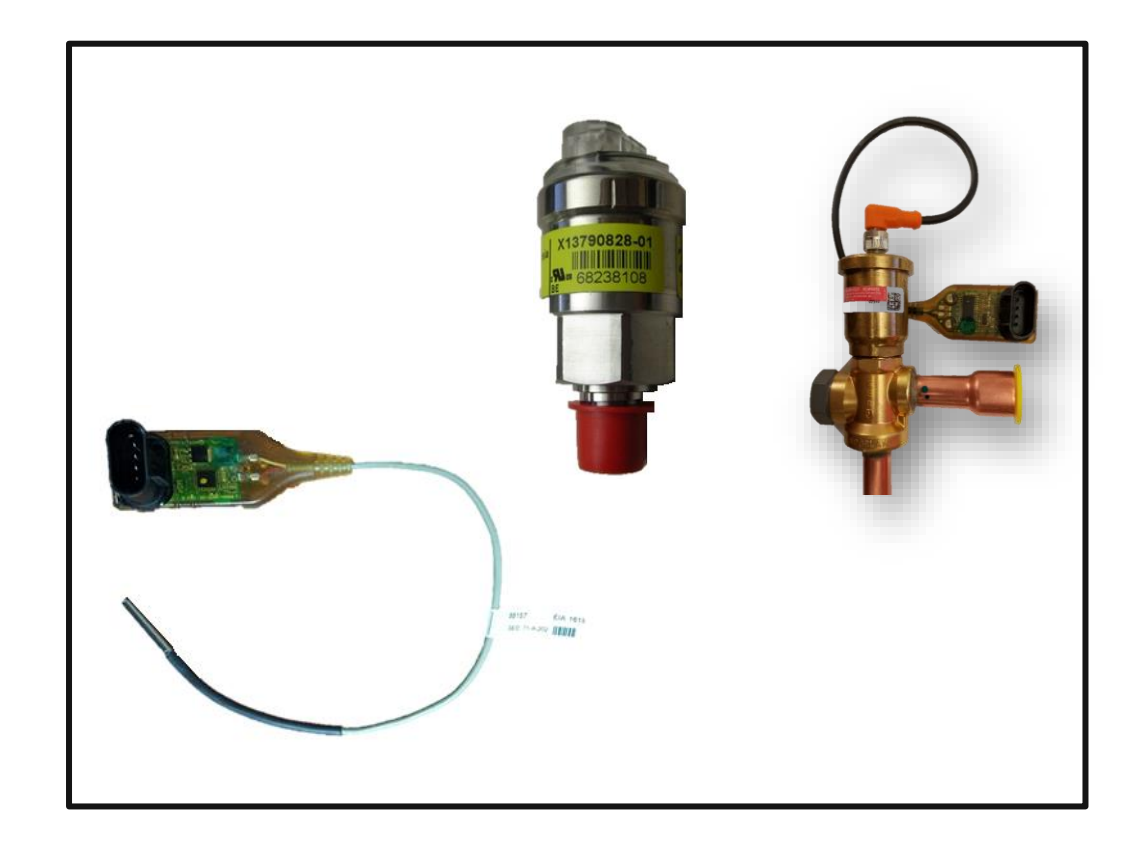

#### **Refrigerations Controls**

#### Legacy IPAK - discontinued

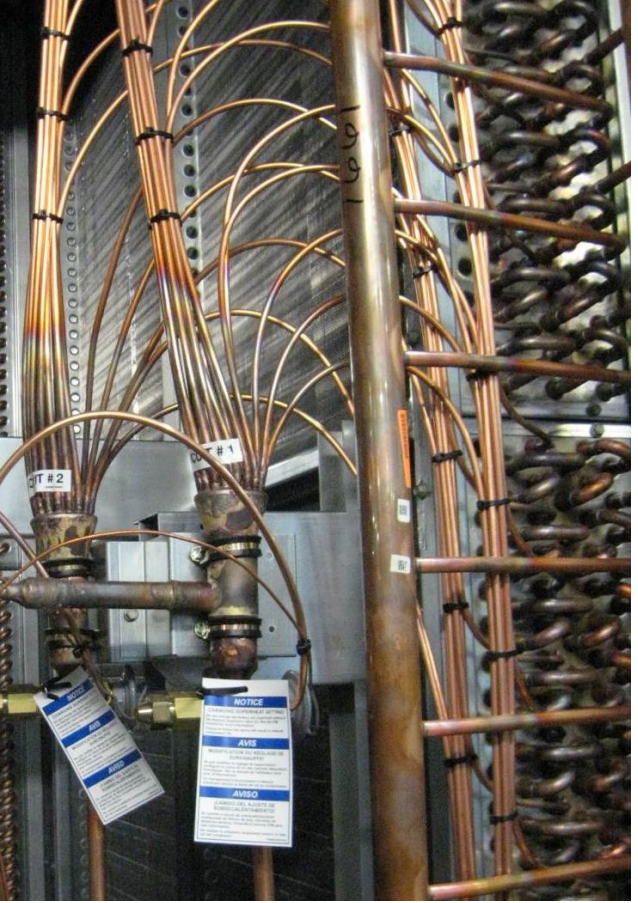

#### A2L & R454b Refrigerant

- Mildly Flammable Classification
- Lower Global Warming Potential (GWP)

• A2L

- $\underline{A} = \text{LOWEST TOXICITY}$
- <u>2L</u> = MILDLY FLAMMABLE
- R-454
  - Trane's choice for A2L
  - R-454B = 68.9% R-32 and 31.1%
     R-1234yf

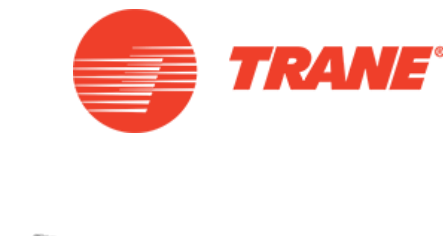

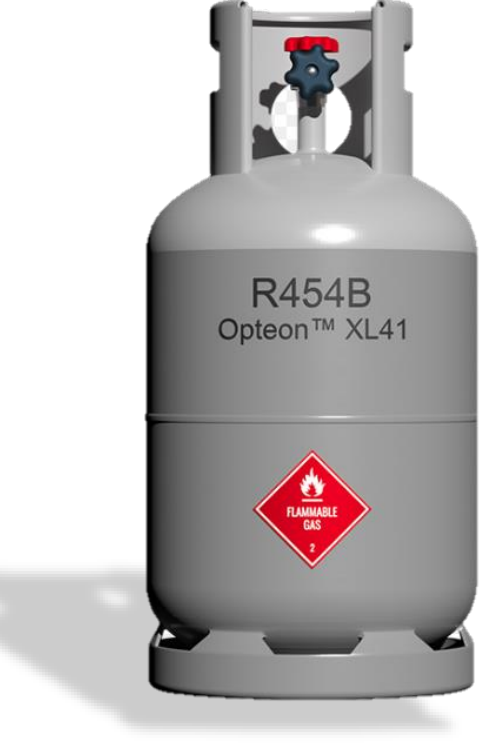

# P/T Differences

- R454 pressure is slightly lower than R410
- Pay attention to glide

**50°F saturated temp:** 135 PSIG (R454B) 145 PSIG (R410A)

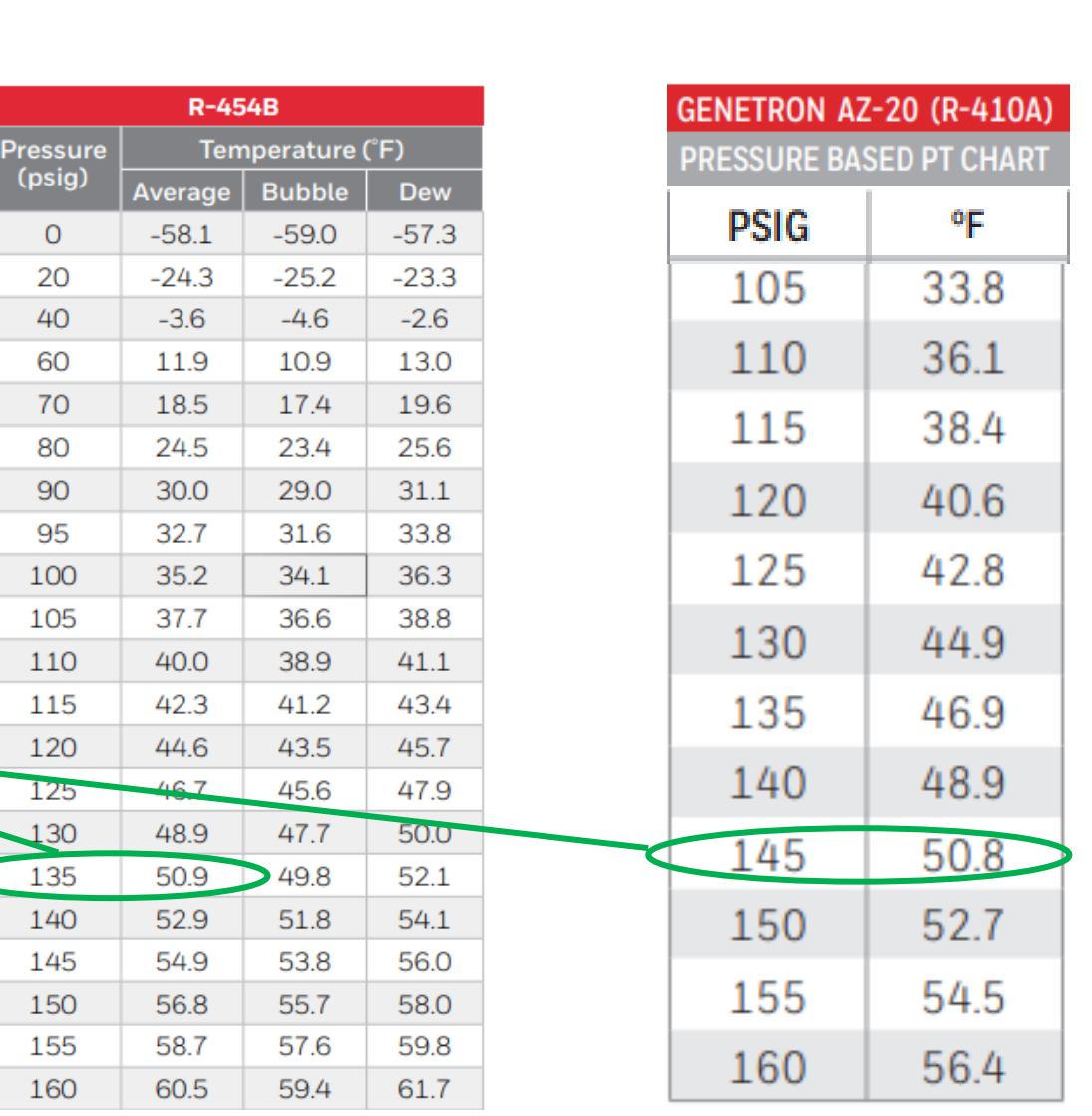

(psig)

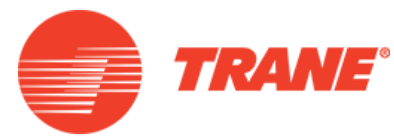

## **Refrigerant Pressure Curve Comparison**

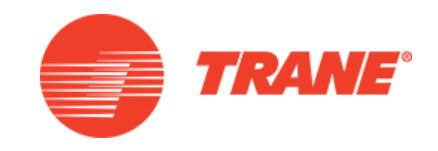

- R-454b
- 95° ambient
- 126 psig low pressure
- 400 psig high pressure

#### COOLING CYCLE PRESSURE CURVE 90 Ton Std Capacity

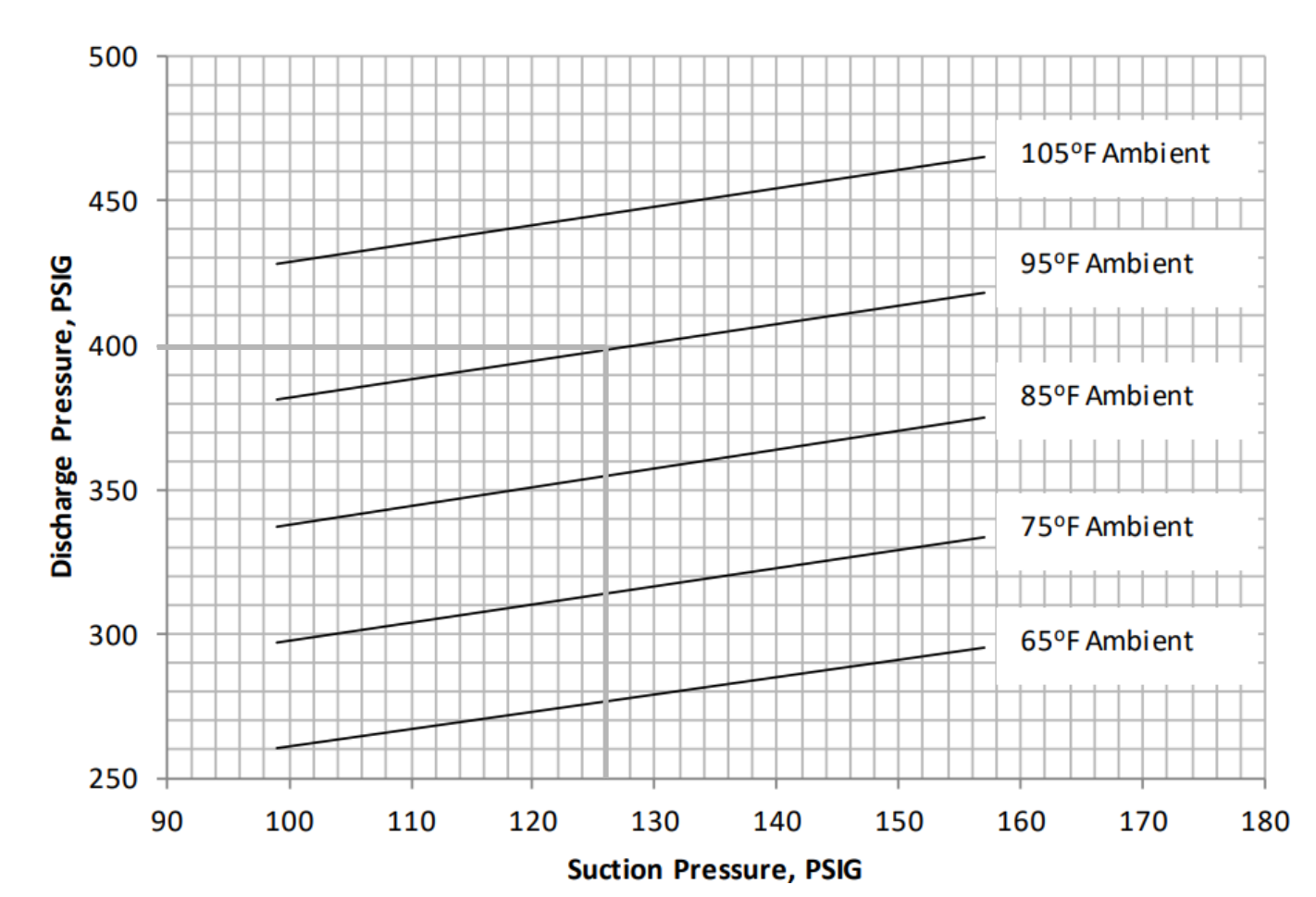

Discharge pressure: R-454b < R410a by 25 psig

TRANE UNIVERSITY<sup>TM</sup>

Leak Detection Sensor

- Operational Voltage
  - Range 18-32VAC, 24VDC ±10%
- Modbus Communications
  - Default Modbus address is 50
- Dry Contact
- Alarm Threshold Trigger Value 15% LFL
- Alarm Threshold Reset Value 10% LFL

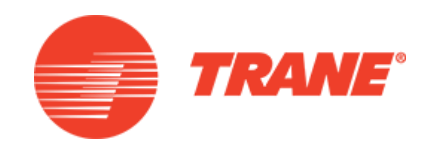

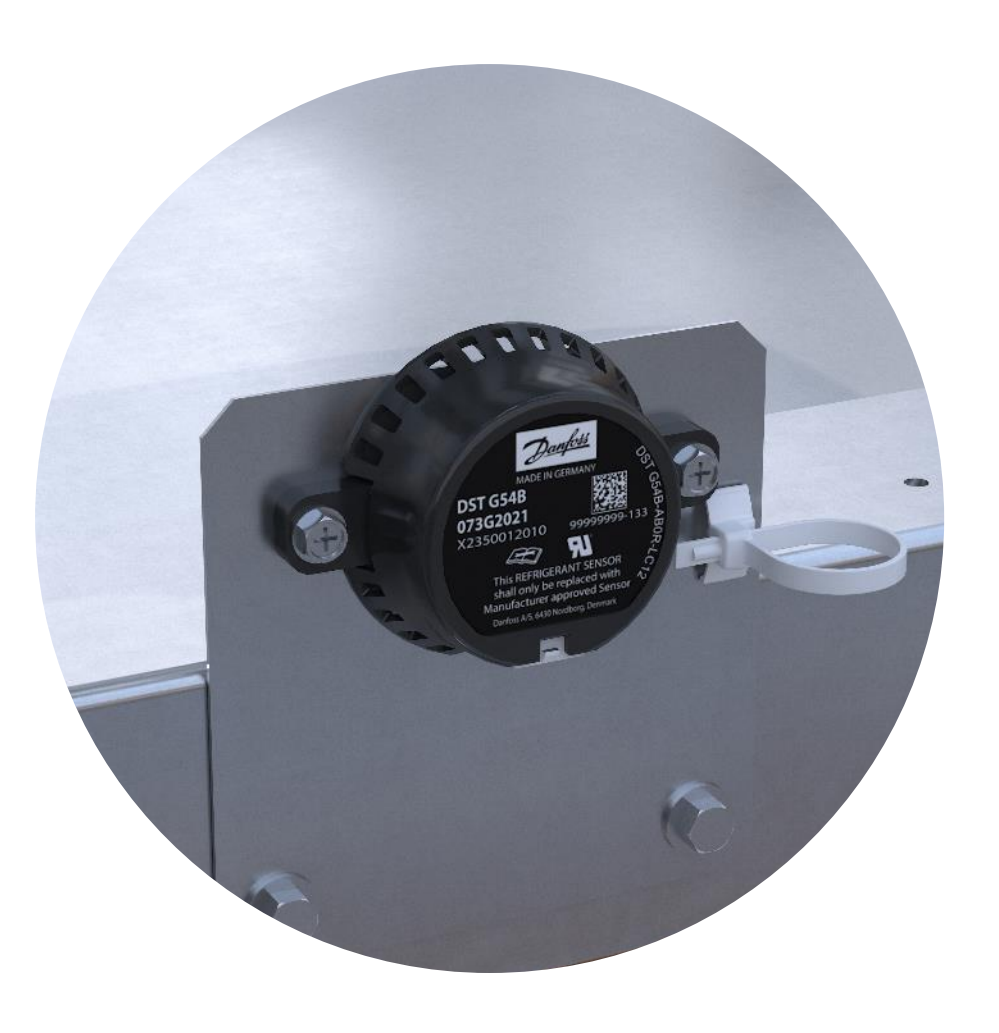

Leak Detection Sensor- Mitigation Sequence

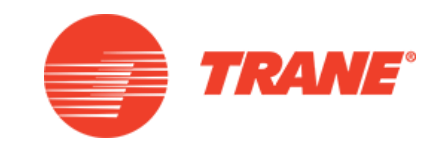

- Supply fans activated to deliver circulation airflow
- VAV Boxes fully opened
- Compressors disabled
- Additional mechanical ventilation activated
- Mitigation will continue until refrigerant has not been detected for five minutes.

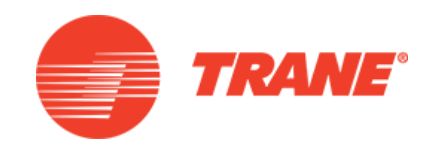

- Access Points
  - Reclaim/Charge/Evacuation sequence button accessible via TD7 or Tracer TU.
- Reclaim/Charge Sequence
  - Expedites process, reducing manual execution by technicians.
  - Separate button for each refrigeration circuit.

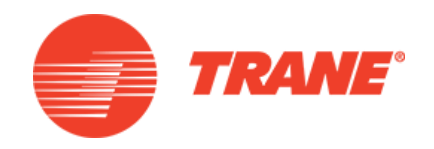

- Evacuation Sequence
  - Allows circuit to stay open longer for complete evacuation
  - Single button per circuit on TD7 & TU to open all valves
    - EXV, Reheat, Cooling

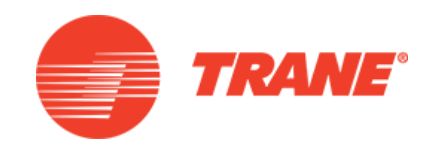

- Access Points
  - Reclaim/Charge/Evacuation sequence button accessible via TD7 or Tracer TU.
- Reclaim/Charge Sequence
  - Expedites process, reducing manual execution by technicians.
  - Separate button for each refrigeration circuit.

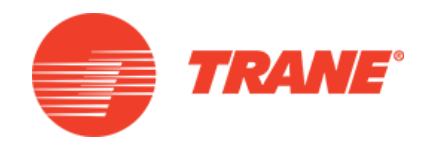

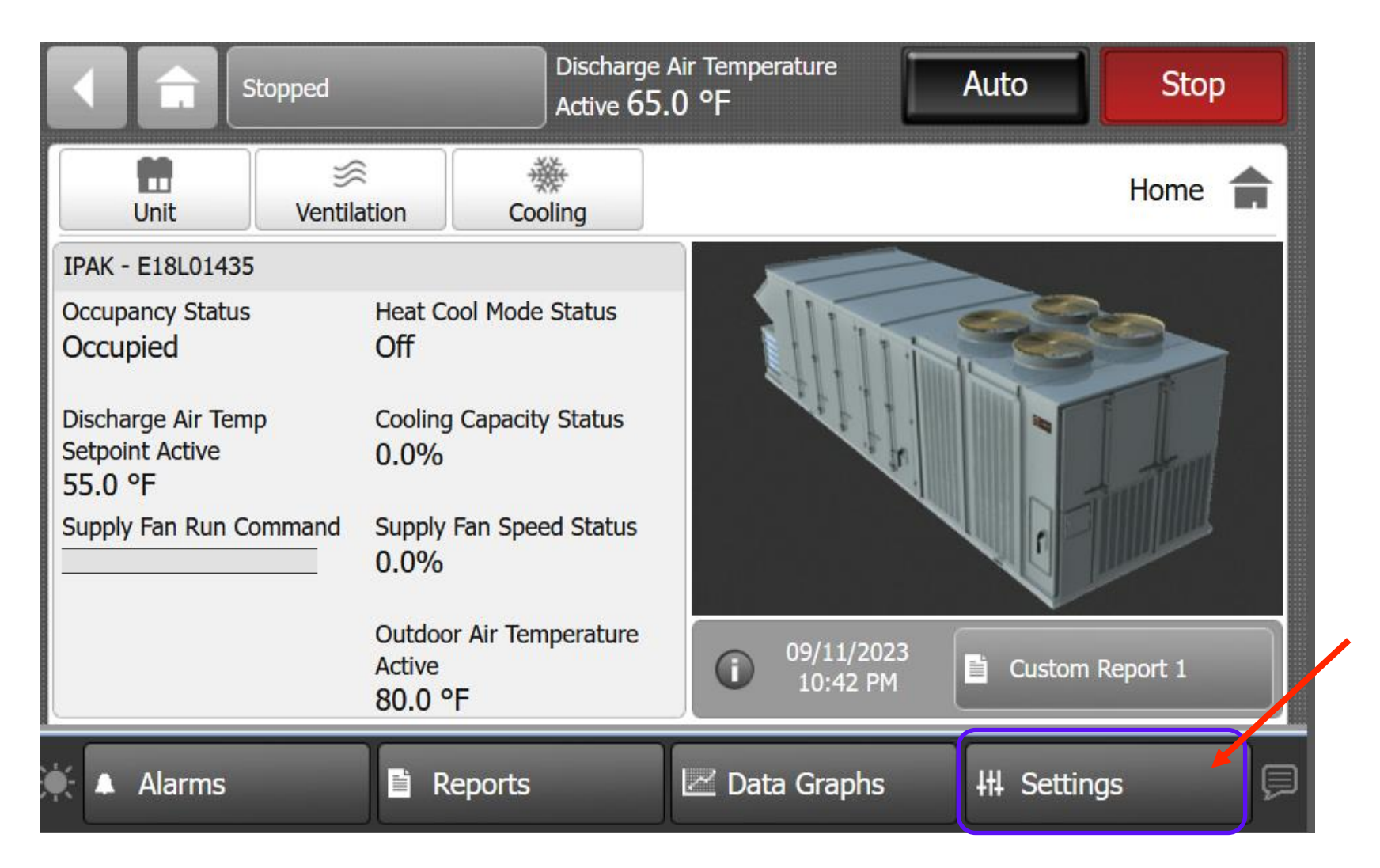

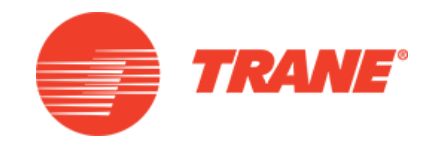

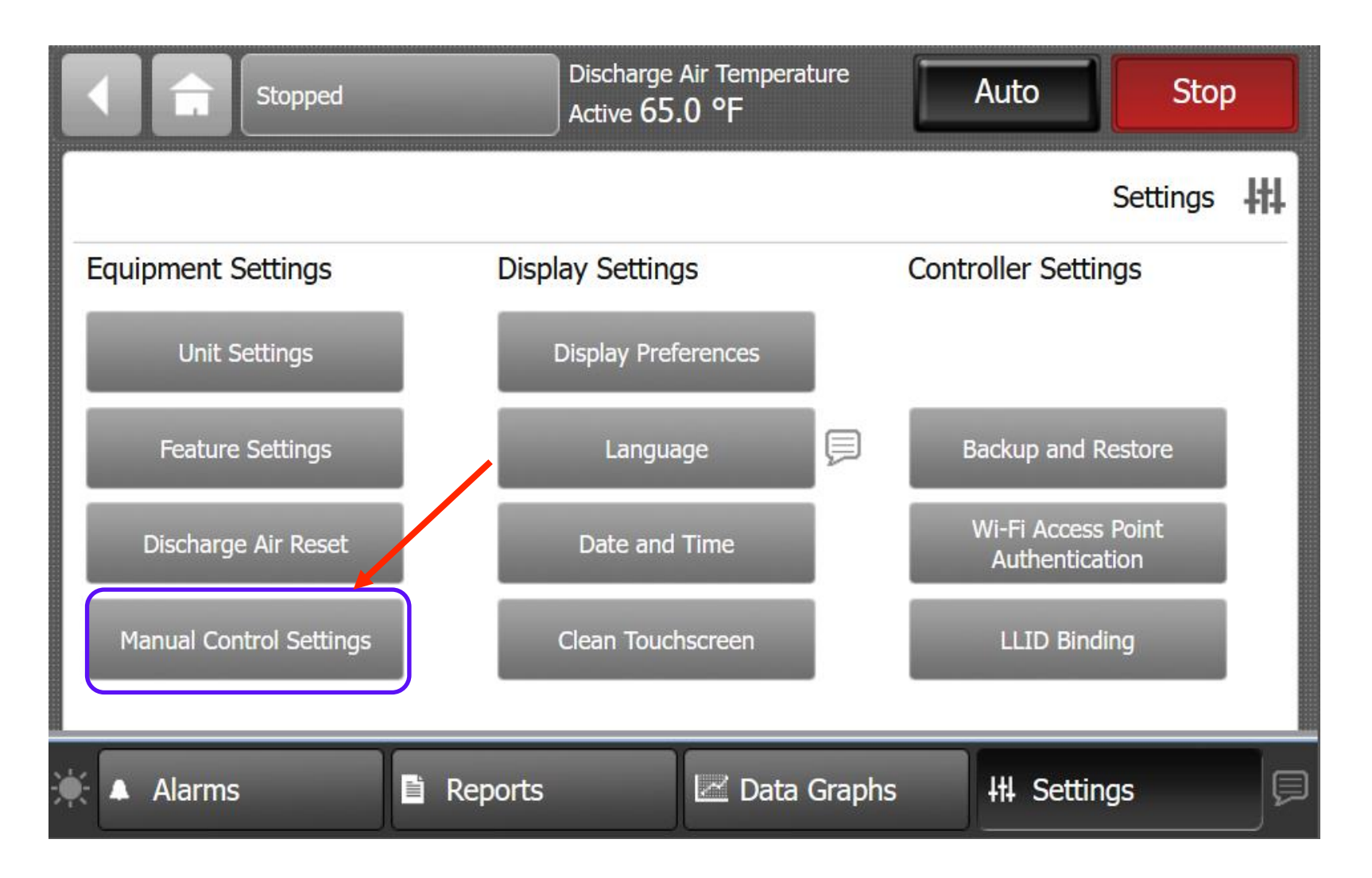

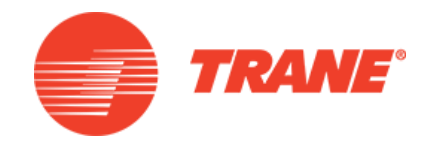

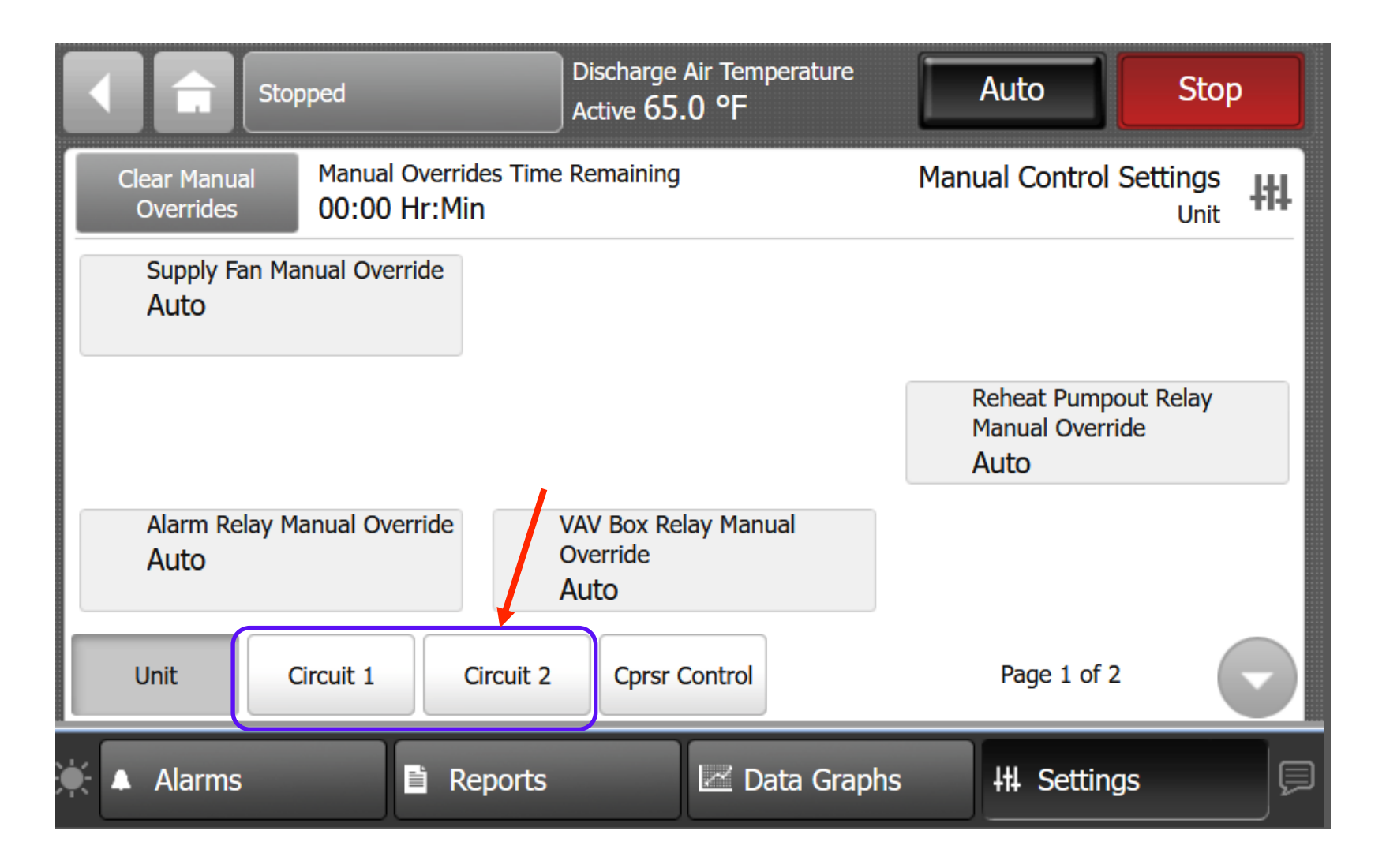

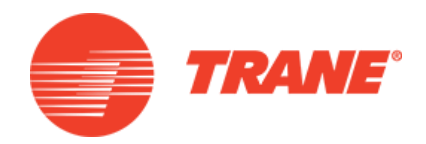

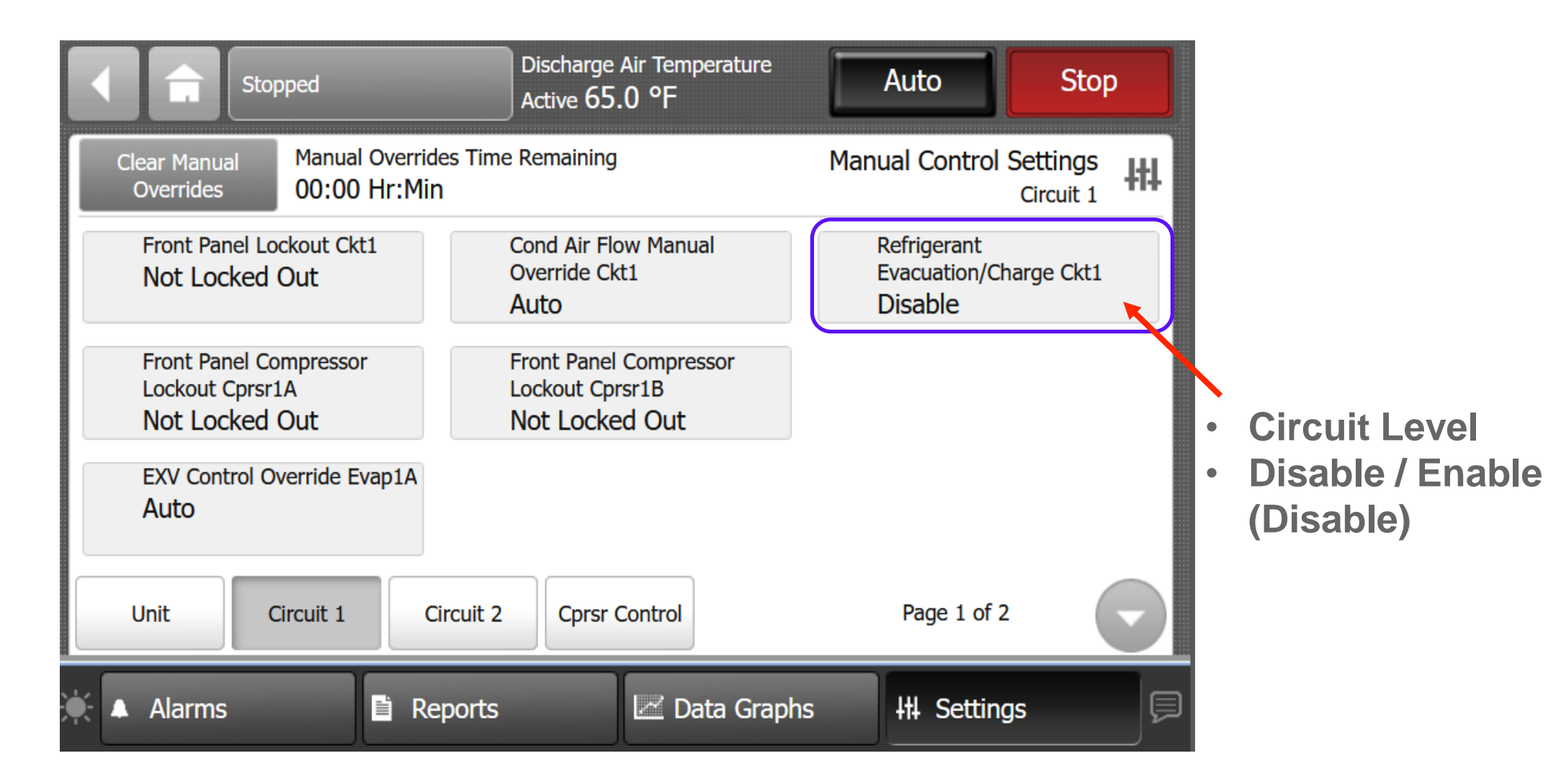

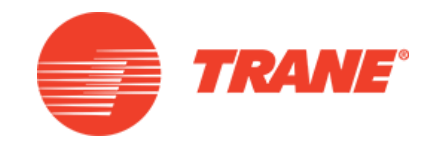

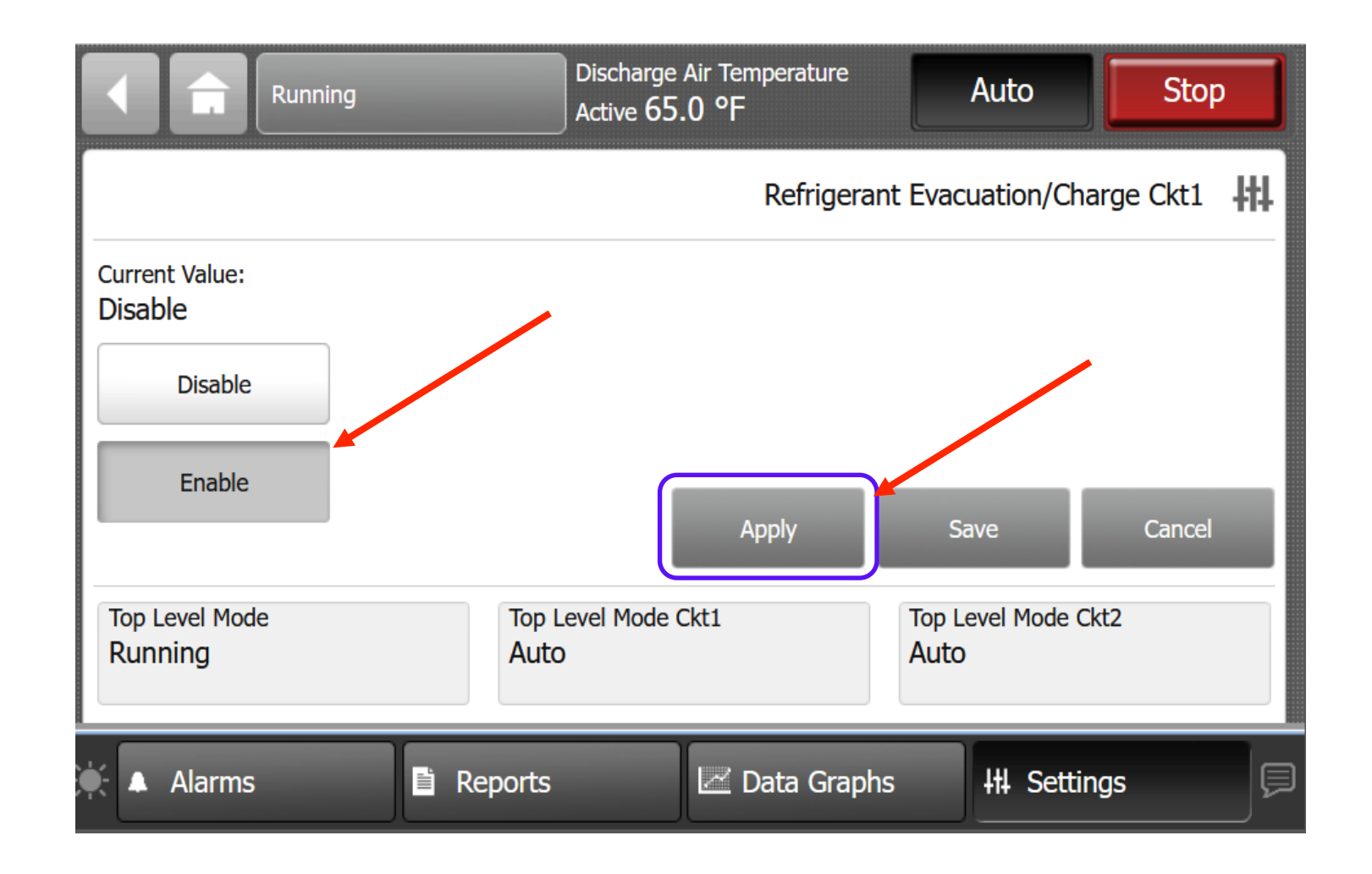

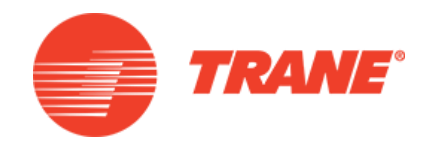

|                           | Running | Discharge Air Temperature<br>Active 65.0 °F |             | Auto                           | Stop     |
|---------------------------|---------|---------------------------------------------|-------------|--------------------------------|----------|
|                           |         |                                             | Refrigerant | Evacuation/Charge              | e Ckt1 👭 |
| Current Value:<br>Enable  |         |                                             |             |                                |          |
| Disable                   |         |                                             |             |                                |          |
| Enable                    |         |                                             |             |                                | Cancel   |
| Top Level Mode<br>Running | To      | p Level Mode Ckt1<br>copped                 |             | Top Level Mode Ckt2<br>Running |          |
| 🗼 Alarms                  | 🗎 Repor | ts 🛛 🖾 Da                                   | ata Graphs  | +++ Settings                   | ļ        |

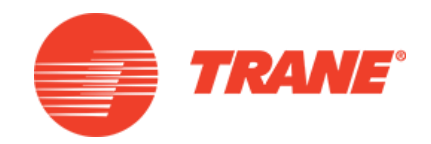

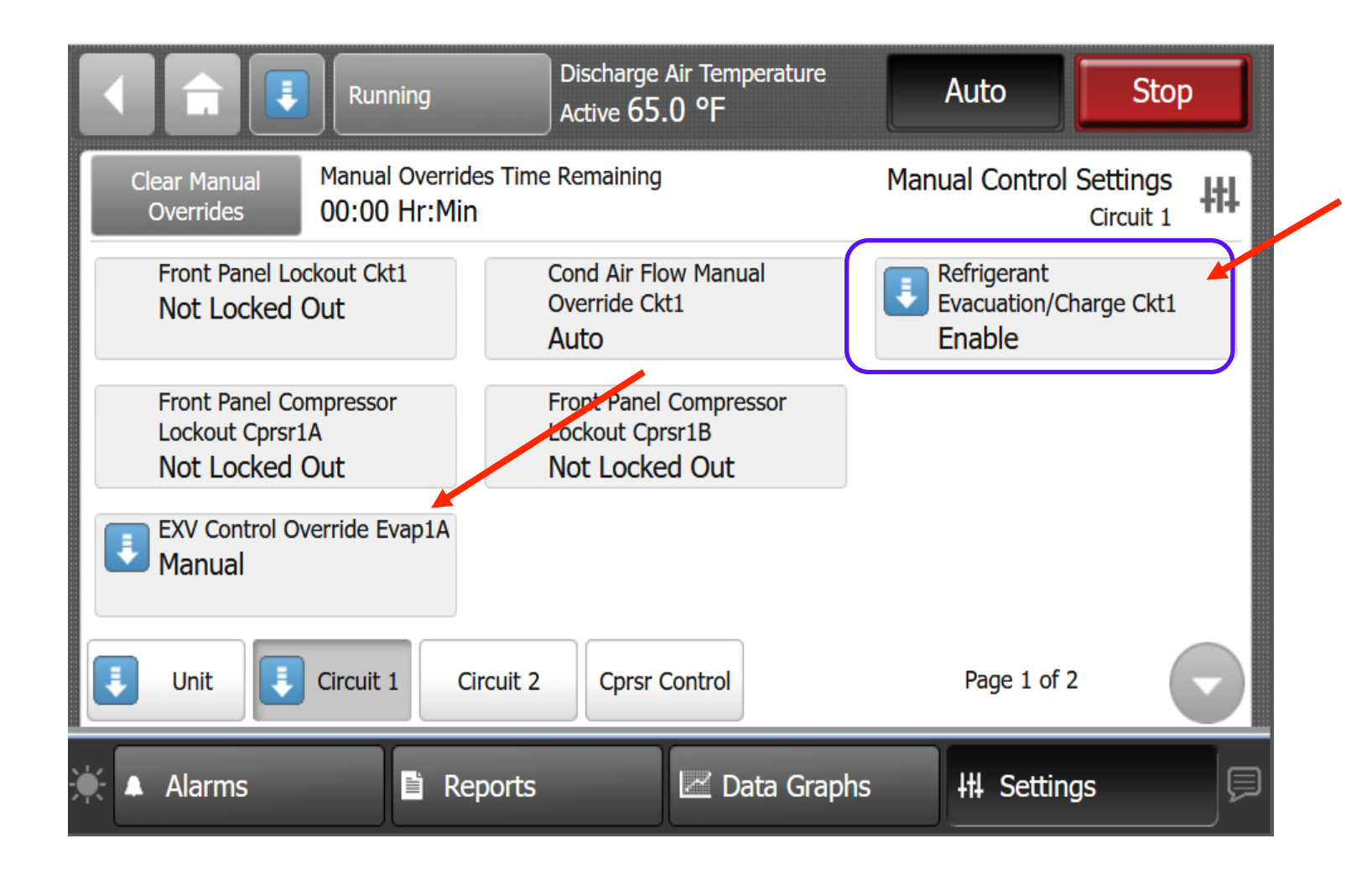

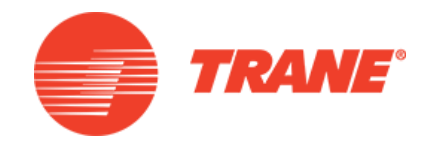

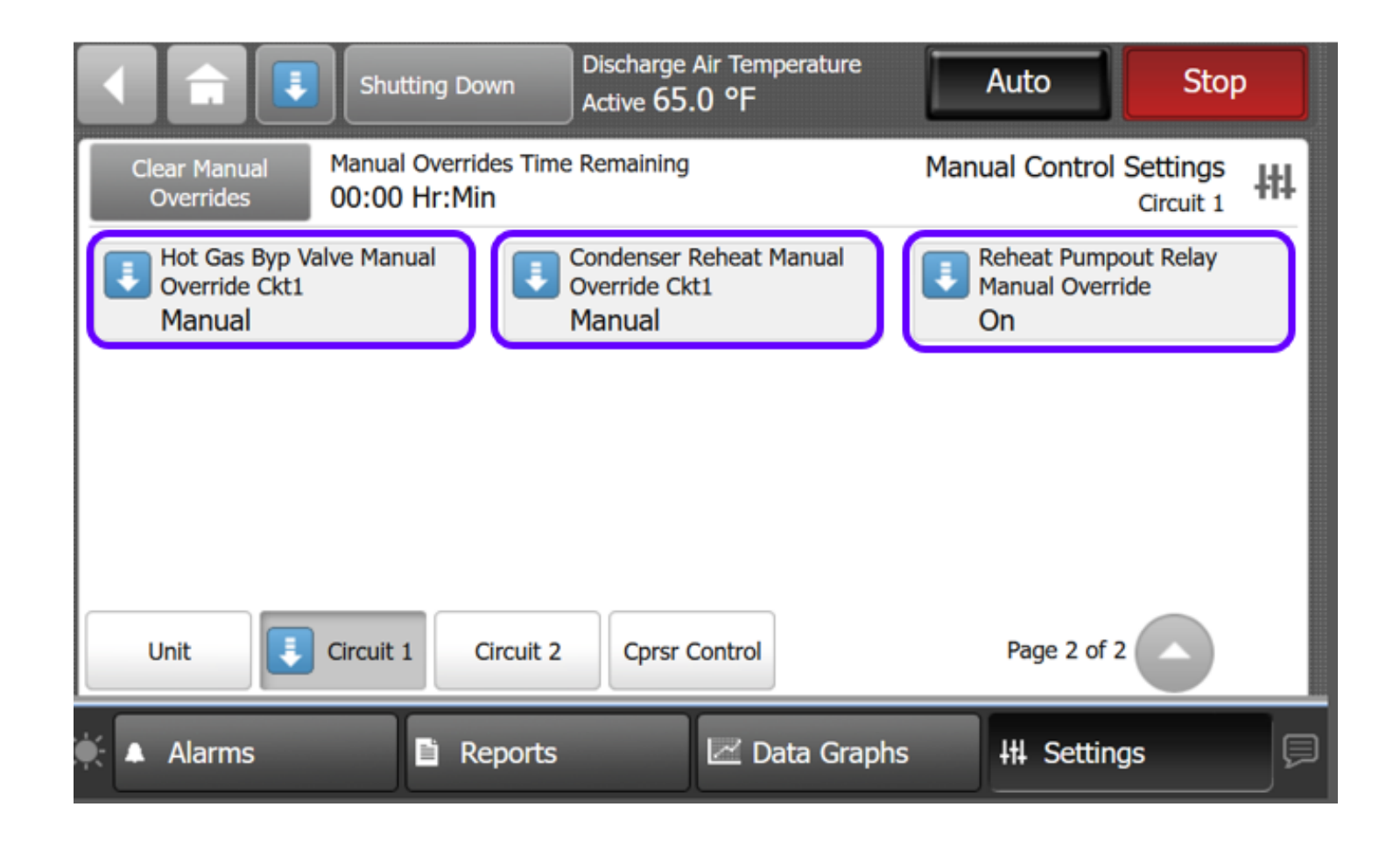

Component List

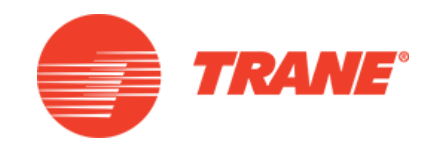

| Component                                 | Command |
|-------------------------------------------|---------|
| EXV Control Override Evap 1A              | 50%     |
| EXV Control Override Evap 1B              | 50%     |
| EXV Control Override Evap 2A              | 50%     |
| EXV Control Override Evap 2B              | 50%     |
| Hot Gas Byp Valve Manual<br>Override Ckt1 | 50%     |
| Condenser Reheat Manual<br>Override Ckt1  | 50%     |
| Reheat Pumpout Relay<br>Manual Override   | Open    |

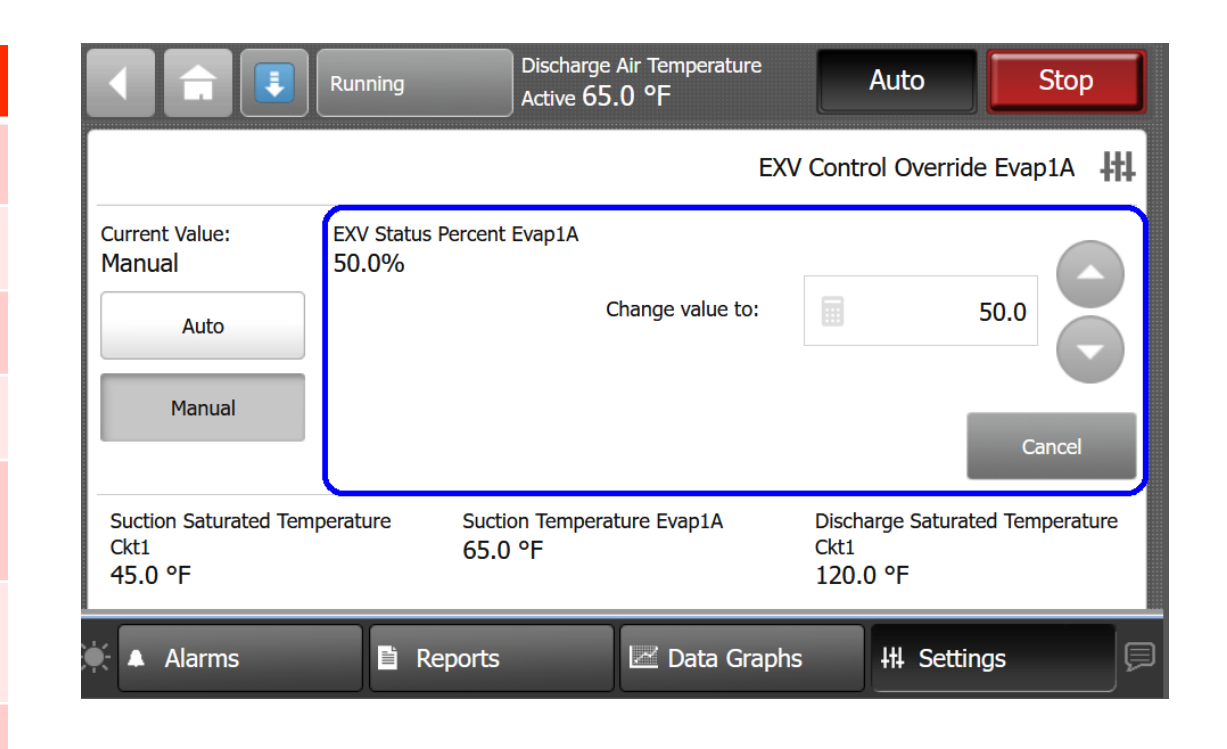

#### \* Reheat Pumpout Relay cannot be commanded Off during Evacuation/Charge Operation.

- Evacuation/Charge Operation
  - Compressor Minimum On Time will be honored if compressor is running
  - Compressor operation
     locked out

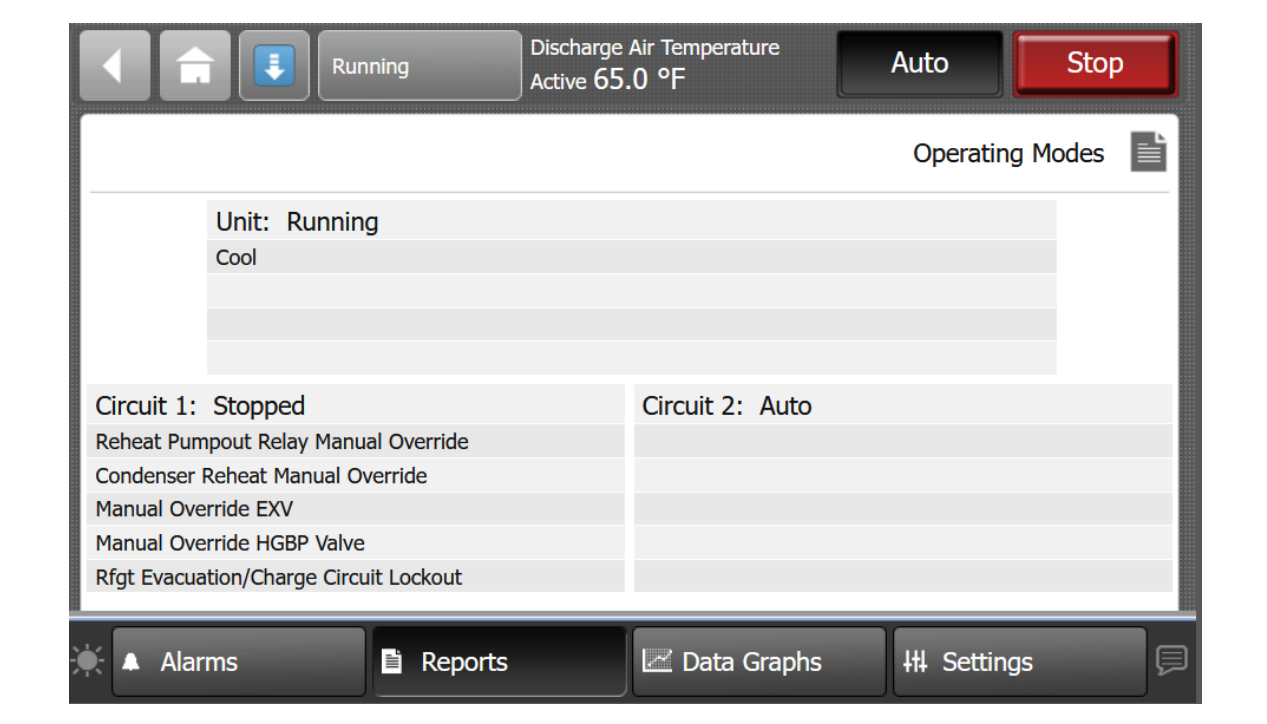

TRANE

- Once active
  - The function will persist through power off-on cycles
  - Valves placed into manual override with this function can only be removed through this function.

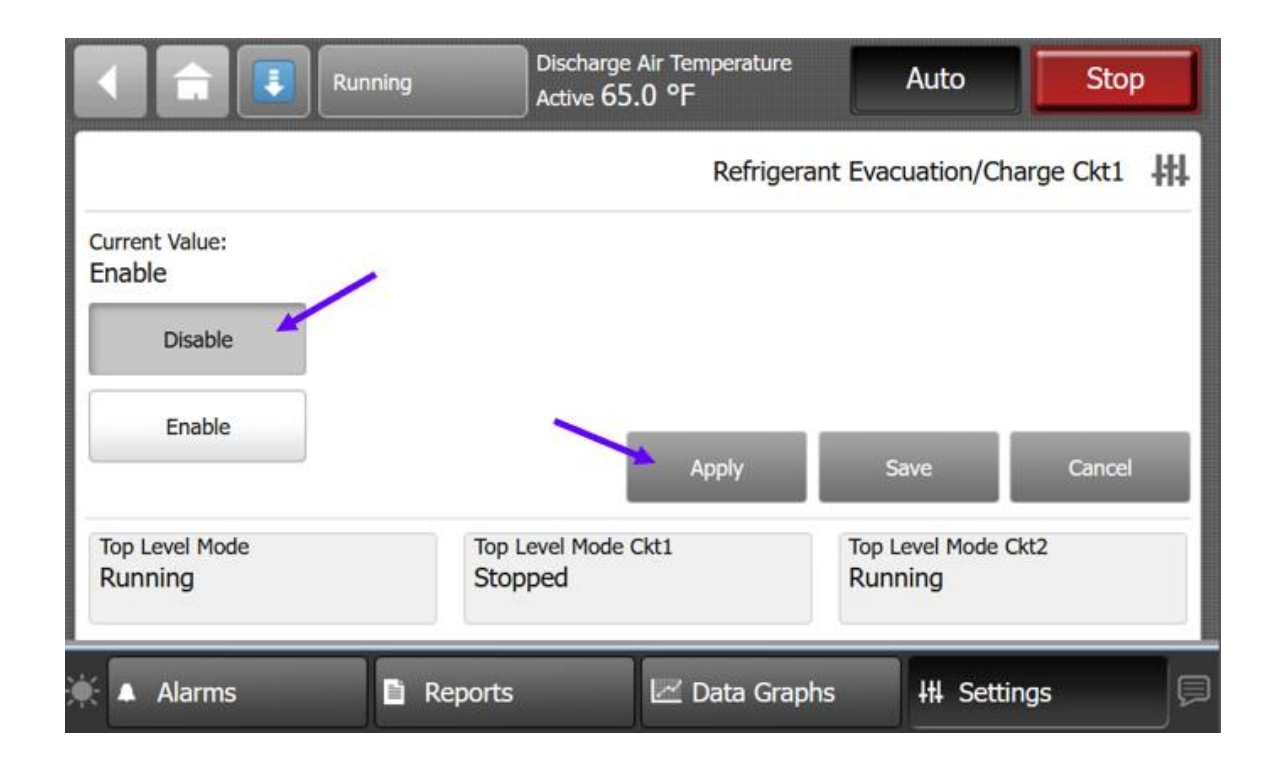

- Manual Override Timer
  - No timer countdown
  - Doesn't clear evacuation function
- Evacuation/Charge can only be cleared by disabling the function.

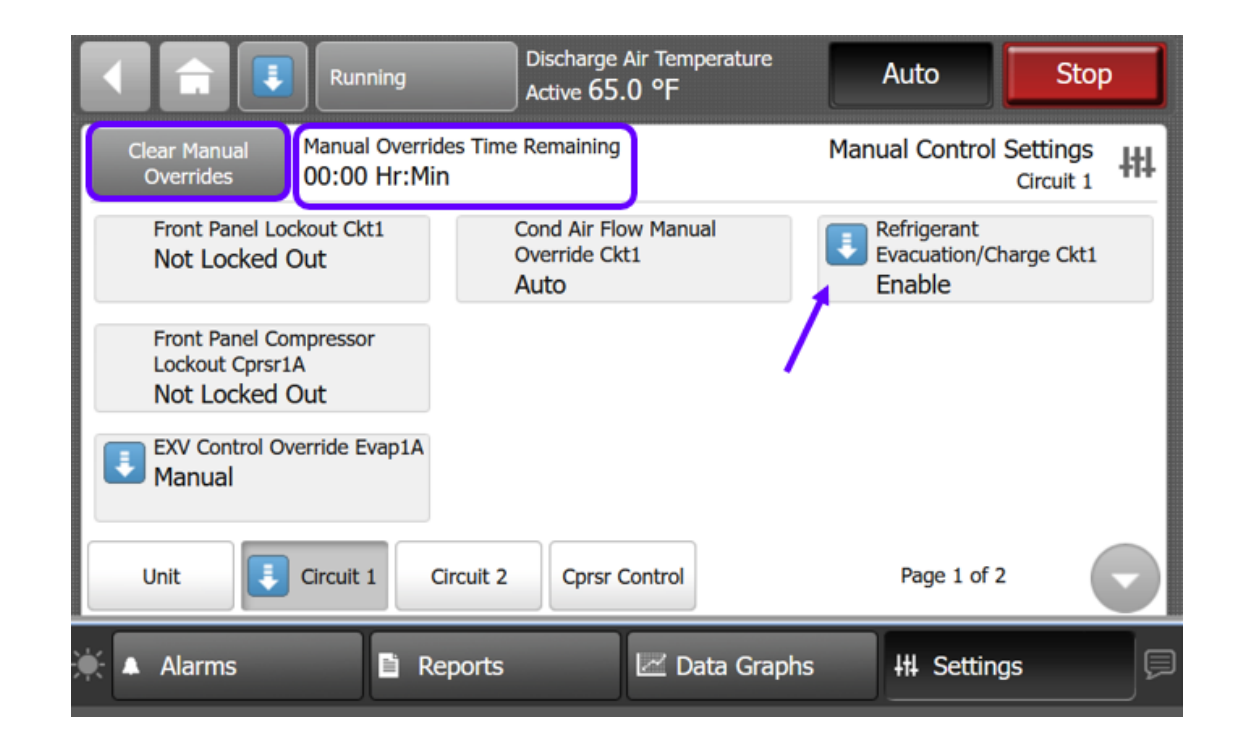

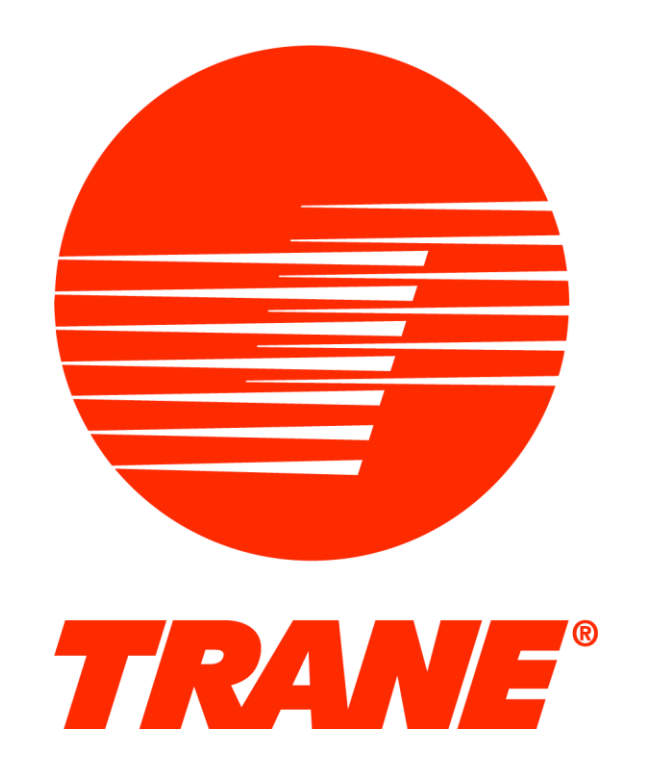

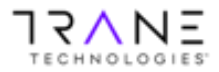

All trademarks referenced in this document are the trademarks of their respective owners. | © Trane. All Rights Reserved.

# Supply Fan VFD programming

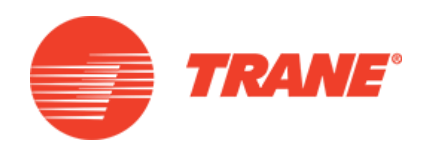

- VFD is factory programmed
  - Unit nameplate shows Max/Min Hz

| MODEL NUMBER<br>SERIAL NU MBER | RF0603442AAAA3M1F2310<br>C18123456 | 00100<br>VFD              |                                          |                                          |
|--------------------------------|------------------------------------|---------------------------|------------------------------------------|------------------------------------------|
| EVAP FAN VFD MAX HZ            | 3-02                               | Minimum<br>Reference (HZ) | Per Unit Nameplate - Evap Fan VFD Min Hz |                                          |
|                                |                                    | 3-03                      | Maximun<br>Reference (HZ)                | Per Unit Nameplate - Evap Fan VFD Max Hz |

• Fan curve shows RPM

4 Pole motor = 1750 RPM @ 60 Hz 55 Hz / 60 Hz = 0.92 0.92 X 1750 = 1604 RPM

# IPAK 1 DDP Fan VFD programming

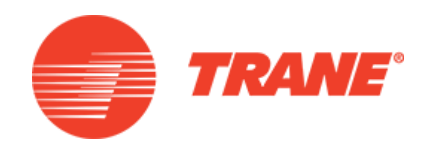

- VFD is factory programmed
  - Unit nameplate shows Max/Min Hz

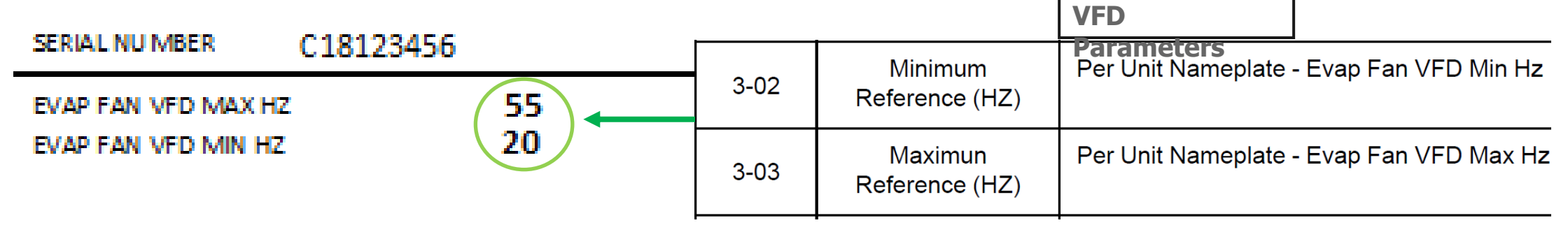

• IPAK 1 Model Number shows selected RPM

**Digit 15 — Supply Air Fan RPM G** = 1600 RPM **H** = 1700 RPM **J** = 1800 RPM

4 Pole motor = 1750 RPM @ 60 Hz 55 Hz / 60 Hz = 0.92 0.92 X 1750 = 1604 RPM

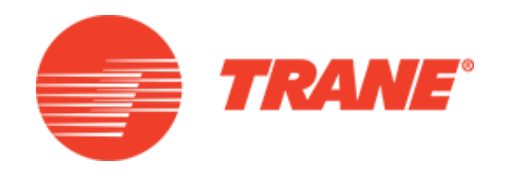

LET'S GO BEYOND™

#### Forward Curved Fan

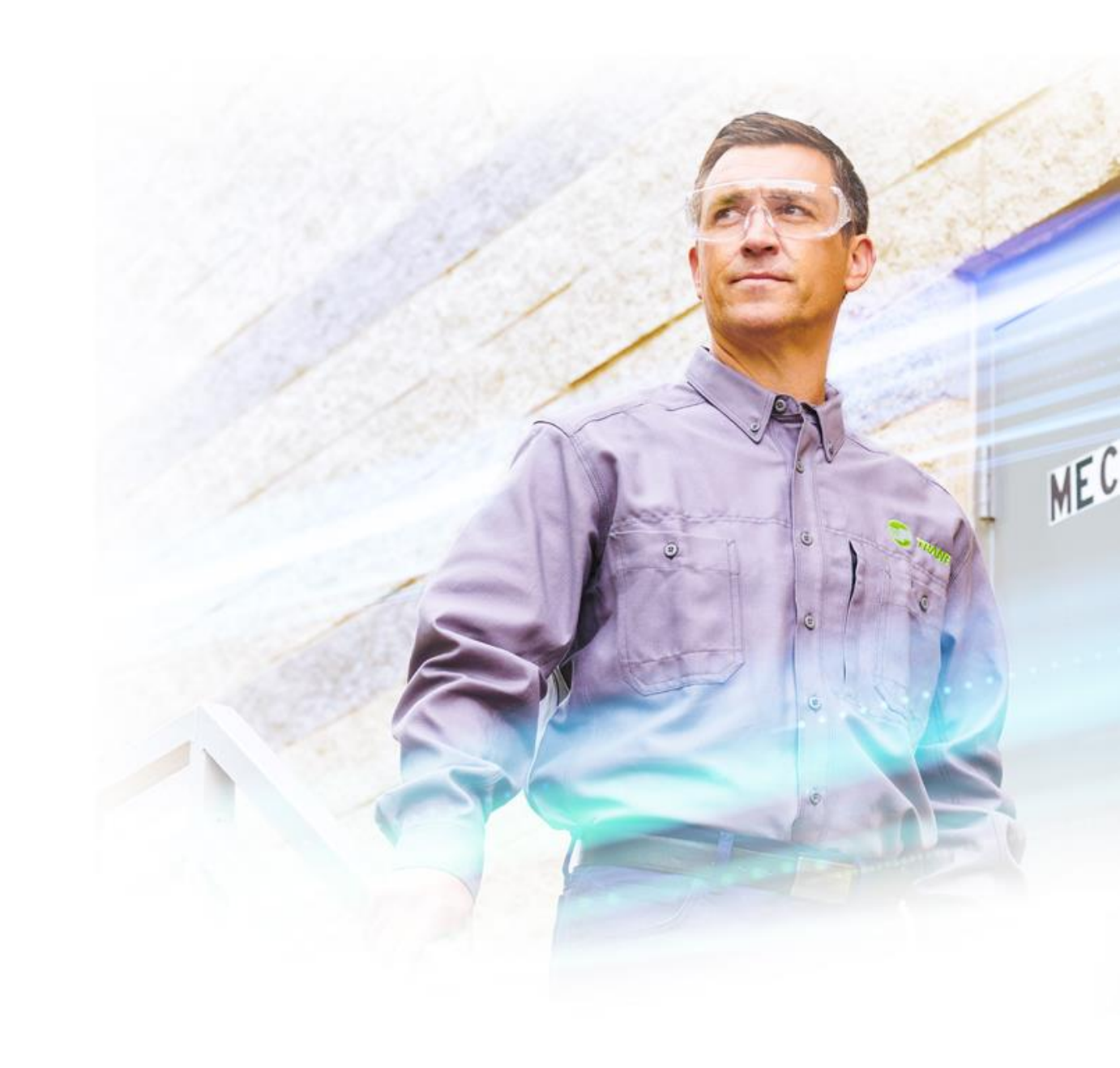

#### Forward Curved Fan

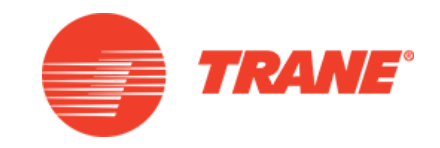

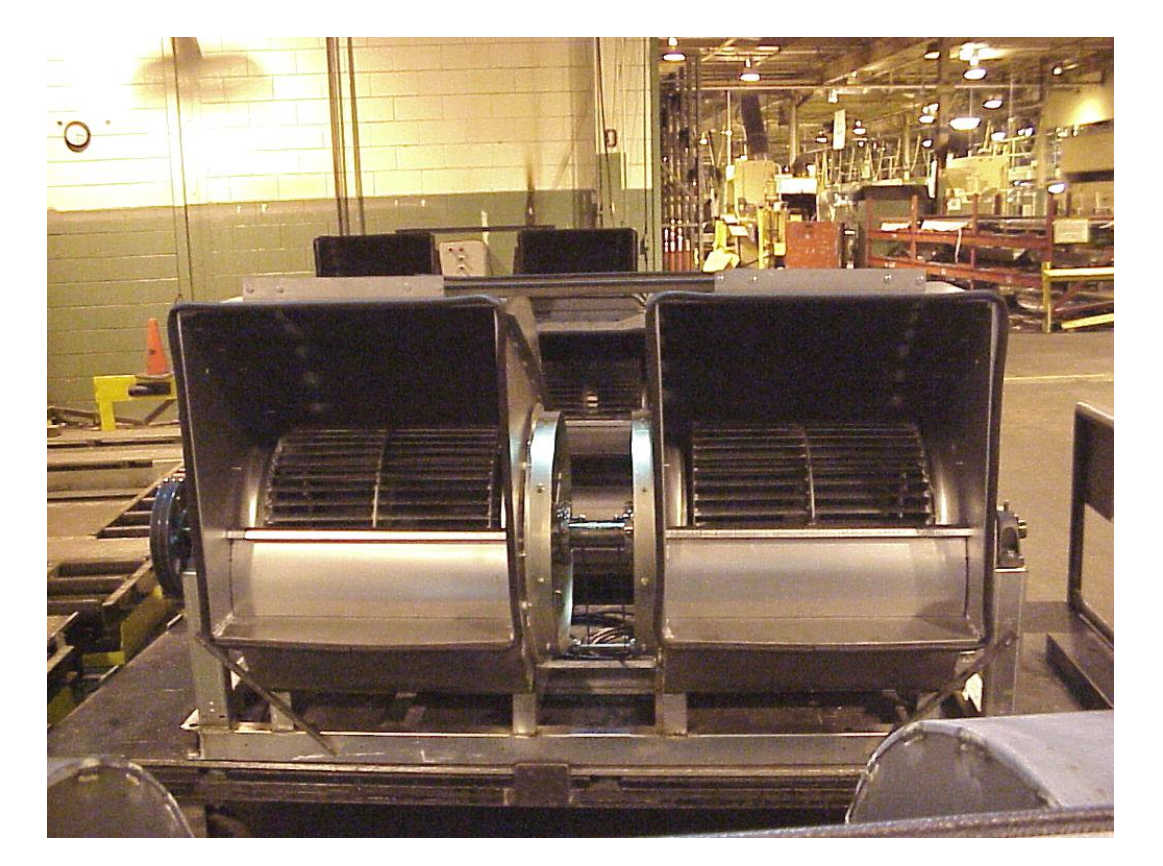

- Used on IPAK1 20 to 75 ton
   units
- Single fan drive assembly

#### Forward Curve Fan Selection

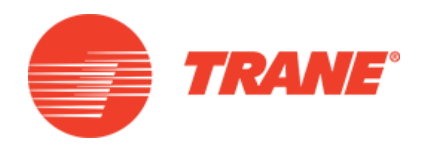

- Fan Selection
  - CFM needed versus Total
     Static Pressure
    - Return ducting
    - Curb
    - Filters
    - Evaporator coil
    - Heater
    - Supply ducting

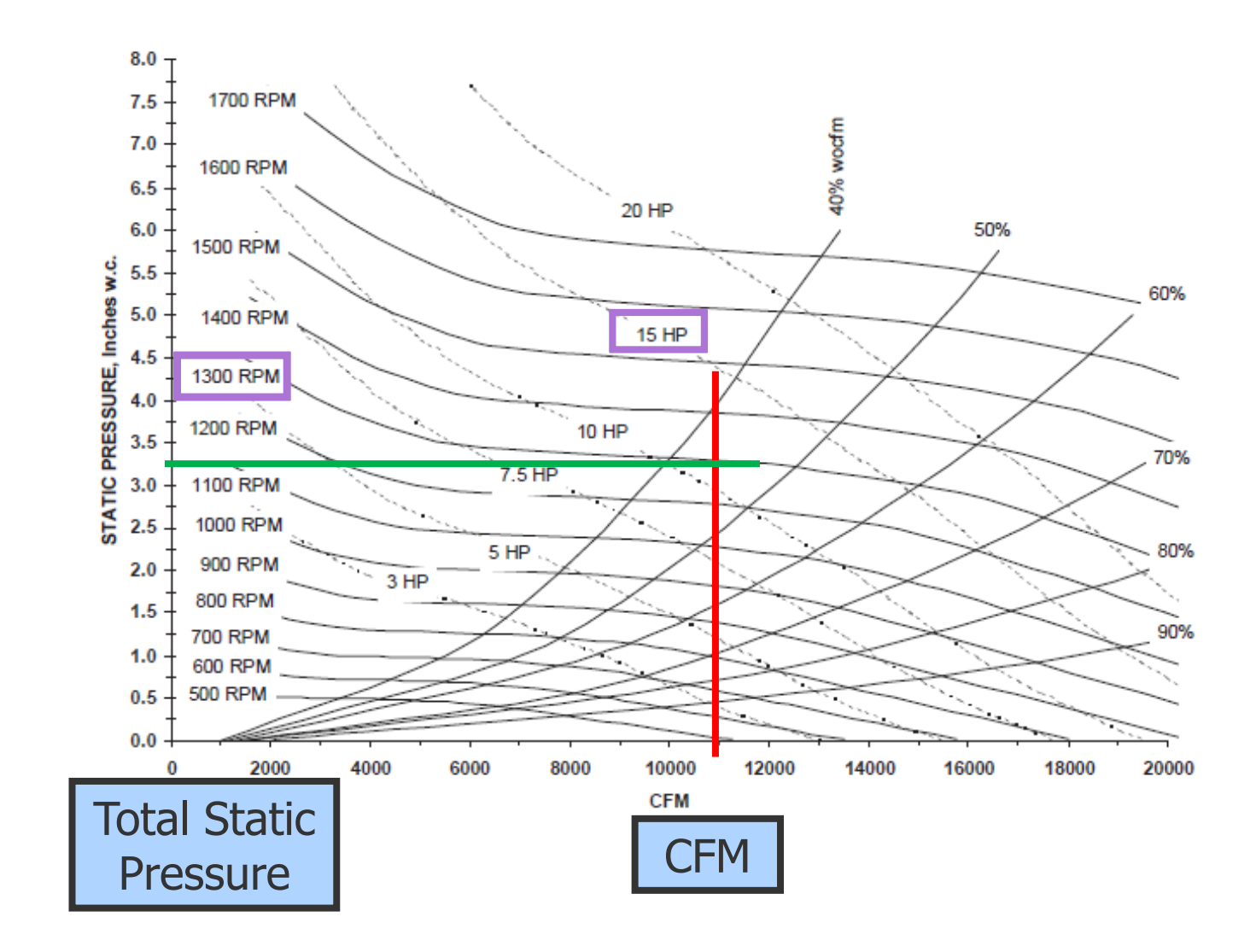

#### Forward Curve Fan Selection

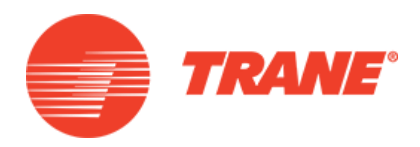

- Example
  - 11,000 CFM needed
  - Pressure drops add up to 3.25"
  - Select 1300 RPM fan
  - Select 15 HP motor

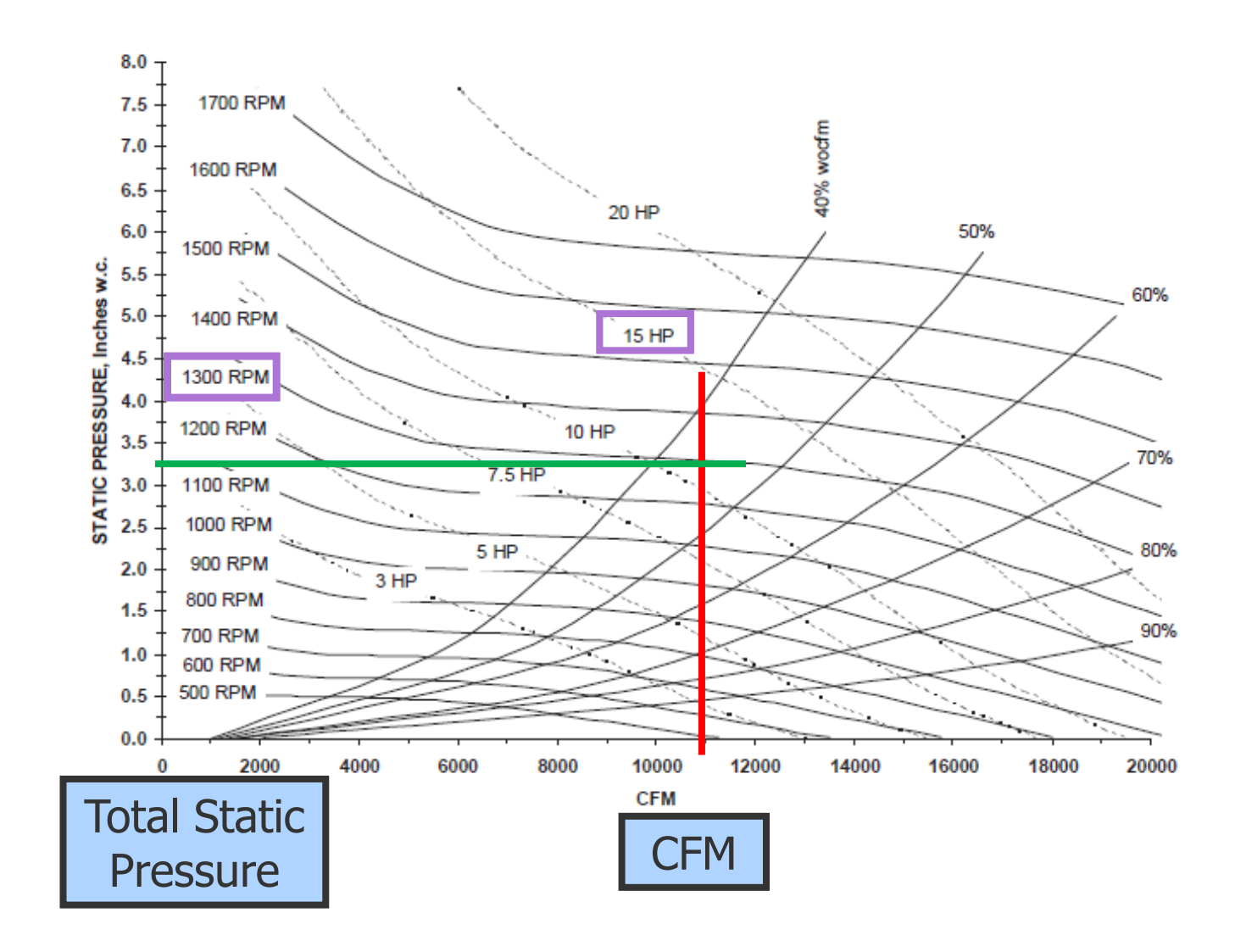
#### Brake Horsepower

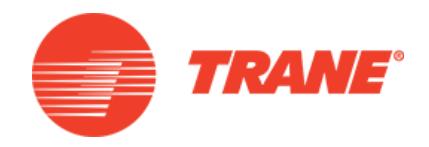

- To Determine BHP without a VFD
  - Measure fan motor amp draw
  - Record nameplate amps
  - Record nameplate HP
  - Calculate BHP by using the following formula
  - BHP = (Actual Amps ÷ FLA) x HP

#### **BHP** Example

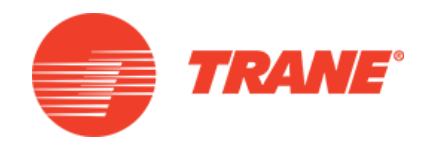

```
Actual measured amps = 13
Nameplate Full Load Amps (FLA) = 18
Nominal Horsepower = 10HP
BHP = (Actual Amps ÷ FLA) x Nominal HP
BHP = (13 \div 18) \times 10
BHP = .7222 \times 10
BHP = 7.2
```

#### **TR200 Status Screen**

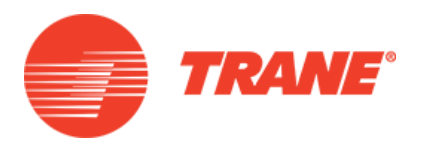

- To Determine BHP with a VFD
  - With fan running at 60 Hz
  - Read Brake HP on VFD
     display

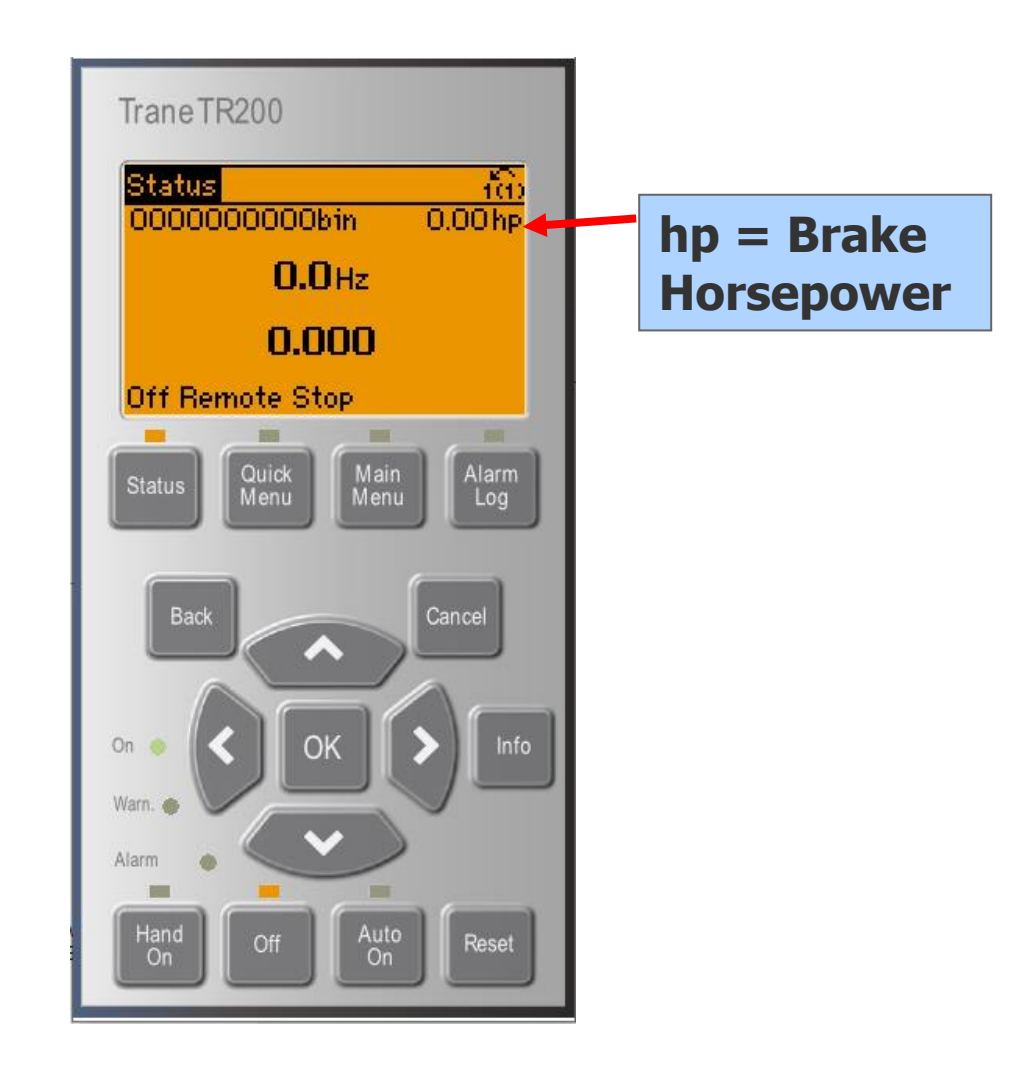

## Forward Curve Fan - Field Measurement

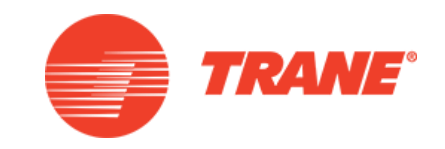

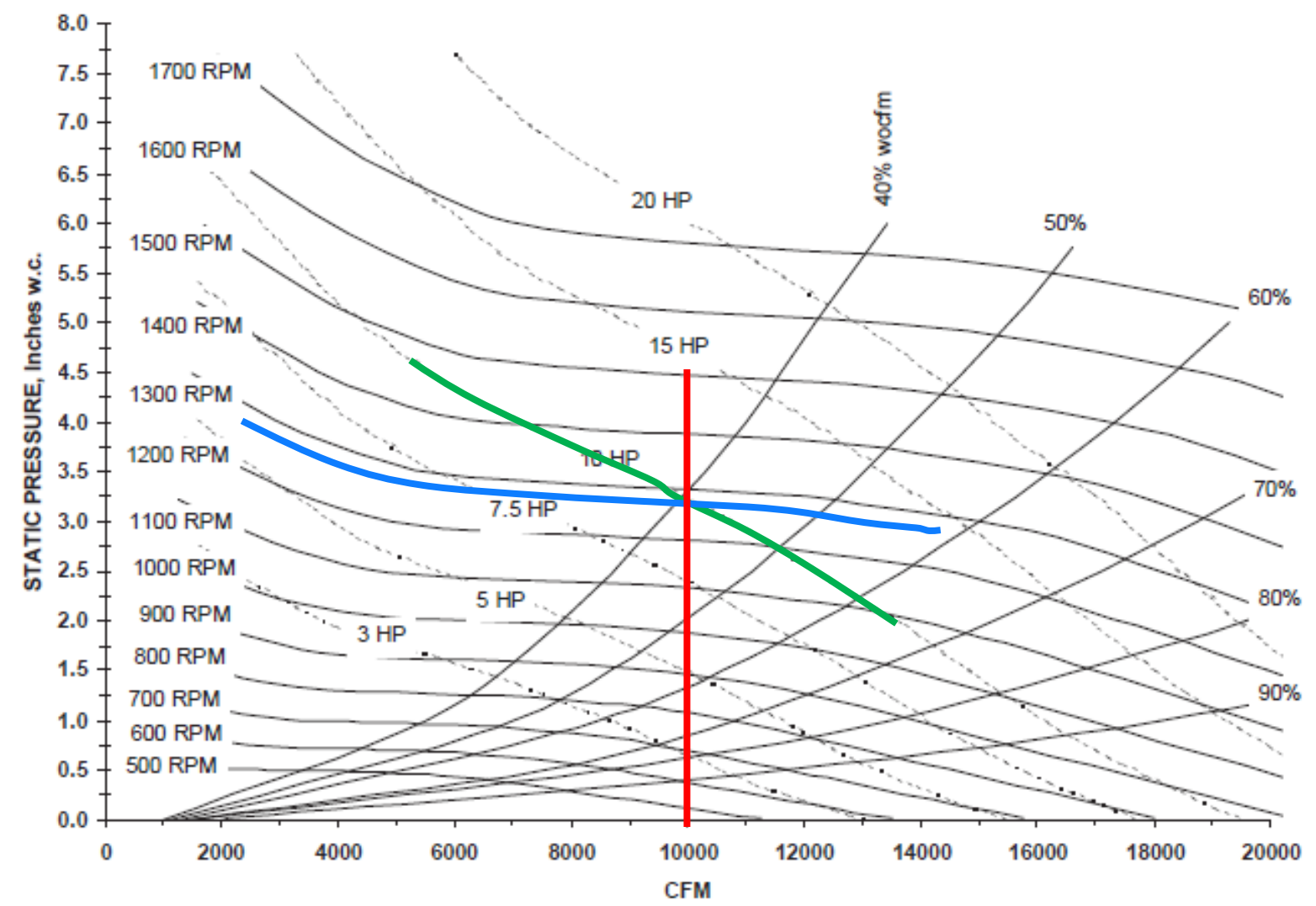

- Airflow measurement Forward Curve Fan
  - Determine BHP
    - 10.0 BHP
  - Determine Blower RPM
    - 1290
  - Plot Points on Fan Curve
  - At Intersection Read Down to CFM (Accurate to +/- 5%)

## Forward Curve Fan - Field Adjustment

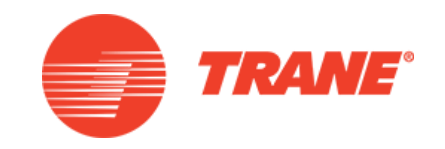

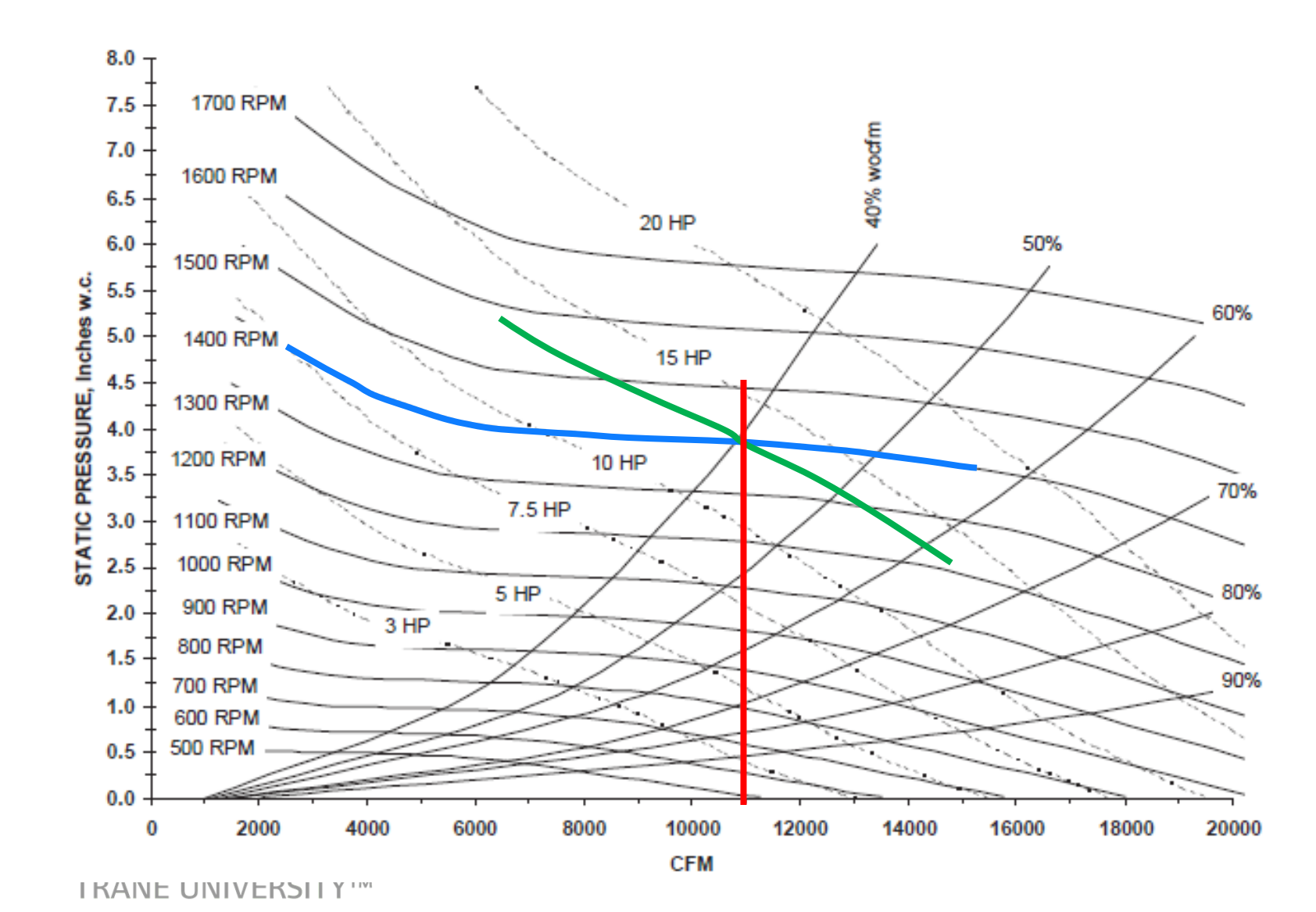

- Airflow measurement
   Forward Curve Fan
  - Change sheaves to new RPM
    - 1400 RPM
  - Measure new BHP
  - Plot Points on Fan Curve
  - At Intersection Read Down to CFM (Accurate to +/- 5%)

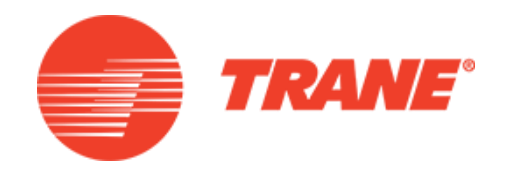

LET'S GO BEYOND<sup>™</sup>

#### Airfoil Fan

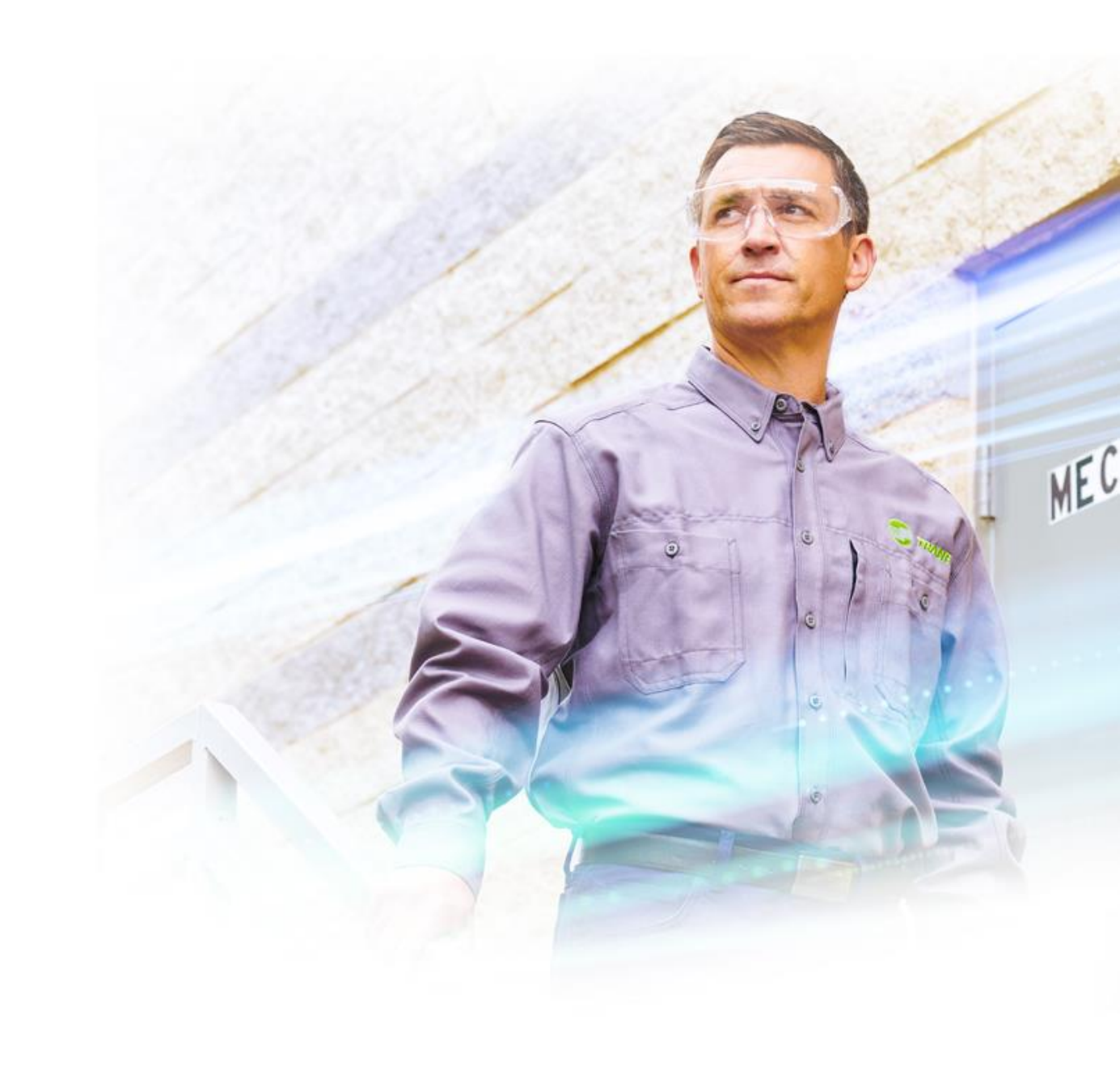

#### Airfoil Fan

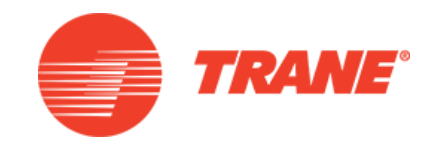

- Used On 90 To 162 Ton Units
  - Intellipak I
    - Two Independent fan drive assemblies
  - Intellipak II
    - One single fan drive
    - Better efficiency at higher static pressures

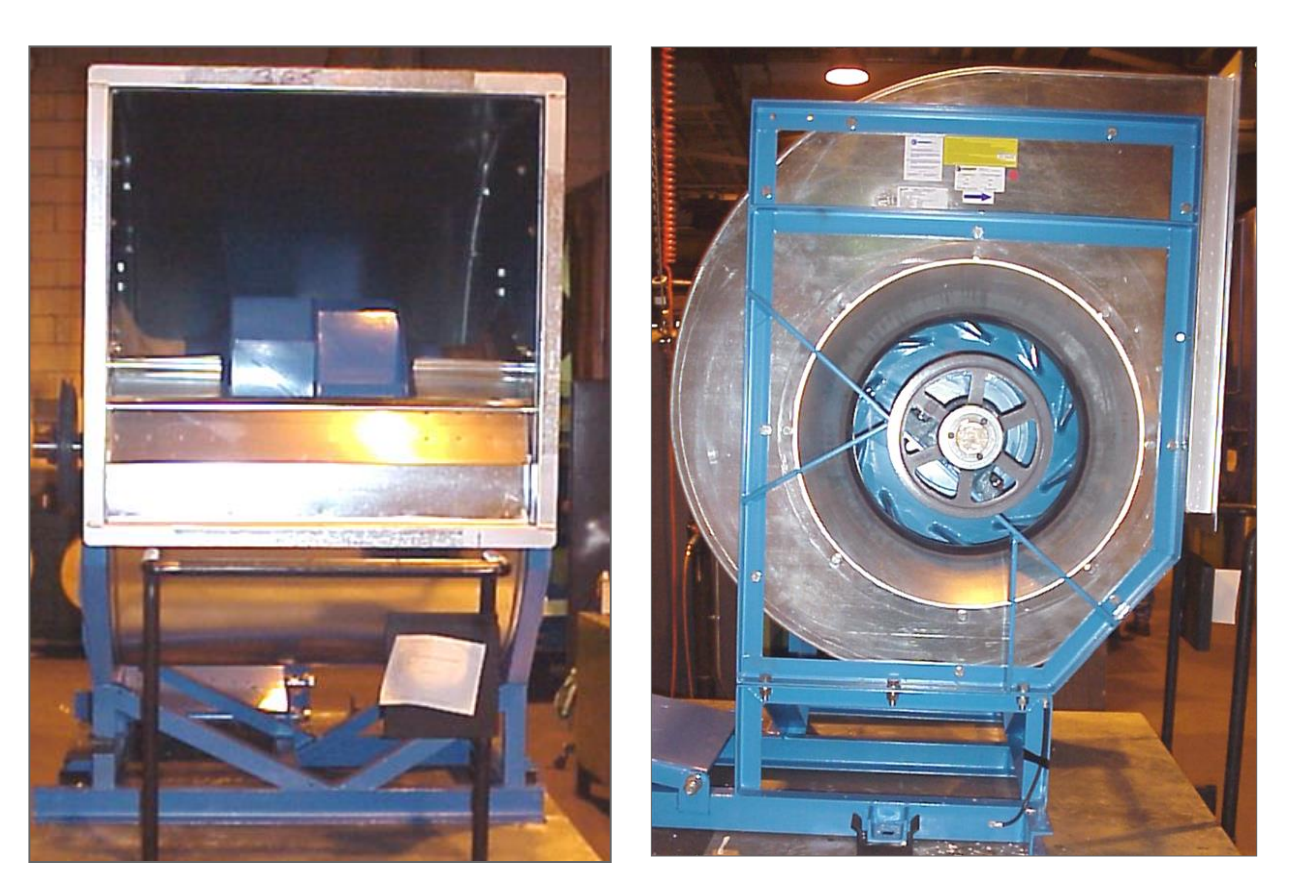

### Airfoil Fan

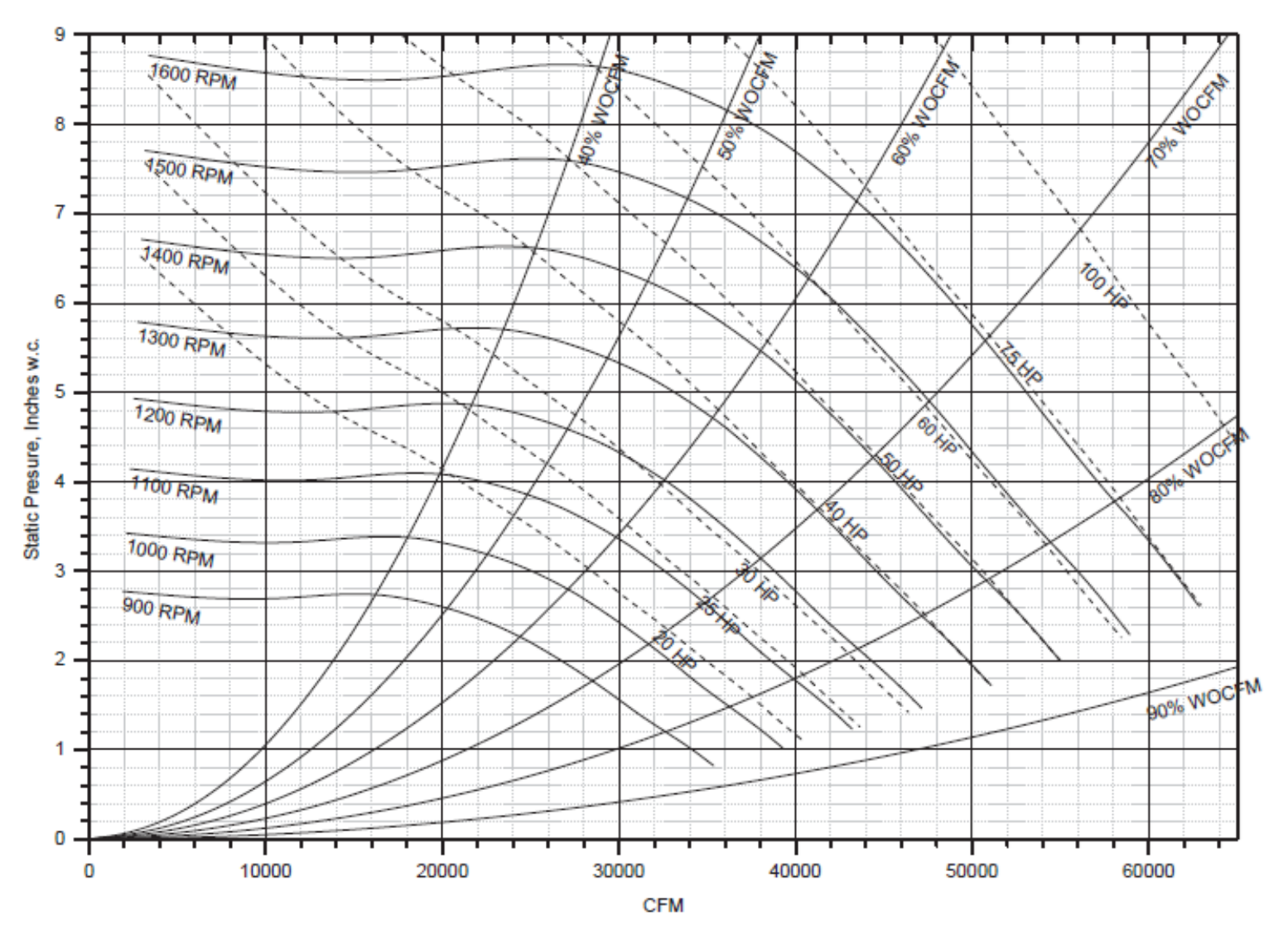

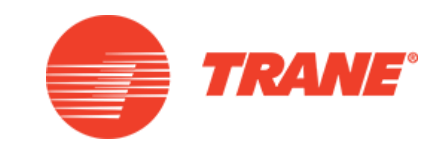

- Air flow measurement Airfoil Fan
  - BHP lines are in parallel with RPM lines, so airflow cannot be determined by plotting
  - Must use another method to measure airflow.
  - However, if airflow is known, changes to airflow can be plotted

## Airfoil Fan Airflow Measurement

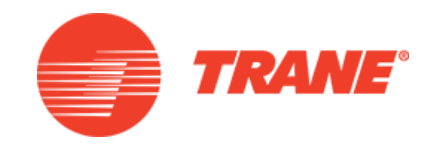

- Can use evaporator pressure drop tables located in the IOM
  - Tables are based on unit tonnage
- Two tables
  - Wet coil
  - Dry coil
- Using a manometer, measure the evaporator pressure drop
  - Plot on the appropriate chart for coil conditions
  - Where pressure drop line intersects unit tonnage
    - Read straight down to obtain airflow in CFM

#### Airfoil Fan Airflow Measurement

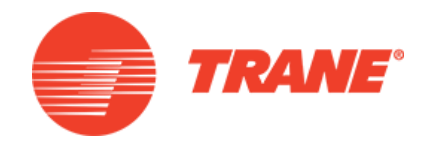

Wet Evaporator Airside Pressure Drop at 0.075 lb/cu.ft. 20-75 Ton

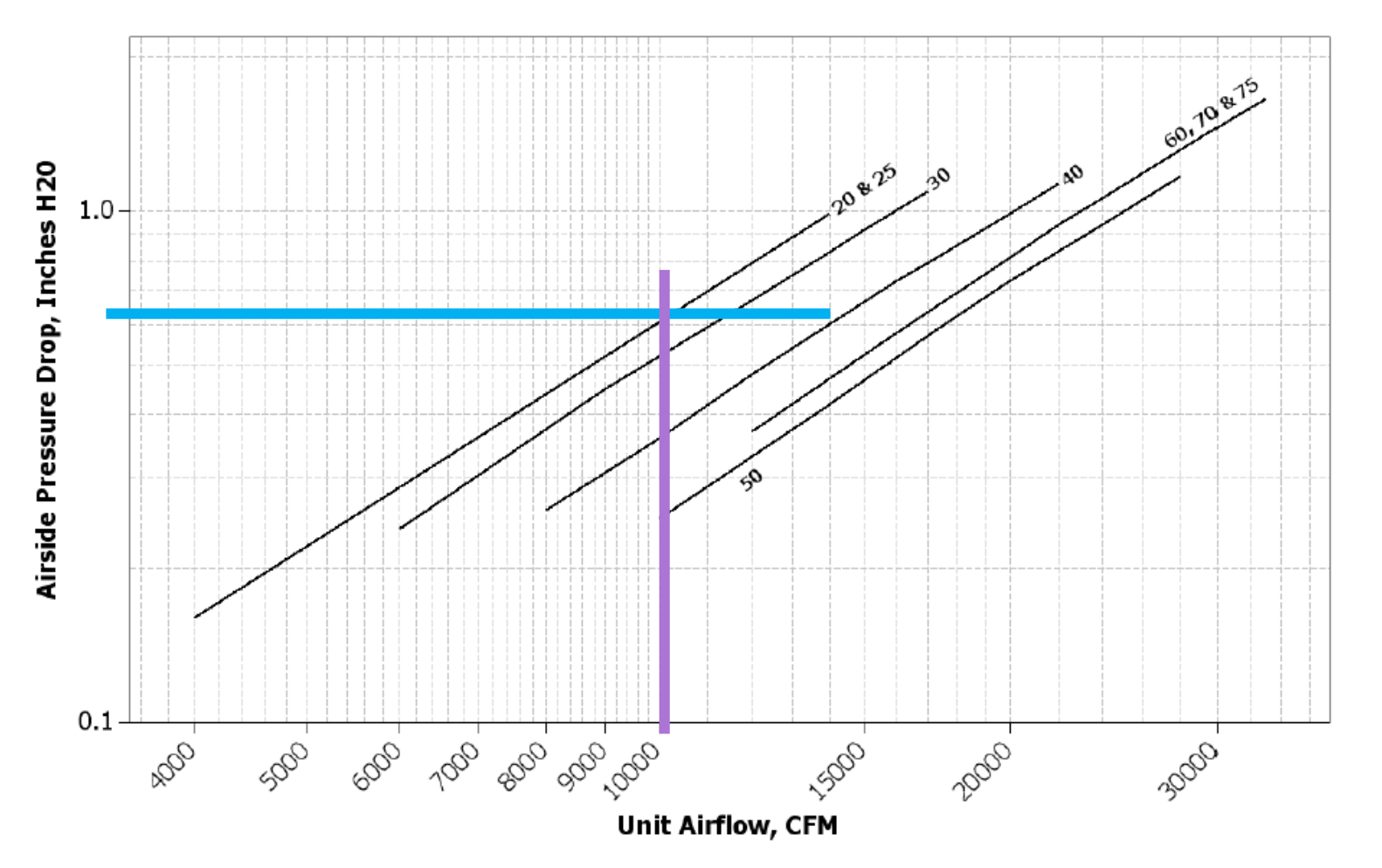

#### VFD Wiring Without Bypass

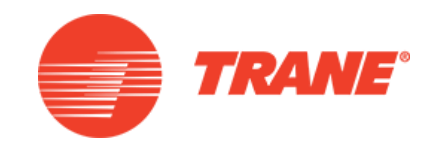

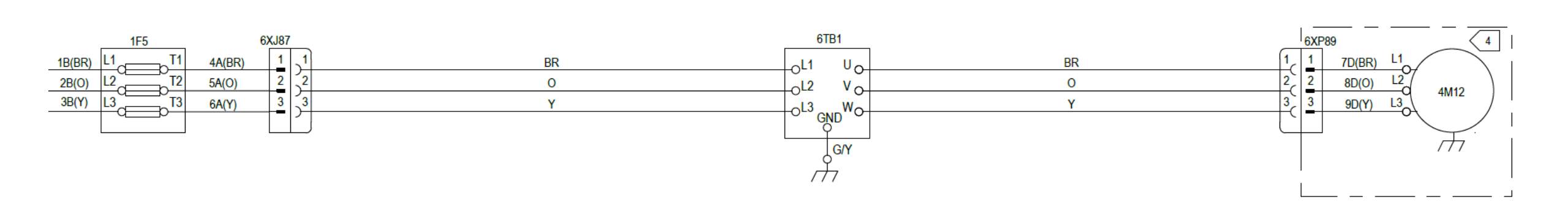

### VFD Wiring With Bypass

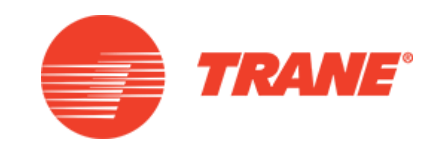

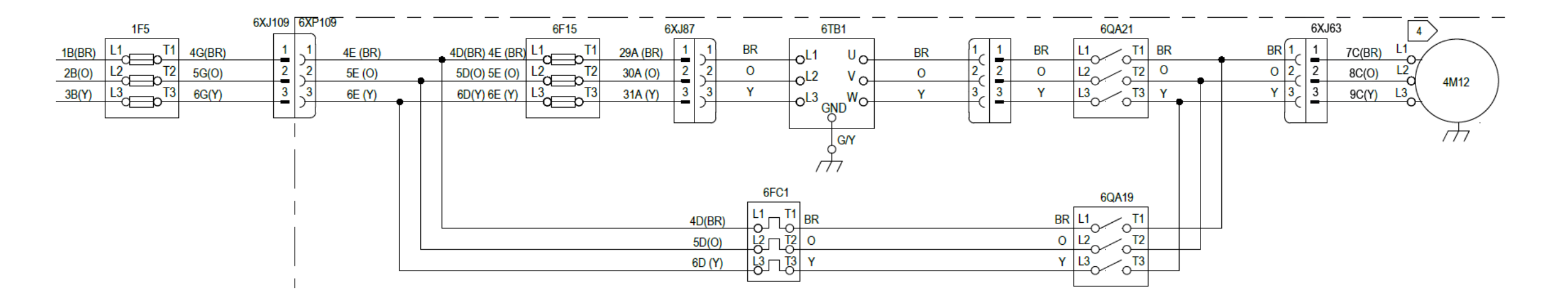

## Exhaust Fan IPAK I and II

- Exhaust Fan
  - With or without StatiTrac
  - Relieve excess building pressure
- IntelliPak I with StatiTrac
  - VFD with barometric damper
  - 1 Speed fan with motorized damper
- IntelliPak II with StatiTrac
  - VFD and motorized damper

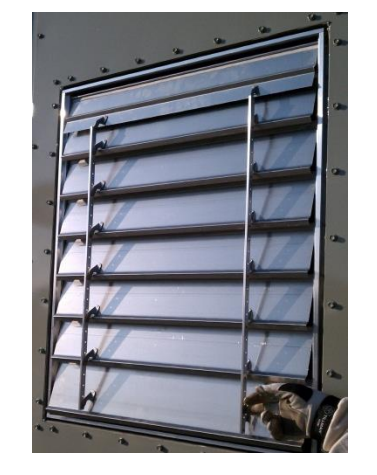

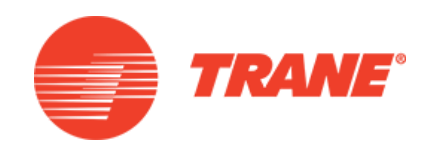

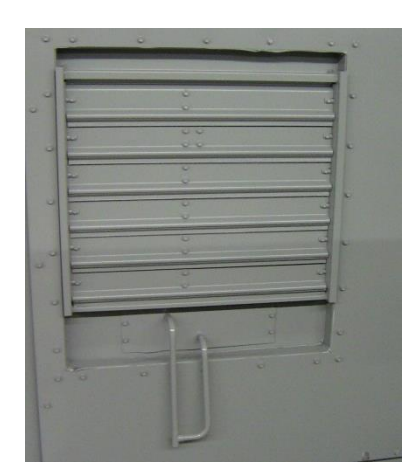

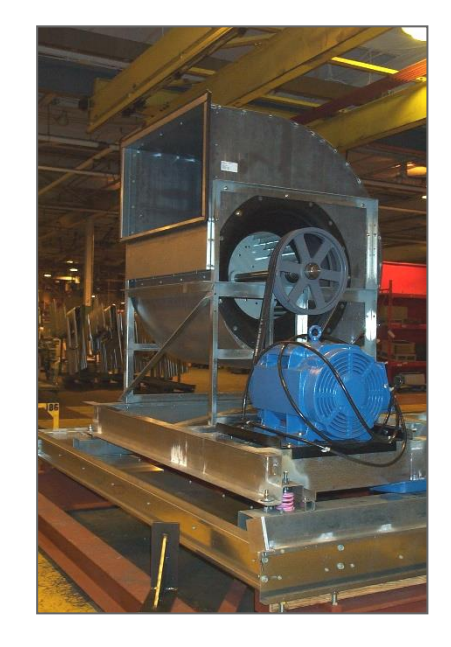

#### IntelliPak I Fresh Air Intake and Exhaust

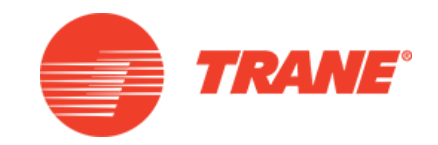

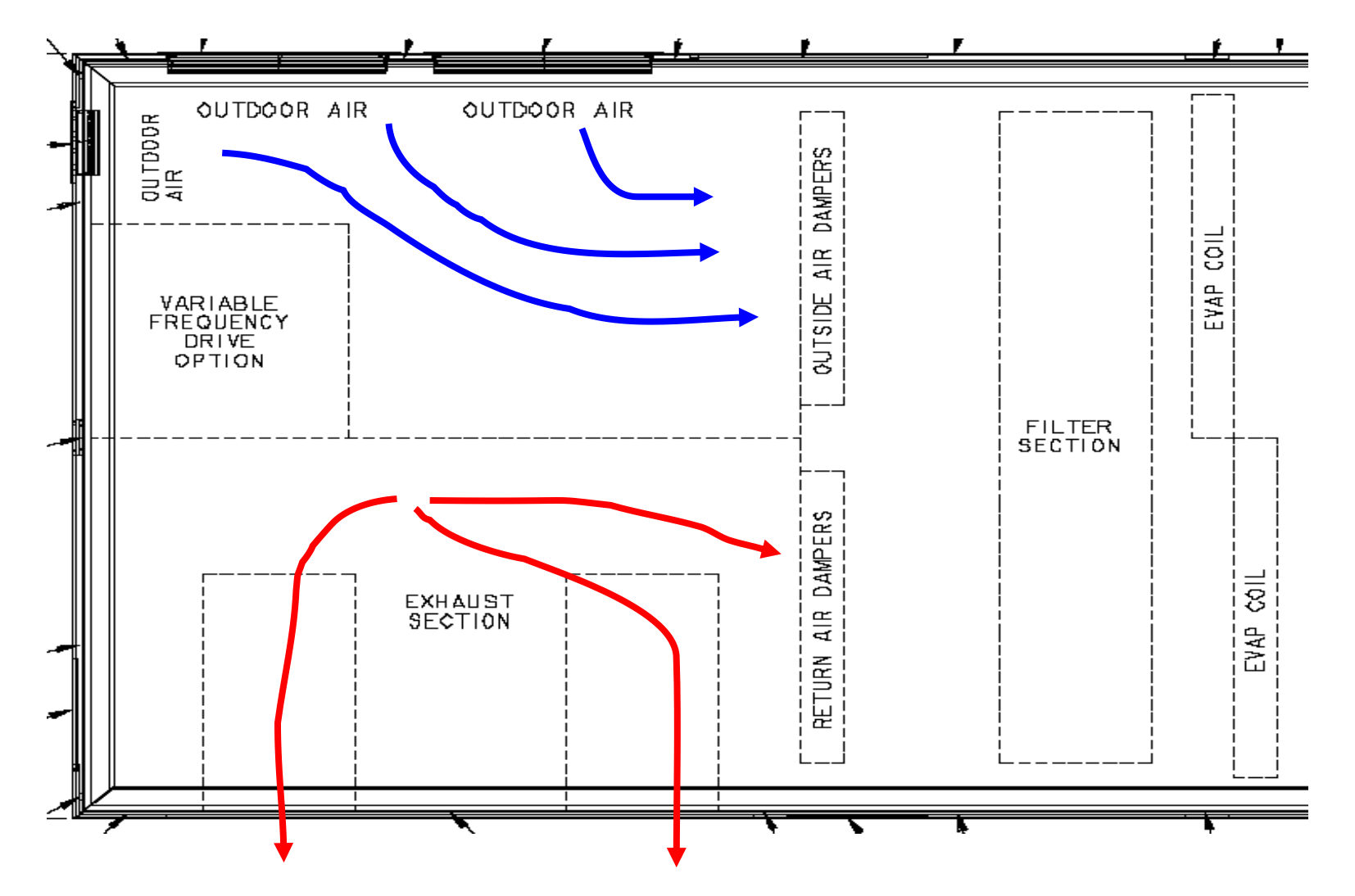

## IntelliPak II Fresh Air Section

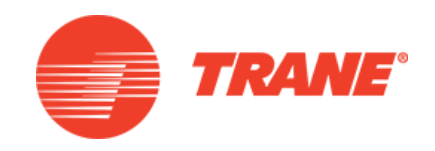

- Two fresh air inlets
- Two actuators
  - Each linked to one set of return dampers and one set of fresh air dampers
  - Left and right when looking at the Human Interface
  - Traq inlets report left airflow, right airflow, and combined airflow
  - Each side has a measuring station and pressure transducer
    - Two inlets on each side

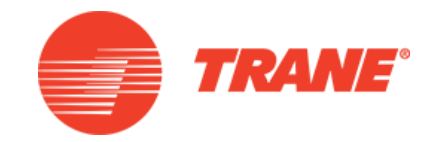

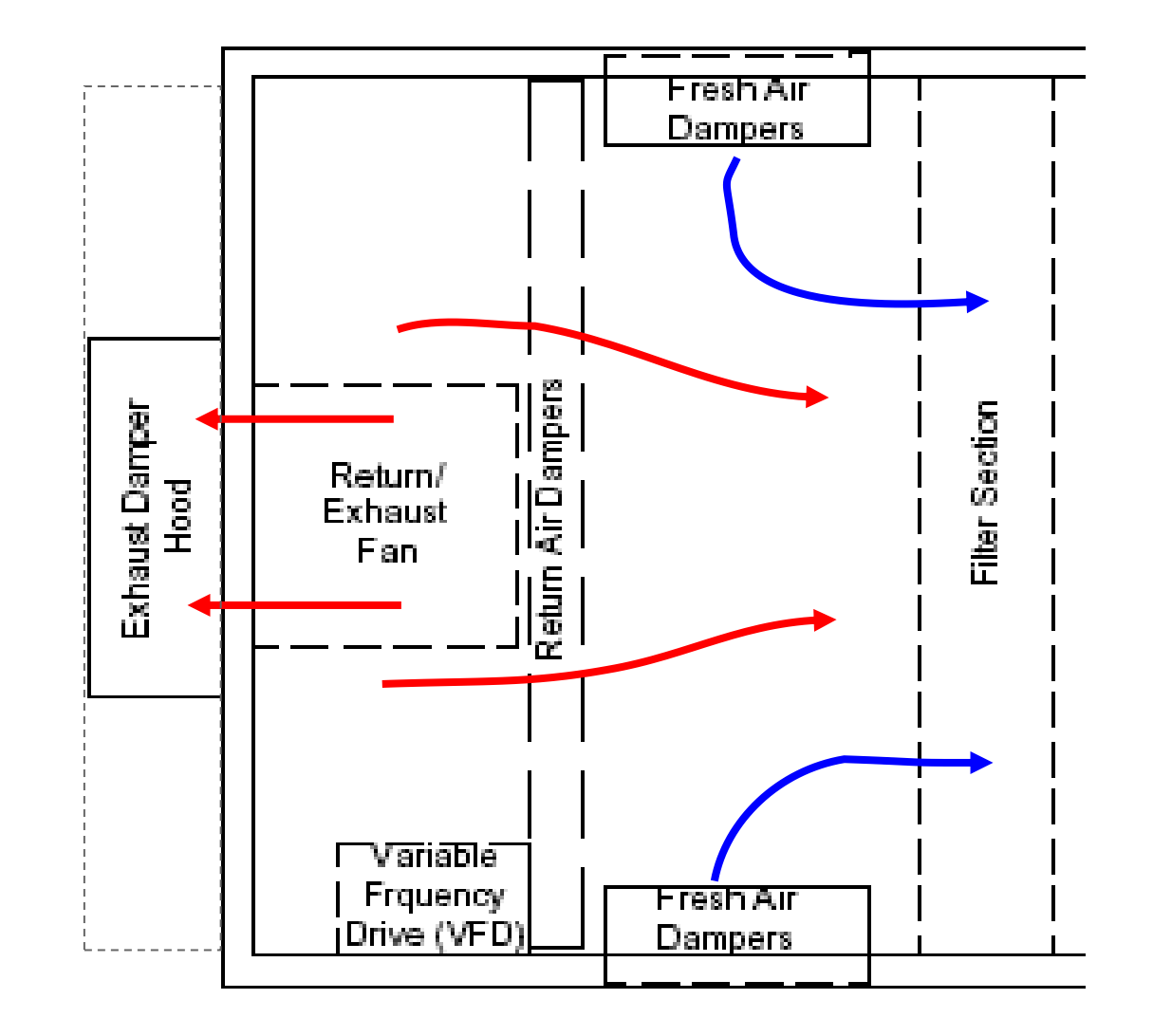

TRANE UNIVERSITY<sup>™</sup>

## IPAK 1 and II Return Fan

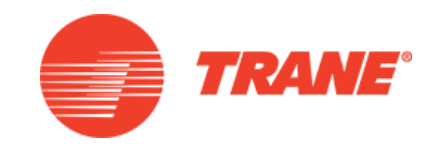

- Basic operation
  - On when supply is running
  - Purpose of the return fan is to overcome the pressure drop of the return duct
  - The return fan doubles as the exhaust fan with StatiTrac

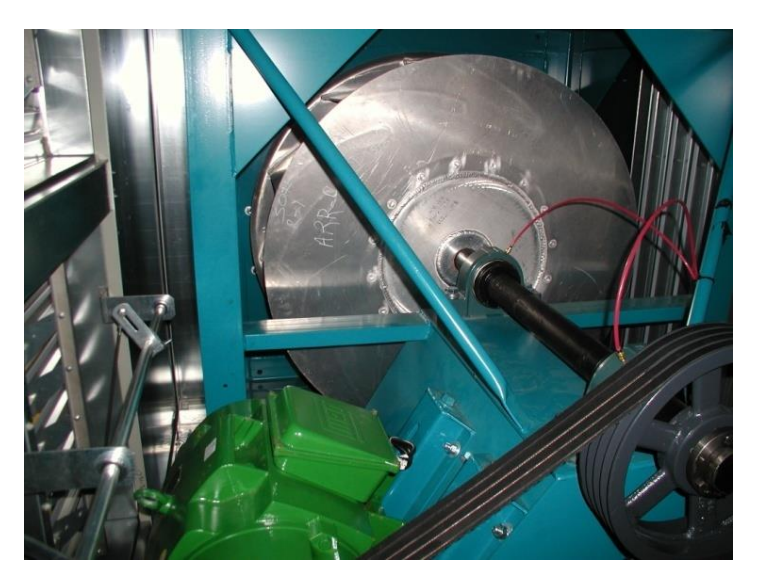

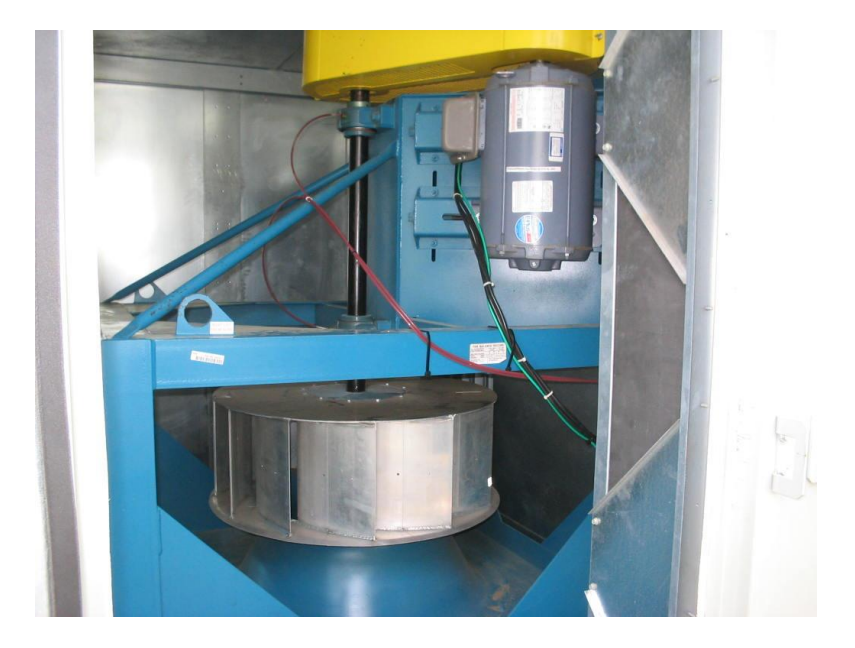

TRANE UNIVERSITY<sup>TM</sup>

### Unit Layout With Return Fan Intellipak I

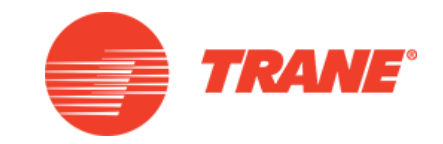

Outdoor air

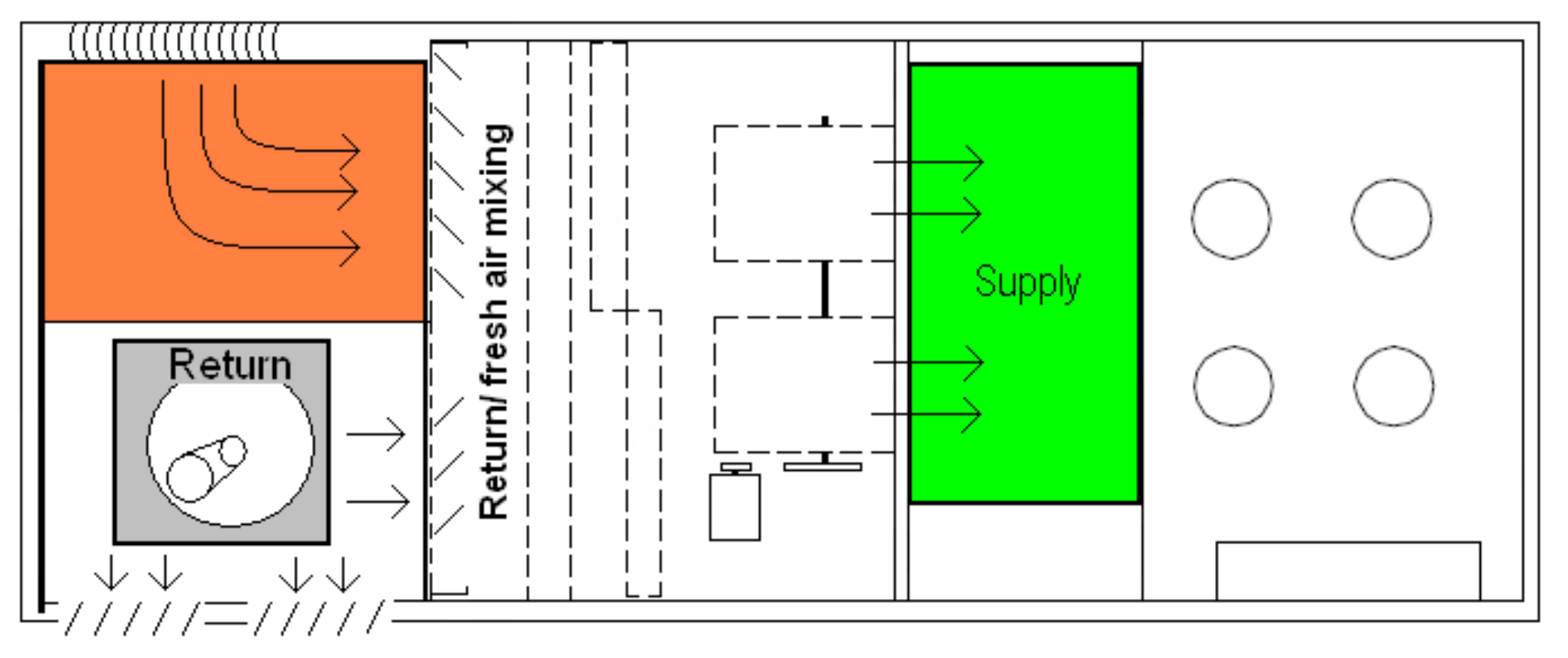

### Unit Layout With Return Fan Intellipak II

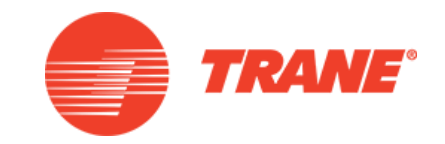

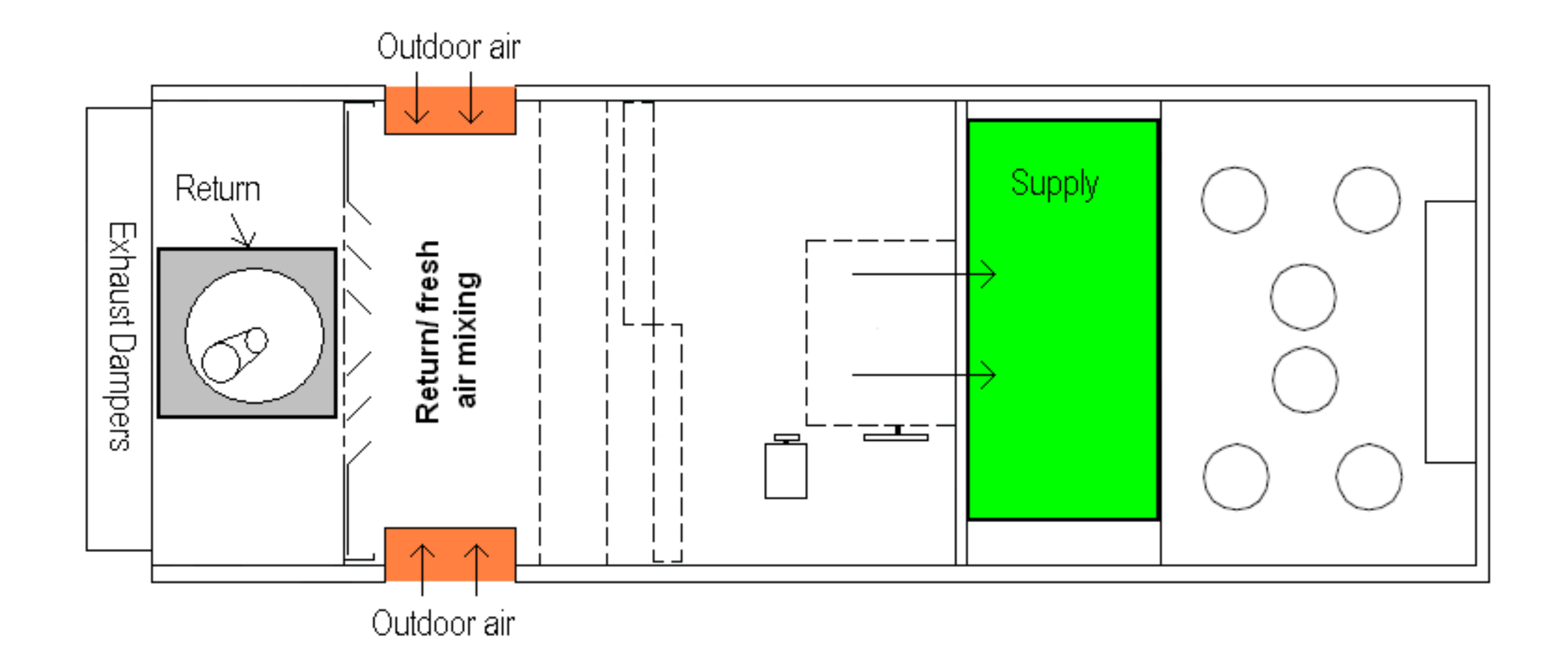

#### **Return Plenum Pressure Tubing**

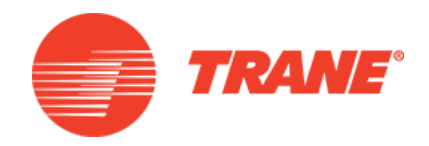

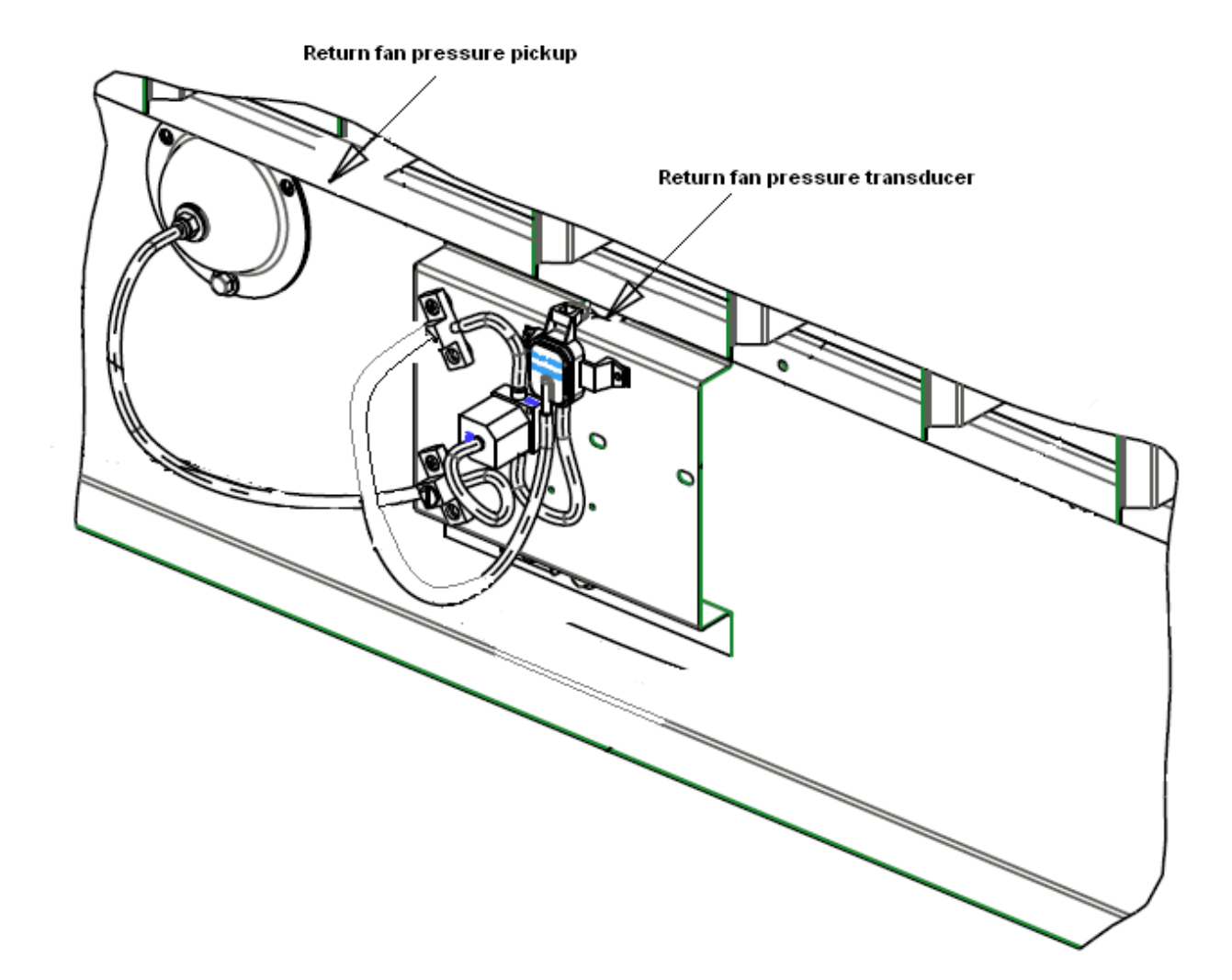

### **Return Plenum Pressure Tubing**

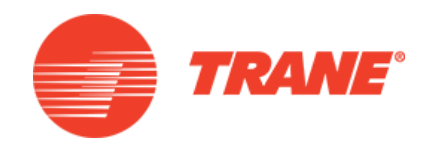

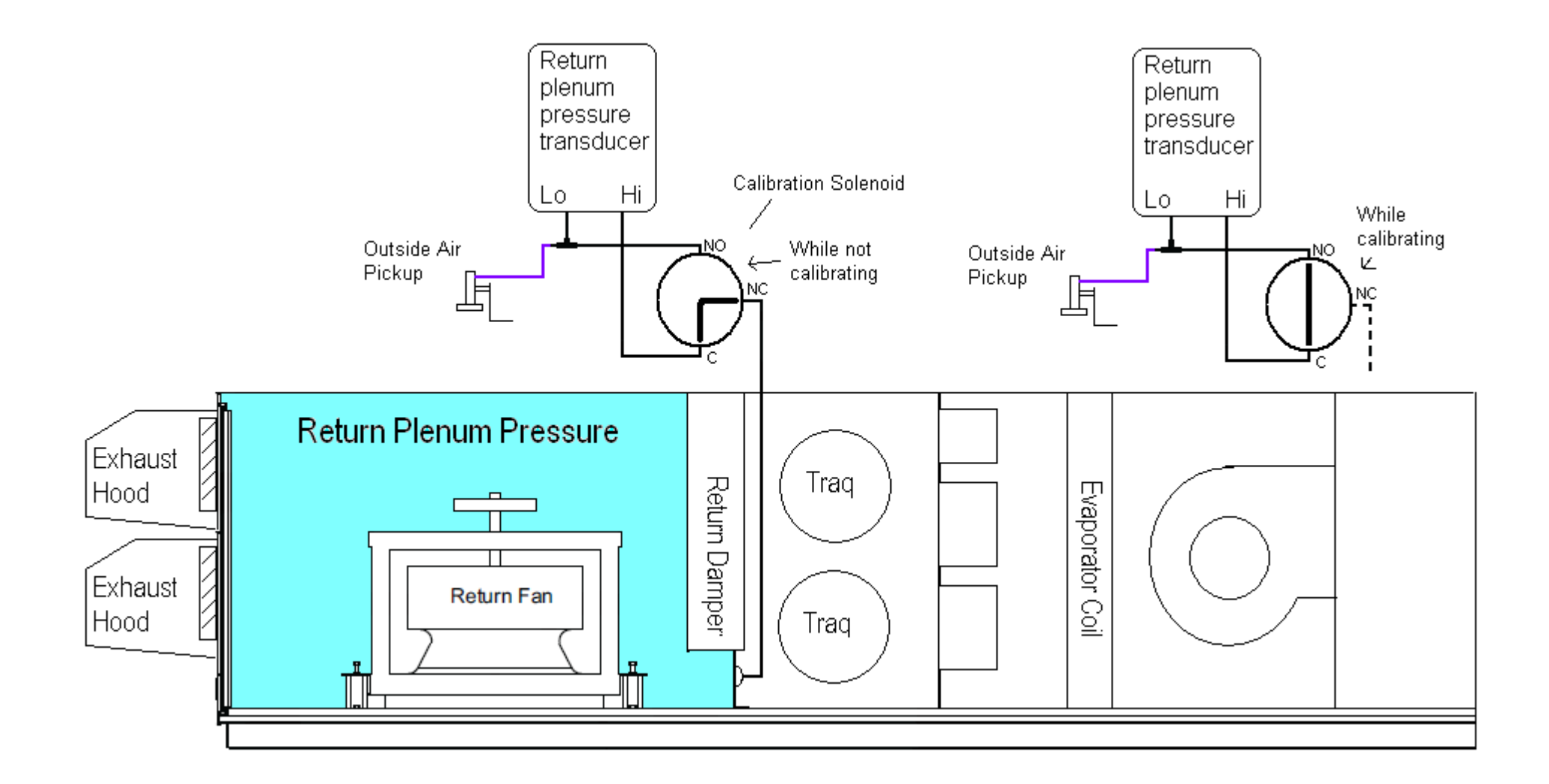

## Basic IntelliPak Return Fan Sequence

- Supply fan speeds up
  - Return plenum pressure drops
  - Supply fan holds
  - Return fan speeds up
- Supply fan slows down
  - Return plenum pressure increases
  - Supply fan holds
  - Return fan slows down
- Return fan seeks to maintain a target setpoint

### Return Plenum Setpoint

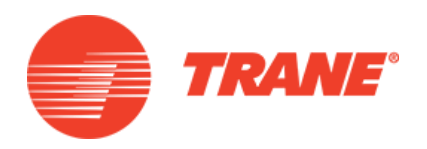

- The target setpoint is internally calculated
  - The Return plenum max setpoint is field set, initially at 0.8"wc
  - The Max setpoint is the return plenum pressure at which the Exhaust damper pressure drop is overcome at 100% exhaust mode
- The target setpoint varies from -0.05"wc to the Max Setpoint depending on Space Pressure TRANE UNIVERSITY™

| Stopped                                                | Space Temperature Active                                 | Auto                                                  |
|--------------------------------------------------------|----------------------------------------------------------|-------------------------------------------------------|
|                                                        |                                                          | Service Settings<br>Algorithm Tuning Parameters       |
| Return Fan Minimum Capacity<br>Limit Enable<br>Off     | Space Static Pressure Low Limit<br>Setpoint<br>-0.20 IWC |                                                       |
| Return Plenum Static Pressure<br>Deadband<br>0.10 IWC  | Return Plenum Static Press<br>Integral Time<br>3.3 Sec   | Return Plenum Static Pressure<br>Prop Gain<br>20.0    |
| Return Plenum Static Pressure<br>Min Setpt<br>0.10 IWC | Return Plenum Static Pressure<br>Max Setpt<br>0.80 IWC   | Return Plenum Static Press<br>Softload Time<br>15 Sec |
|                                                        |                                                          | Page 16 of 16                                         |
| 🜲 Alarms 📑 Re                                          | eports 🛛 🗠 Data Grap                                     | hs III Settings                                       |

#### TRANE UNIVERSITY™

#### Return Plenum Pressure Target setpoint

- Initially, the target setpoint is -0.05"
- With high Supply VFD and Fresh Air % and/or high building pressure, the target setpoint will vary from -0.05" to + 0.8"
- With low building pressure, the target setpoint will drop to -0.05"
  - This is done to ensure that the mixing box (fresh air) is always at a negative pressure

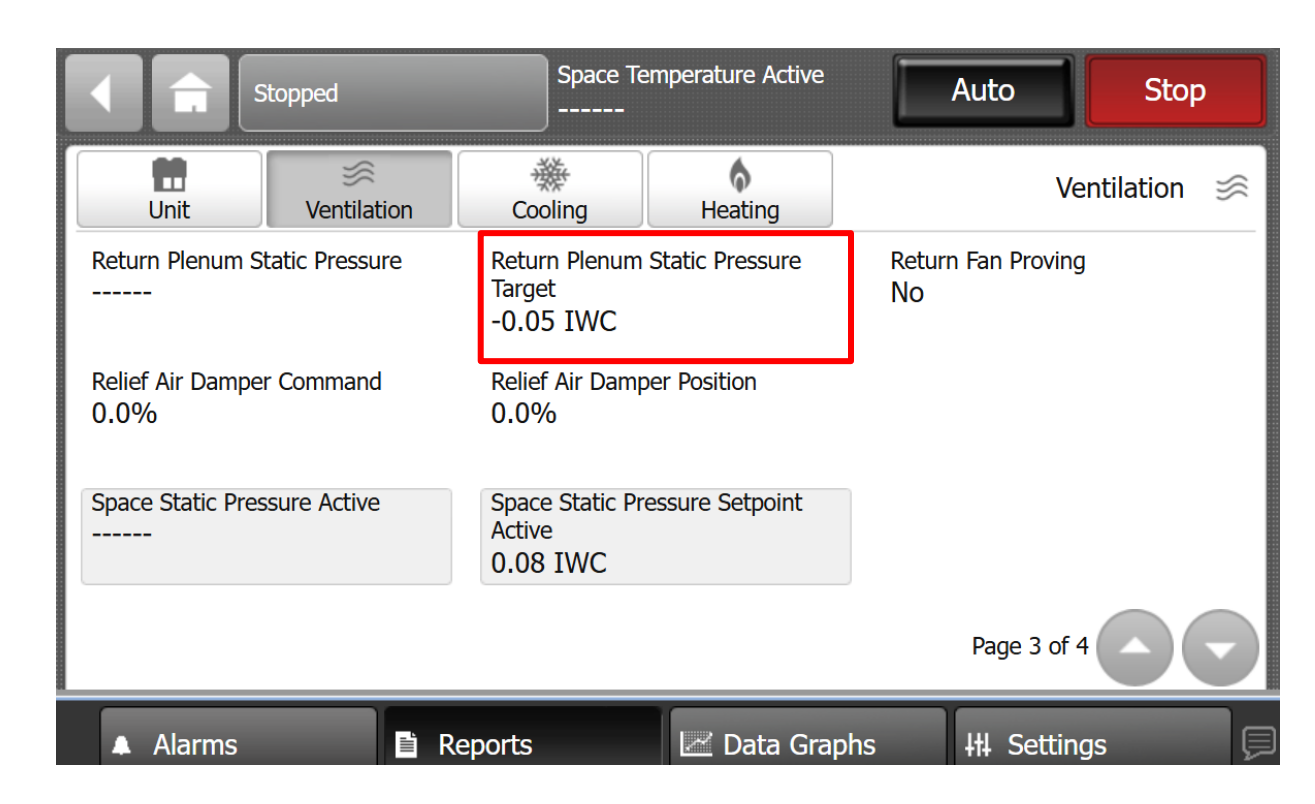

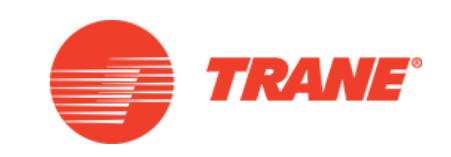

### TRAQ Fresh Air Measurement

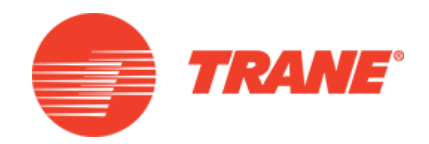

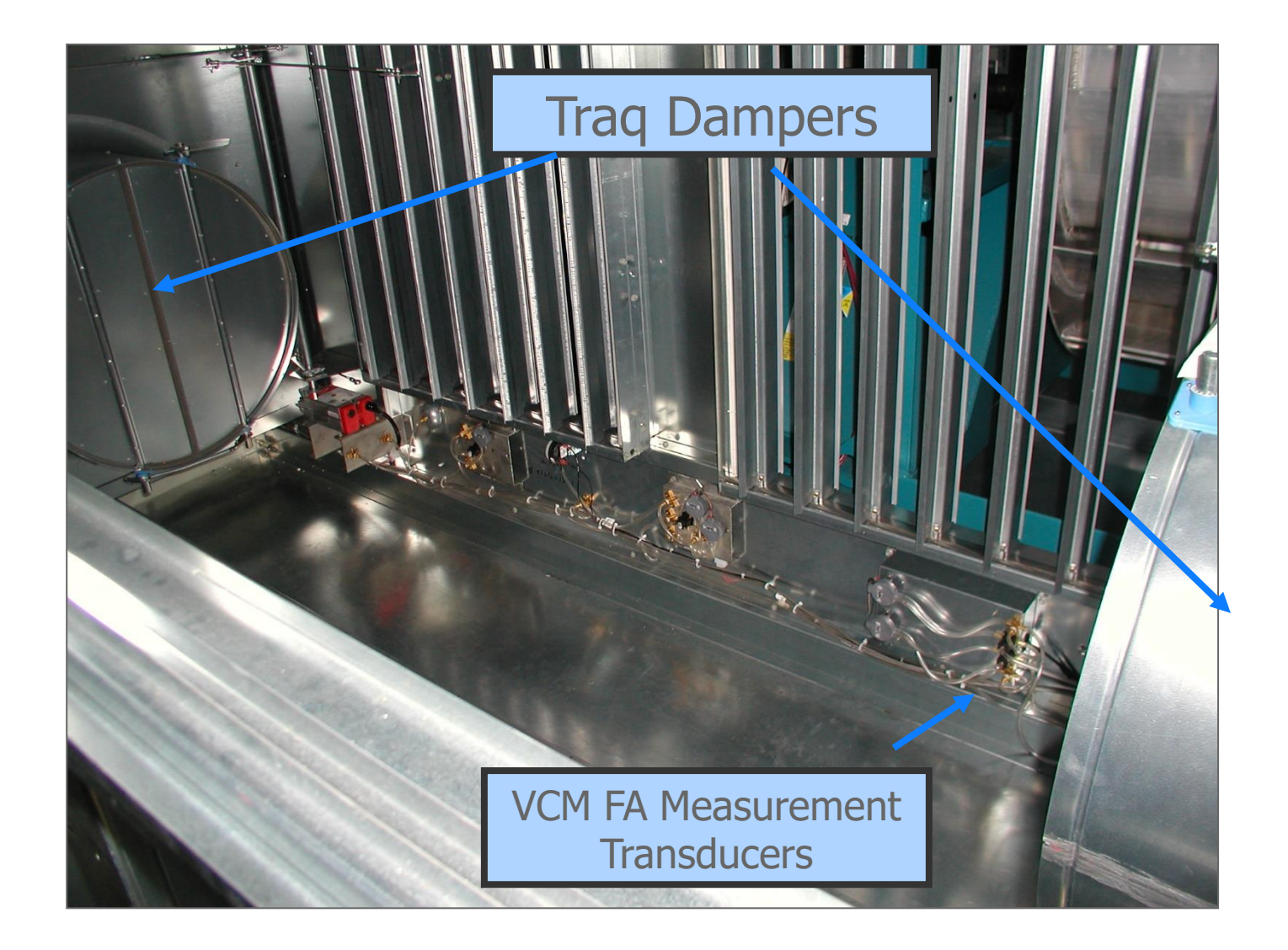

TRANE UNIVERSITY<sup>™</sup>

# Intellipak I Fan Shipping Brackets

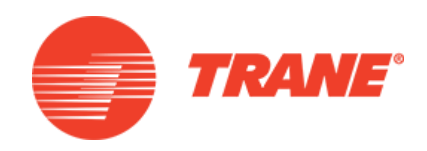

- Remove shipping tie down bolt and washer
  - 4 20 to 30 ton
  - 6 40 to 55 ton
  - 8 60 to 75 ton
- Leave shipping channels in place
  - Verify spring height is 0.1" to 0.2" above shipping channel

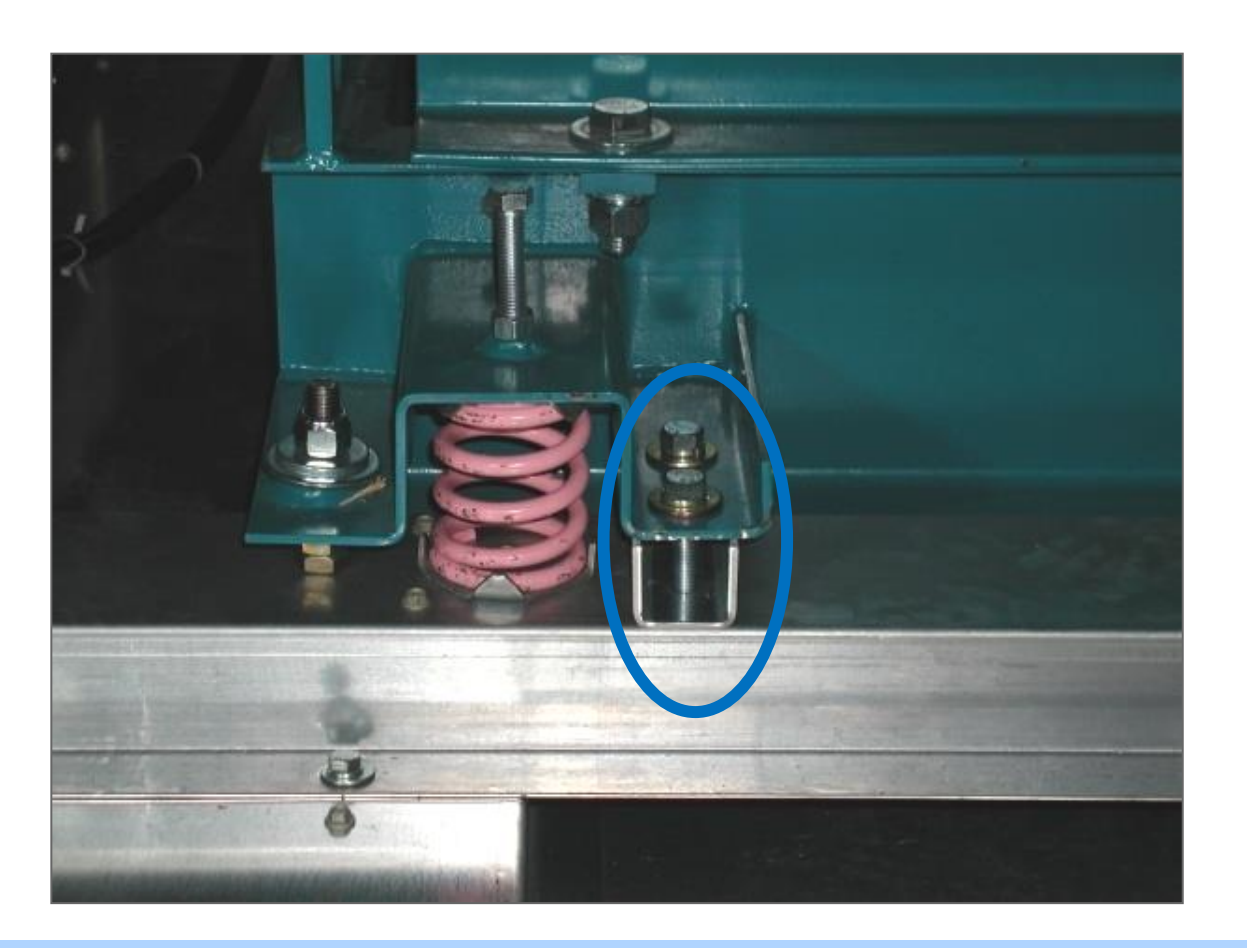

Do NOT remove electrical ground wire strap between isolation base and unit base.

### IntelliPak I Fan Adjustment

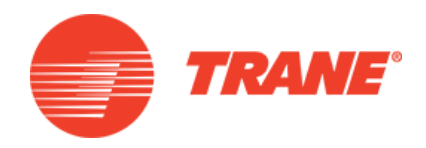

- Back off all spring isolator jam nuts on top of the assembly
  - Adjusting one spring effects
     all others
- Turn adjustment bolt
  - Each change effects all other springs.
  - Clockwise raises
  - Counter-clockwise lowers
  - When correctly adjusted retighten jam nuts and remove shipping channels

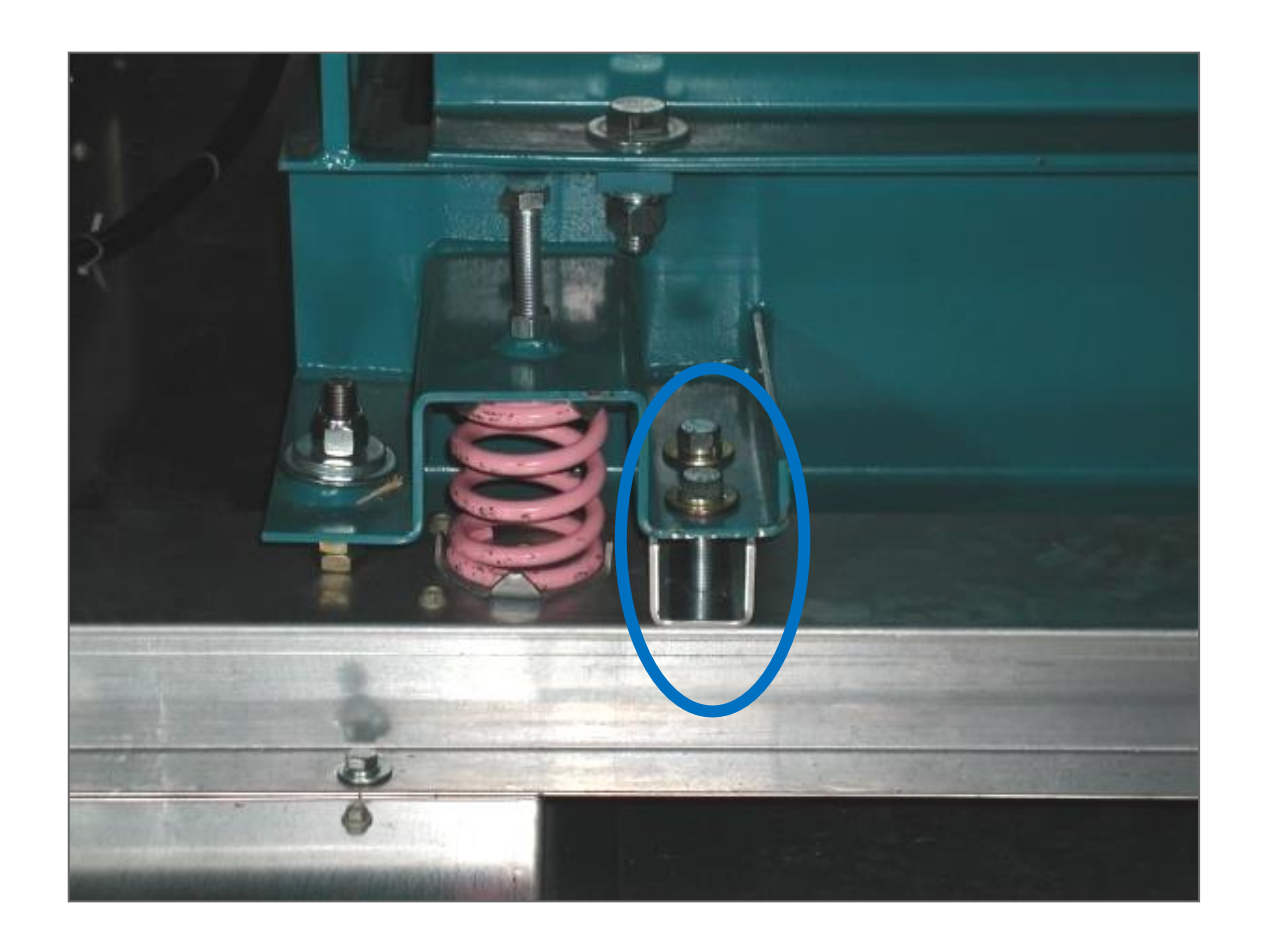

# Intellipak II Fan Shipping Brackets

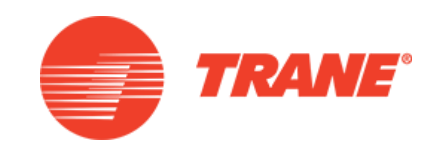

 Spring isolators for the supply and/or exhaust fan are shipped with the isolator adjusting bolt backed out.
 Field adjustment is required for proper operation

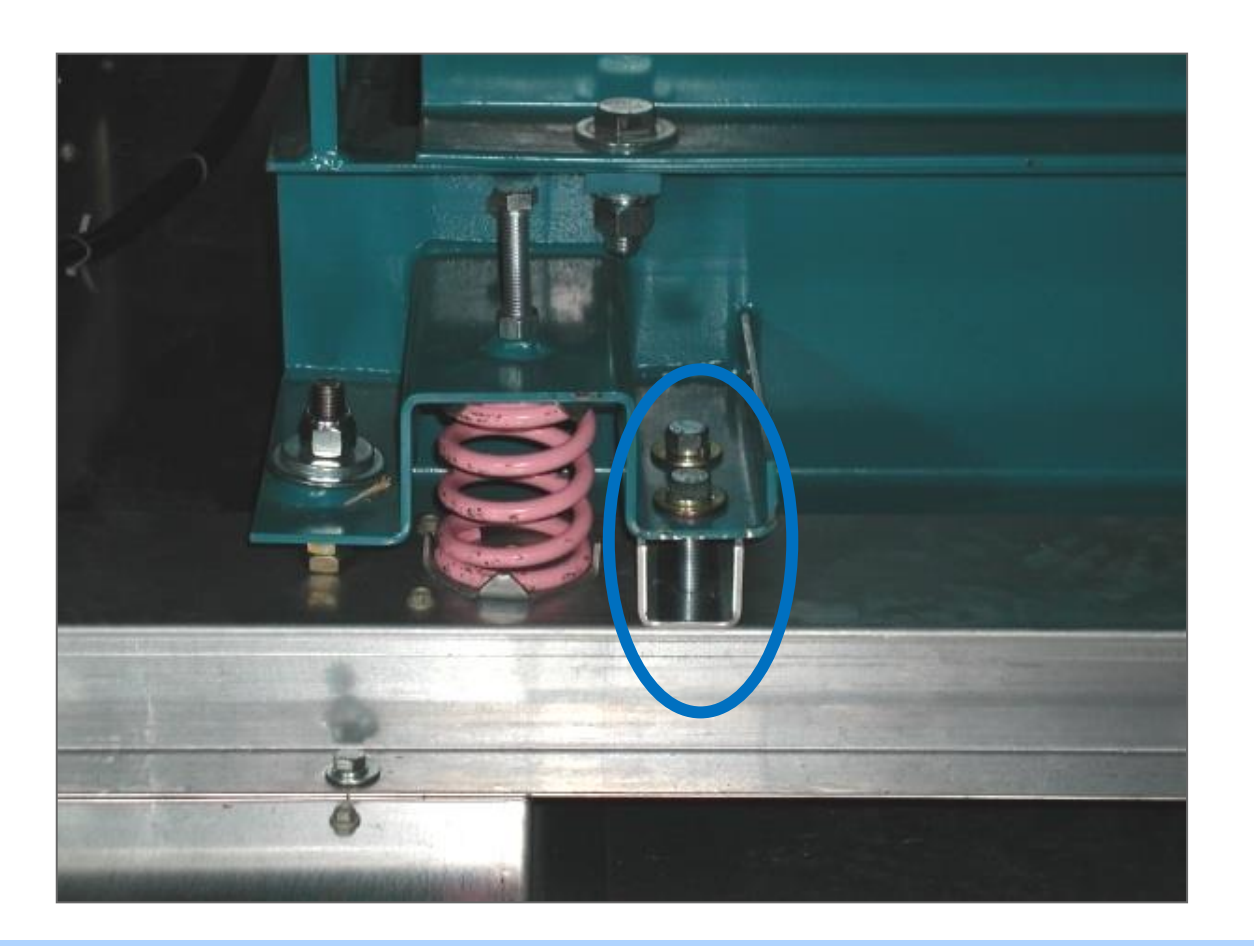

Do NOT remove electrical ground wire strap between isolation base and unit base.

# Intellipak II Fan Shipping Brackets

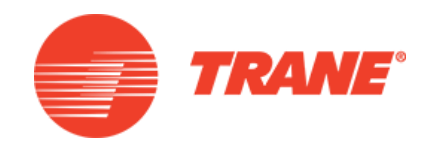

- To adjust the spring isolators
  - Remove and discard the shipping tie down bolts
  - Leave the shipping channels in place
  - Tighten the leveling bolts to adjust fan assembly to 1/4" above each shipping channel
- Secure the lock nut on each isolator
- Remove shipping channels

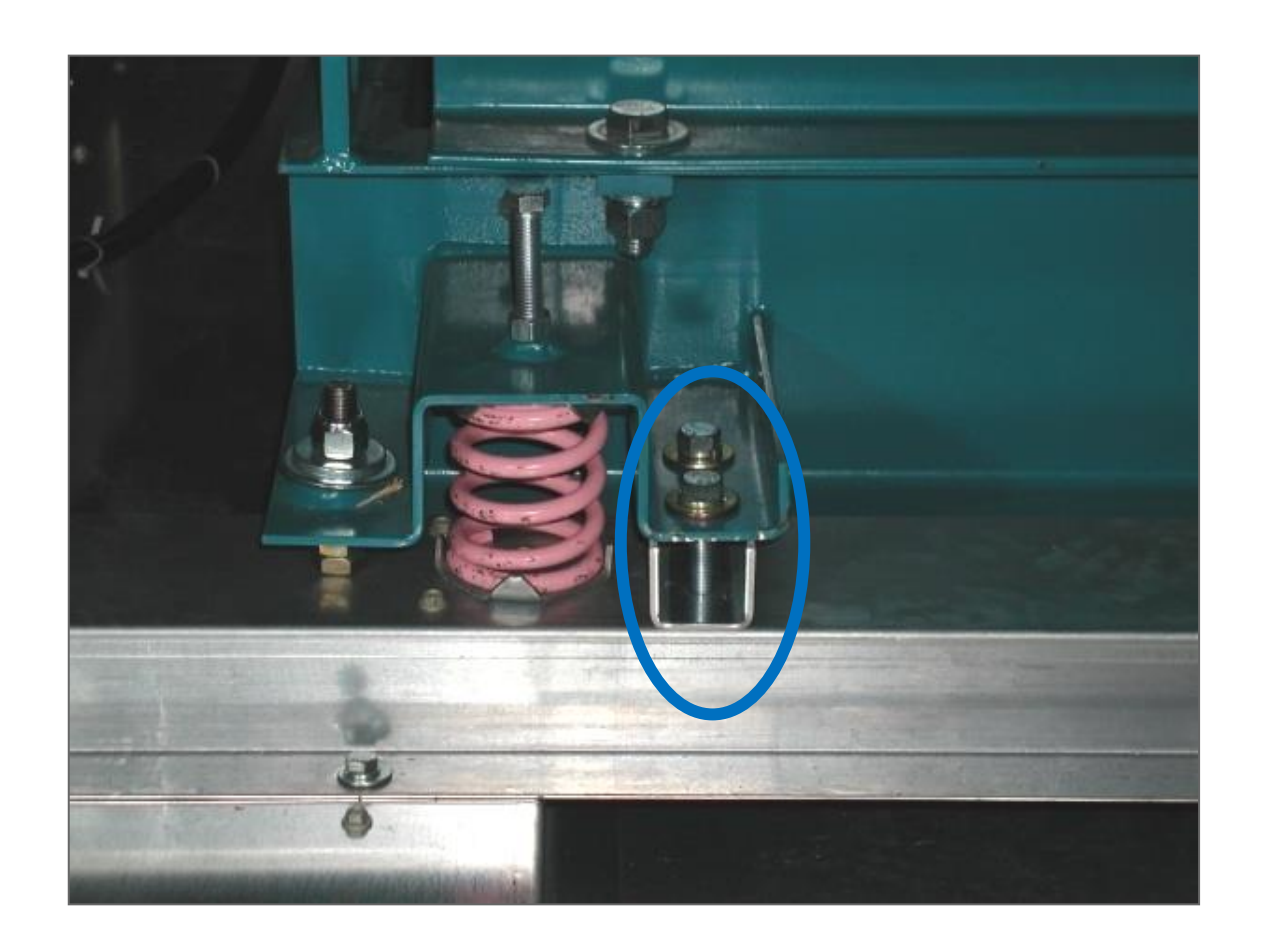

# **Energy Recovery Wheel**

- Requirements
  - Economizer w/ Comparative Enthalpy
  - Exhaust Fan
  - Operational Supply Air Temperature Sensor
  - Up-flow Return
  - Return Duct Burglar Bars
     Automatically Included
- Wheel is segmented to facilitate service

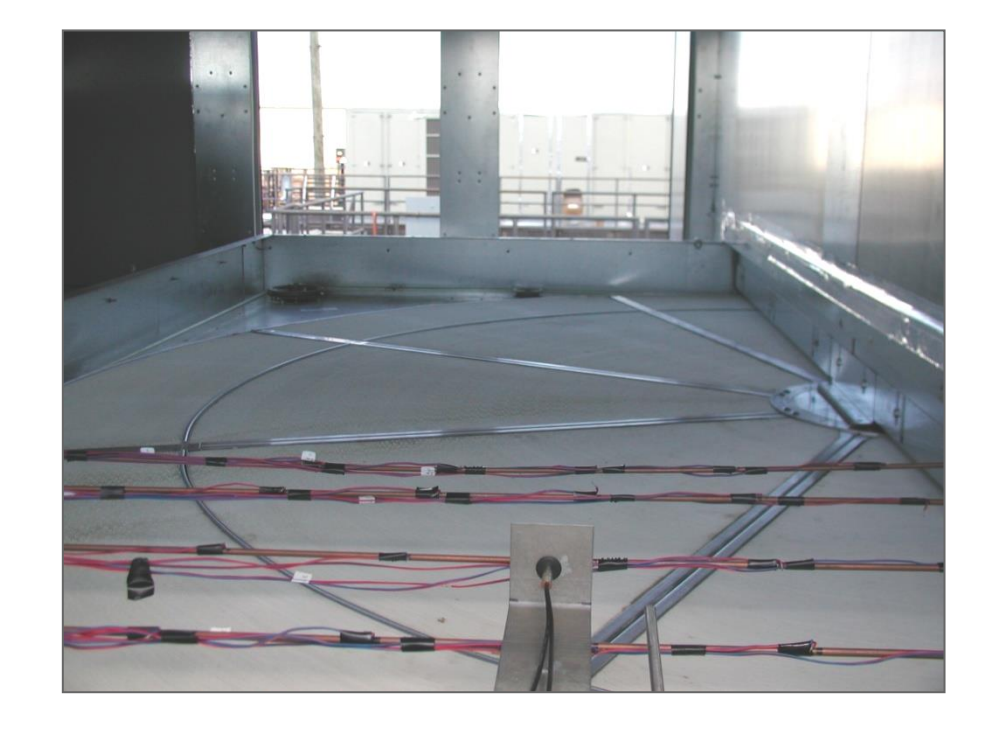

#### **ERW Design and Operation**

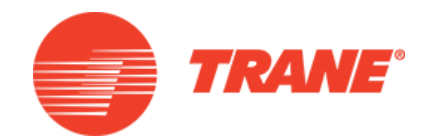

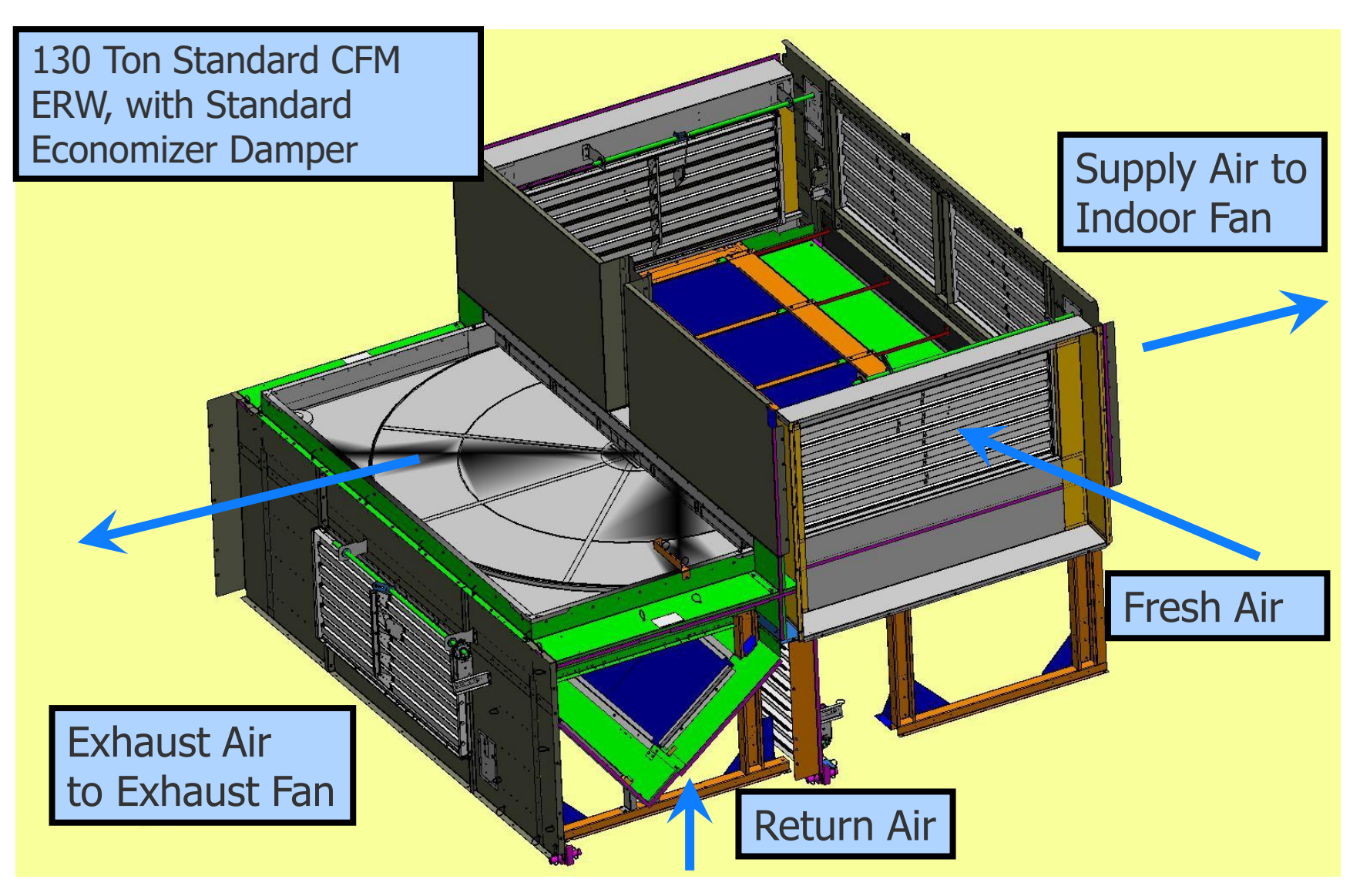

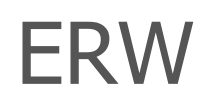

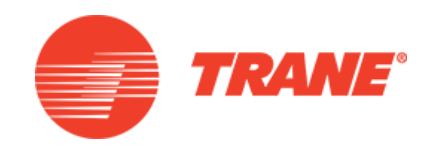

- Energy Recovery is active when:
  - The supply and exhaust fans are on and there is an active demand for heating or cooling
  - Sensors are valid to determine activation conditions
  - Indoor and Outdoor Temperature/Enthalpy conditions are favorable for energy recovery
    - Cooling If OA enthalpy is 3btu/lb greater than RA enthalpy enable wheel to remove energy from incoming OA
    - Heating If OA is 5°F less than RA enable wheel to recover energy from exhaust air

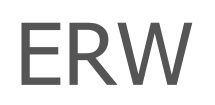

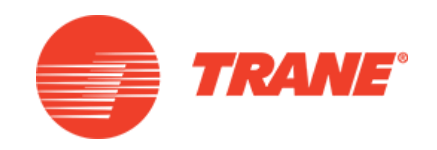

- Energy Recovery is disabled when
  - Indoor vs. Outdoor Temperature/Enthalpy conditions are not favorable
  - Economizer-only cooling mode is active
  - Outside Air Temperature sensor failure
  - Supply Air Temperature sensor failure
- When Energy Recover is disabled
  - Stop the wheel
  - Bypass dampers are requested full open

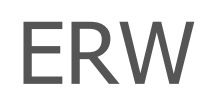

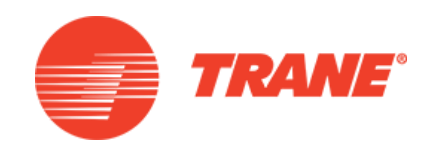

- Wheel Proving
  - After 5 minutes of wheel operation verify energy transfer by comparing leaving recovery air temp to return air temp
  - There should be a greater than 3°F difference between the two temperatures being monitored
  - If the temperature difference is not greater than 3°F
    - Set wheel off and dampers to closed
    - Set manual diagnostic reset
  - The above proving function will be suspended if there is less than a 13°F difference between return air and outside air

#### **Energy Recovery Control Options**

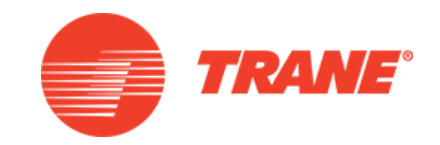

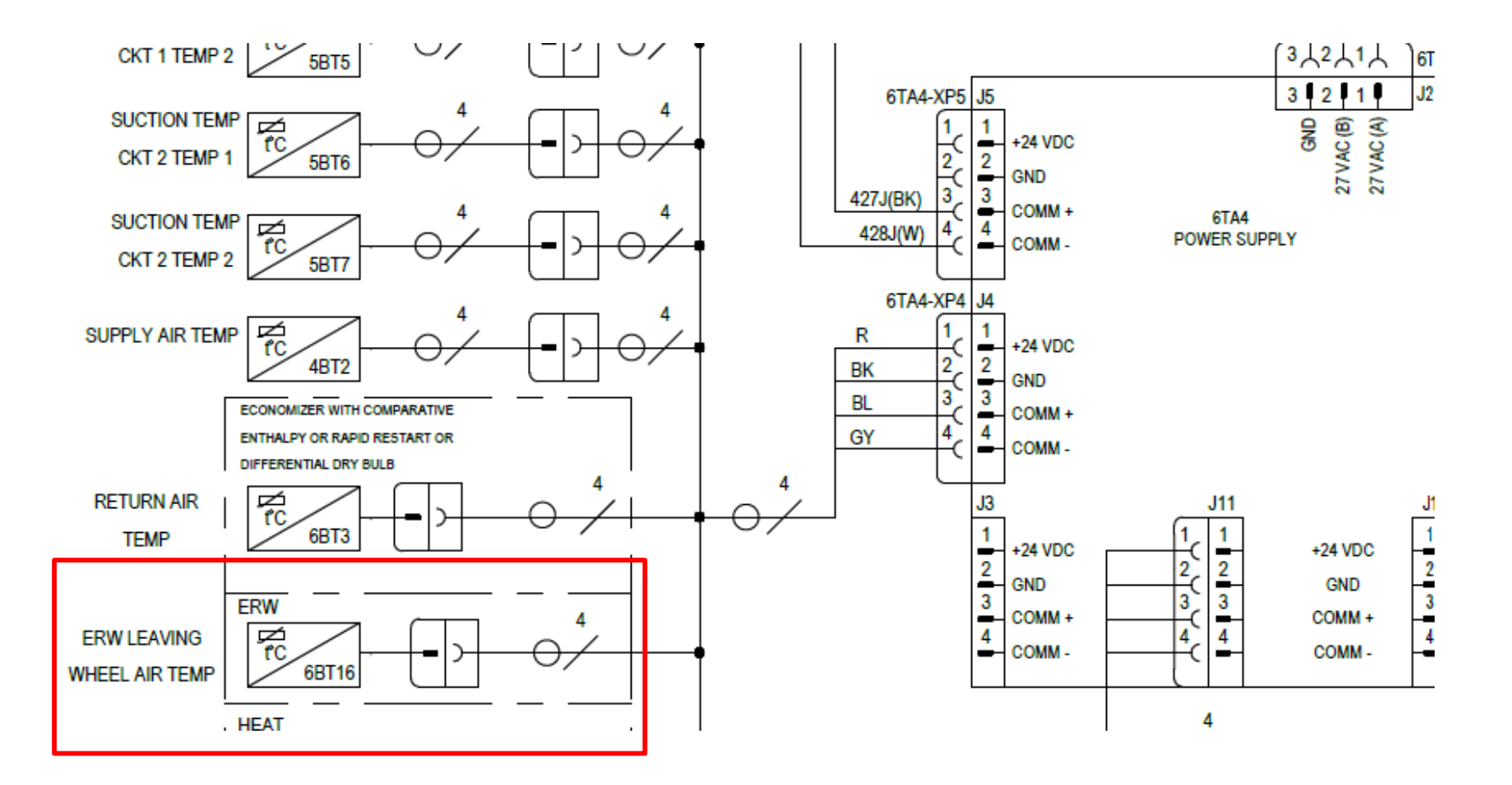

# Energy Recovery Wheel On

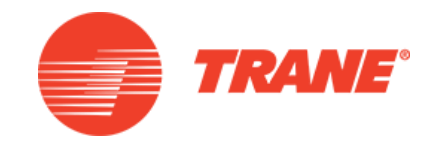

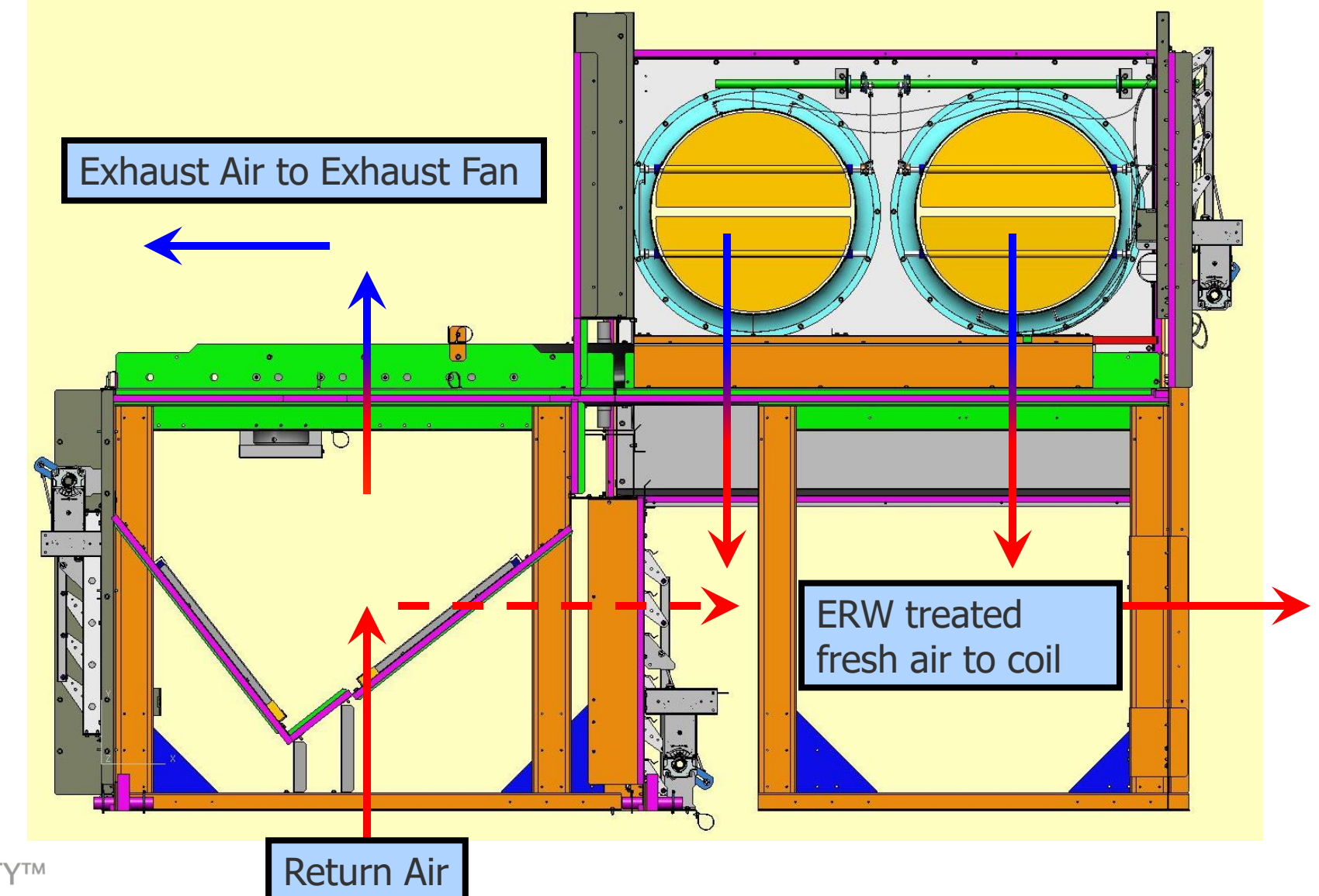
## Energy Recovery Wheel Off Economizing

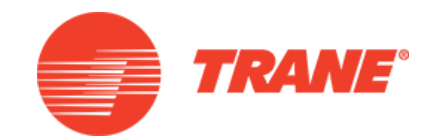

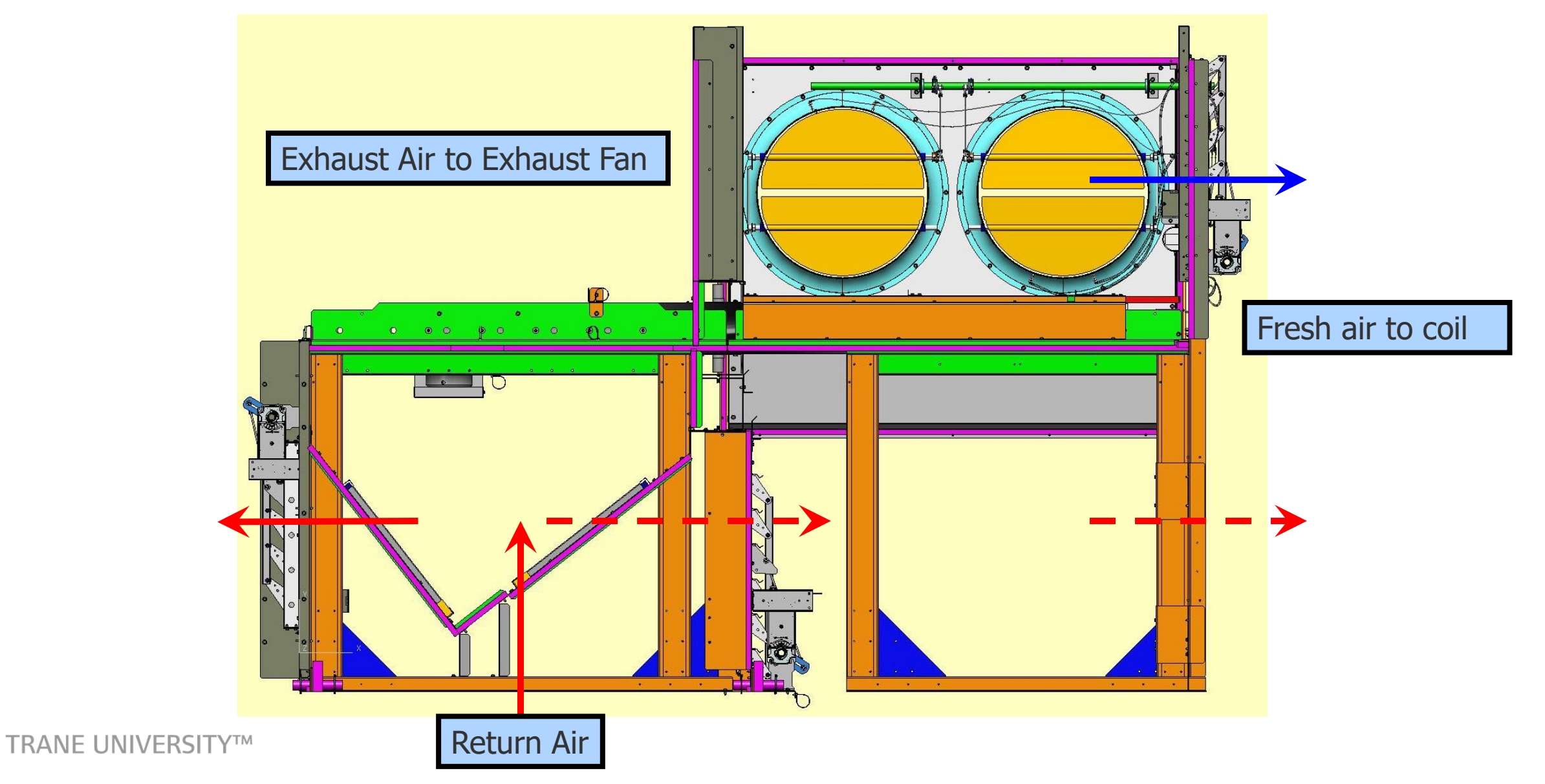

### Energy Recovery Wheel Off Not Economizing

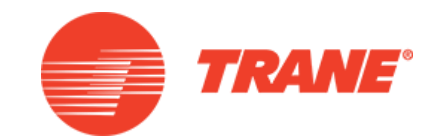

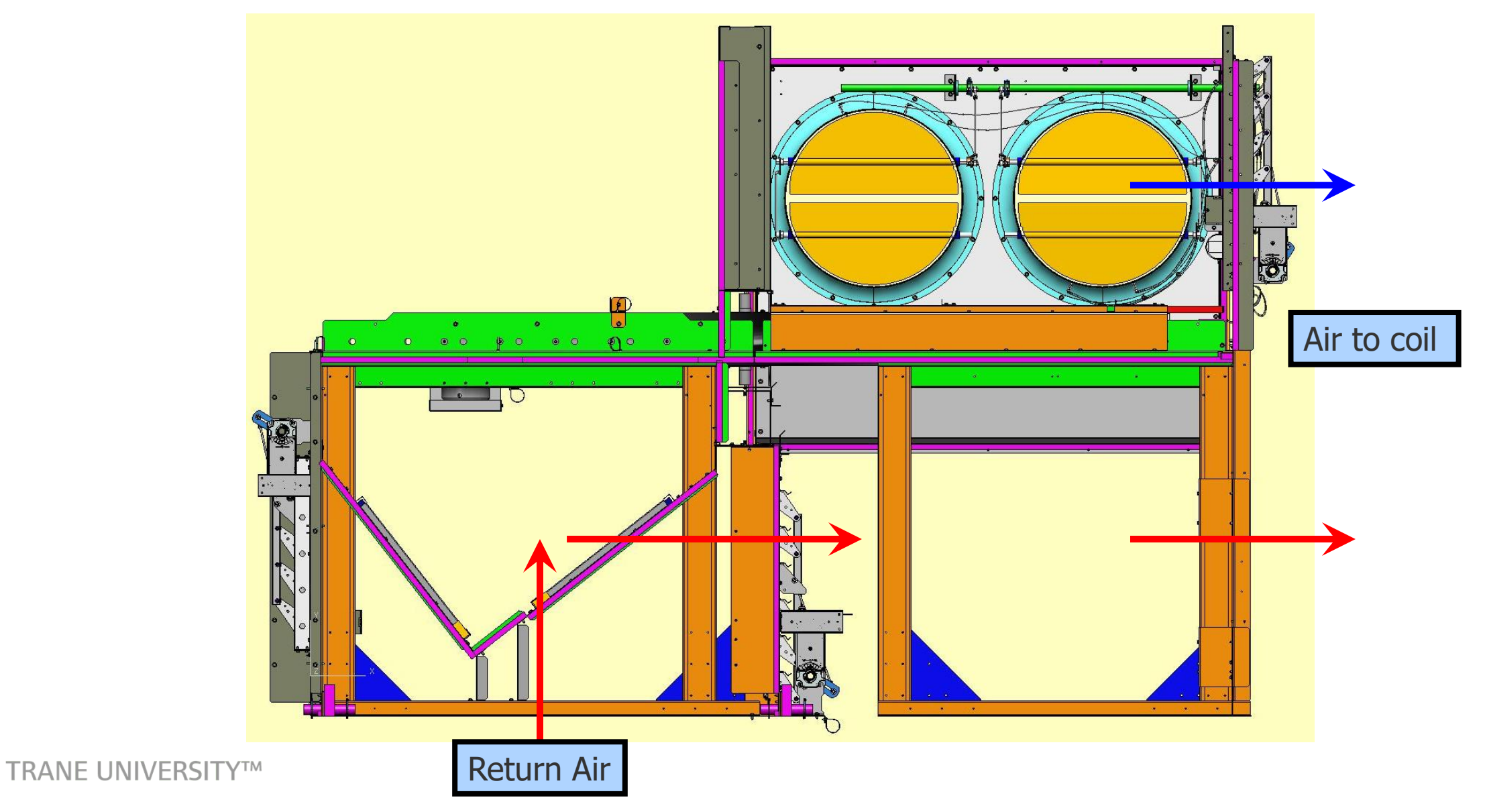

## **Energy Recovery Wheel On Frost Prevention**

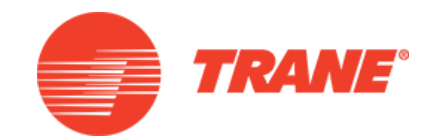

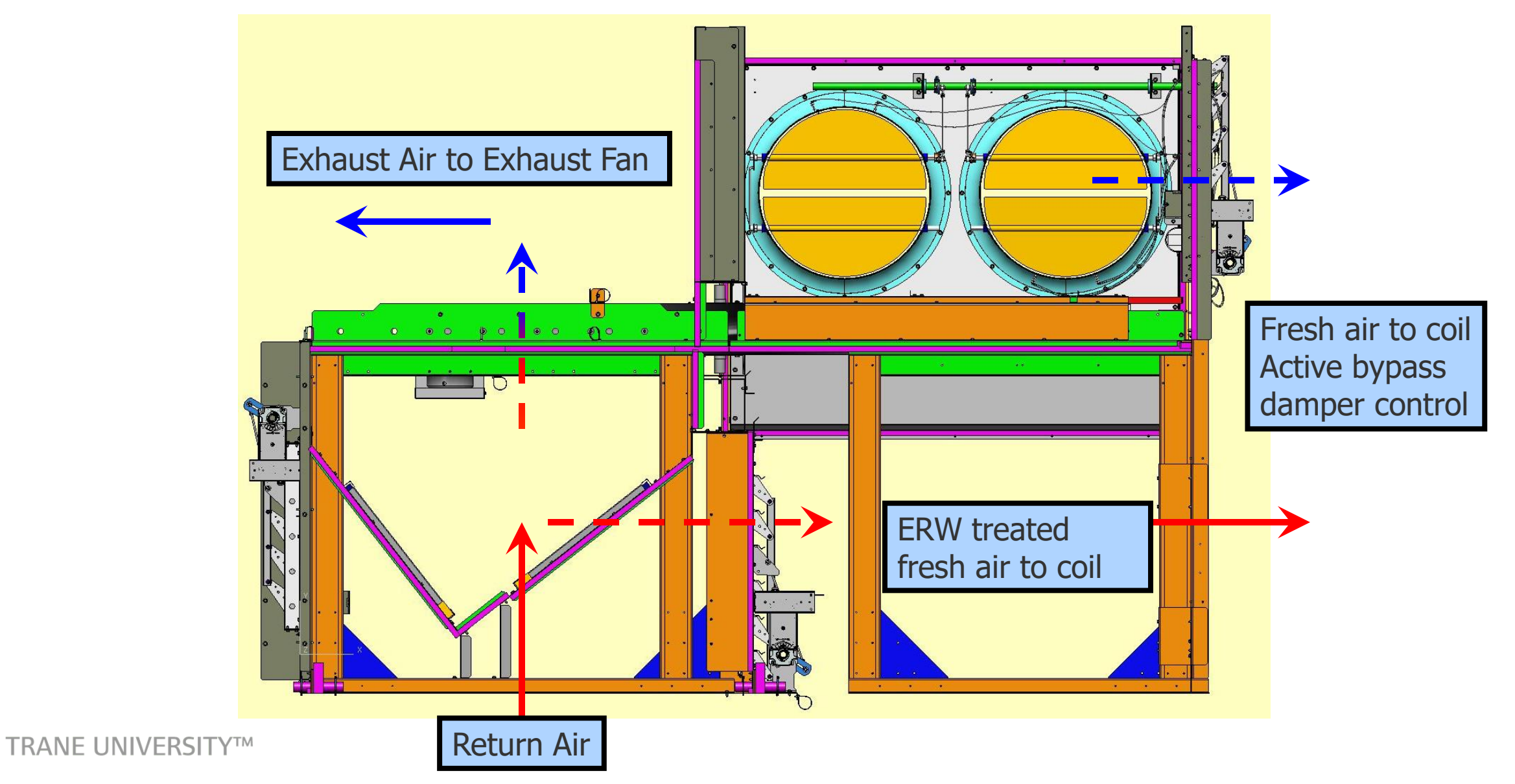

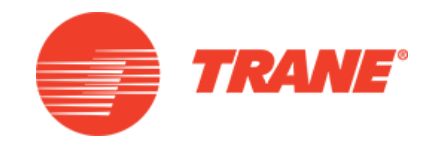

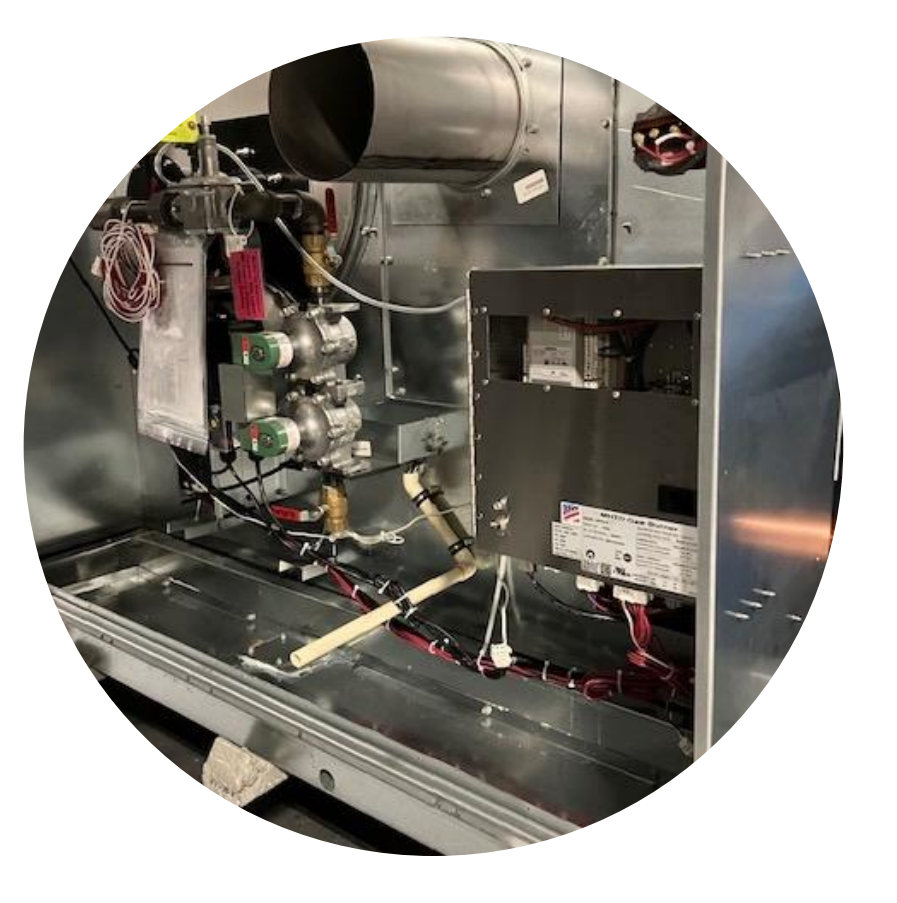

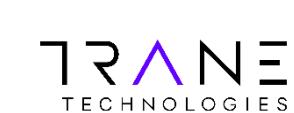

#### Intellipak I Staged Heating

### IntelliPak 1 Midco Burner

- 2-Stage
- Modulating burner

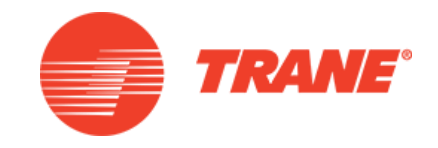

#### Digit 9 — Heating Capacity

**H** = High Heat — 2-Stage

- **K** = Low Heat Ultra Modulating
- L = Low Heat 2-Stage
- M = Low Heat Modulating
- 0 = No Heat
- **P** = High Heat Modulating
- **T** = High Heat Ultra Modulating

| Nominal          |                 | Two Stage Burner          | Modulating Burner     |           |  |
|------------------|-----------------|---------------------------|-----------------------|-----------|--|
| Burner<br>Size   | Stage 1/Stage 2 | Modulating Input<br>Range | Ultra Mod Input Range |           |  |
|                  | 235 MBH         | 117/ 235                  | n/a                   | n/a       |  |
|                  | 350 MBH         | 175/ 350                  | n/a                   | n/a       |  |
|                  | 500 MBH         | 250/ 500                  | 125 - 500             | 36 - 500  |  |
|                  | 800 MBH         | 400/ 800                  | 125 - 800             | 45 - 800  |  |
|                  | 850 MBH         | 425/ 850                  | 125 - 850             | 48 - 850  |  |
| TRANE UNIVERSITY | 1000 MBH        | 500/ 1000                 | 125 - 1000            | 48 - 1000 |  |

#### TRANE UNIVERSITY™

#### **Condensate Drain Gas Furnace**

- 3⁄4″CPVC
- Stubbed through vertical support
- Important to pipe to proper drain
- Connect compartment drain line
- Do installations comply with local codes?

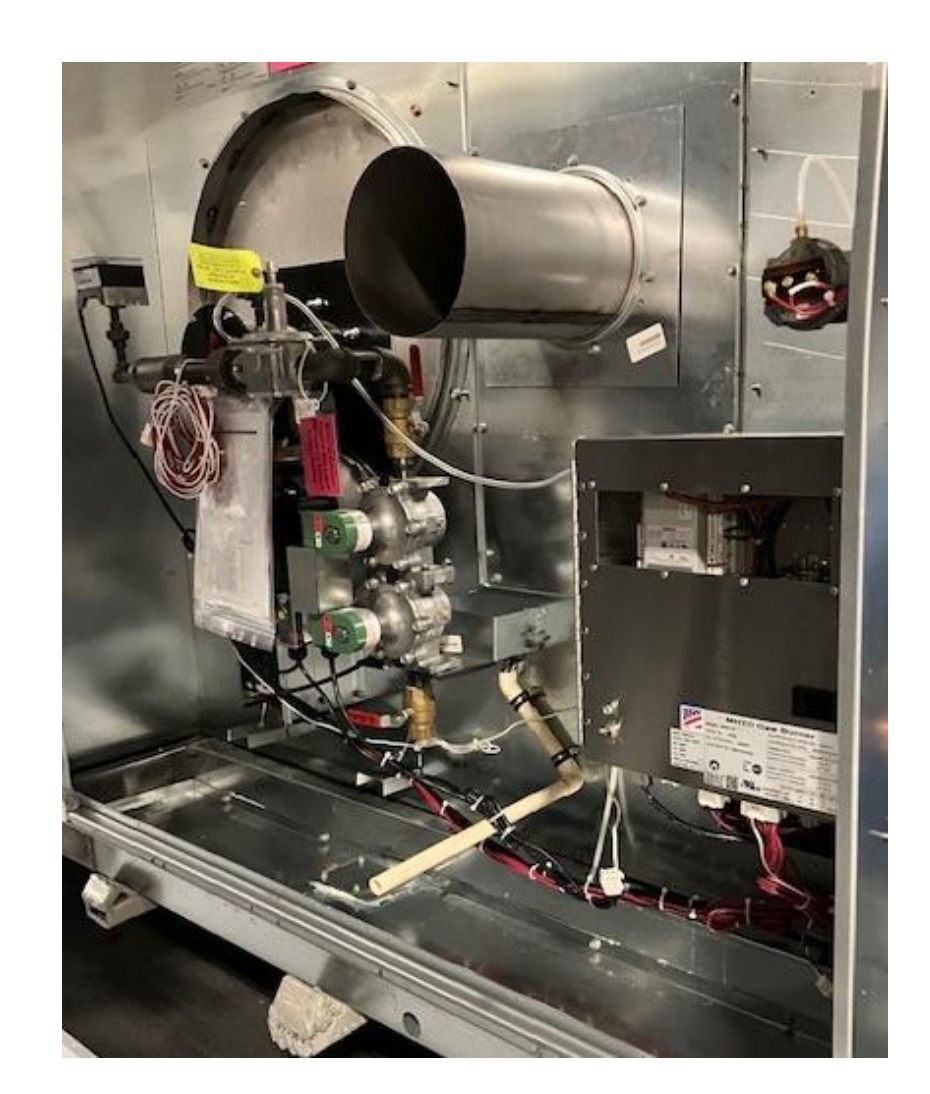

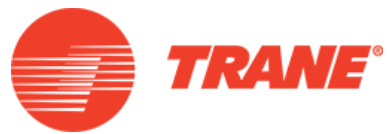

#### Profile Burner

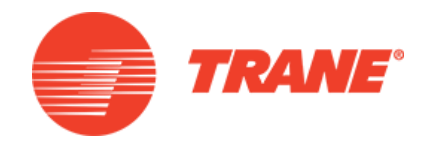

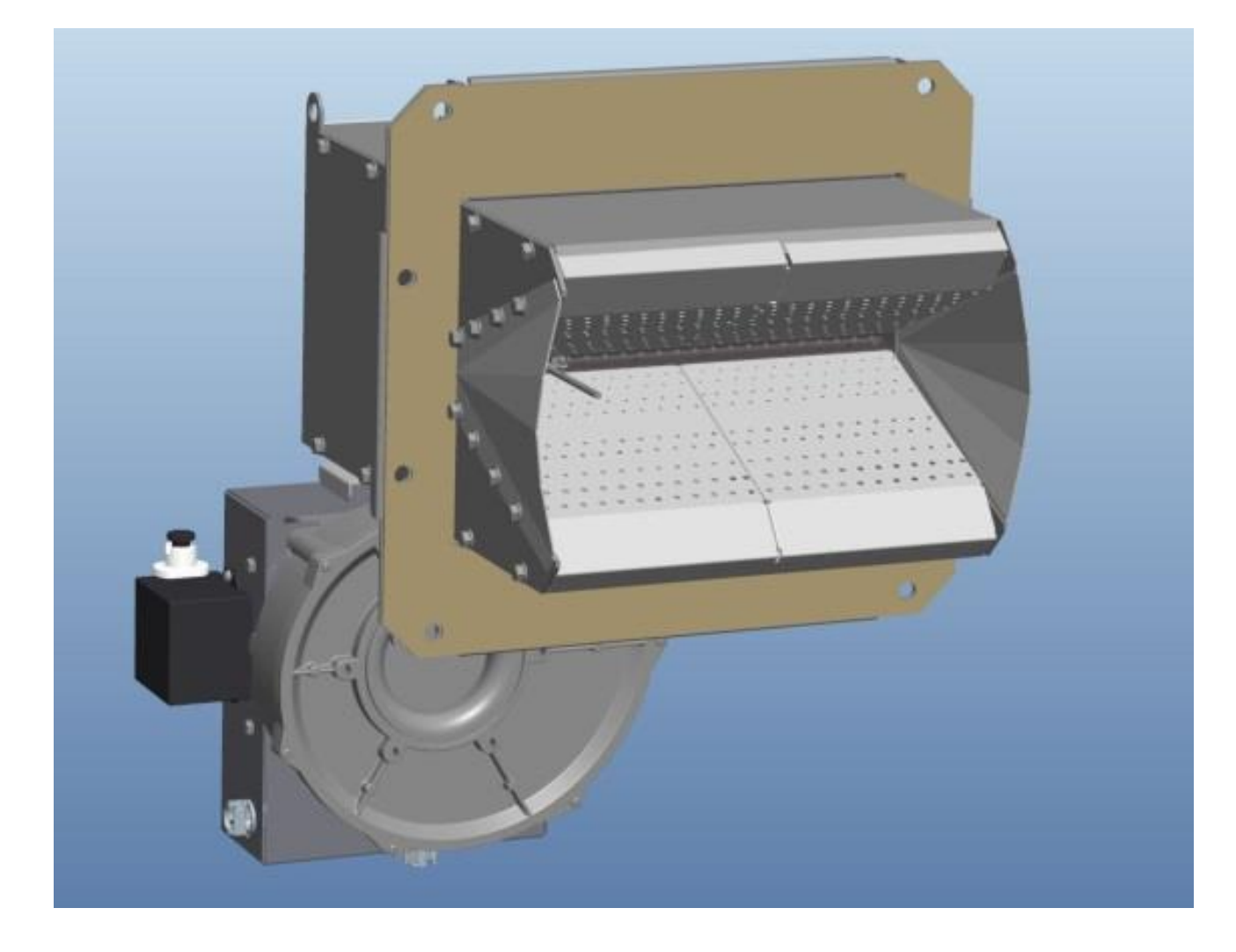

#### Siemens Ignition Control

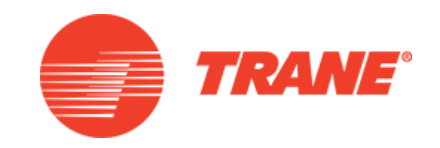

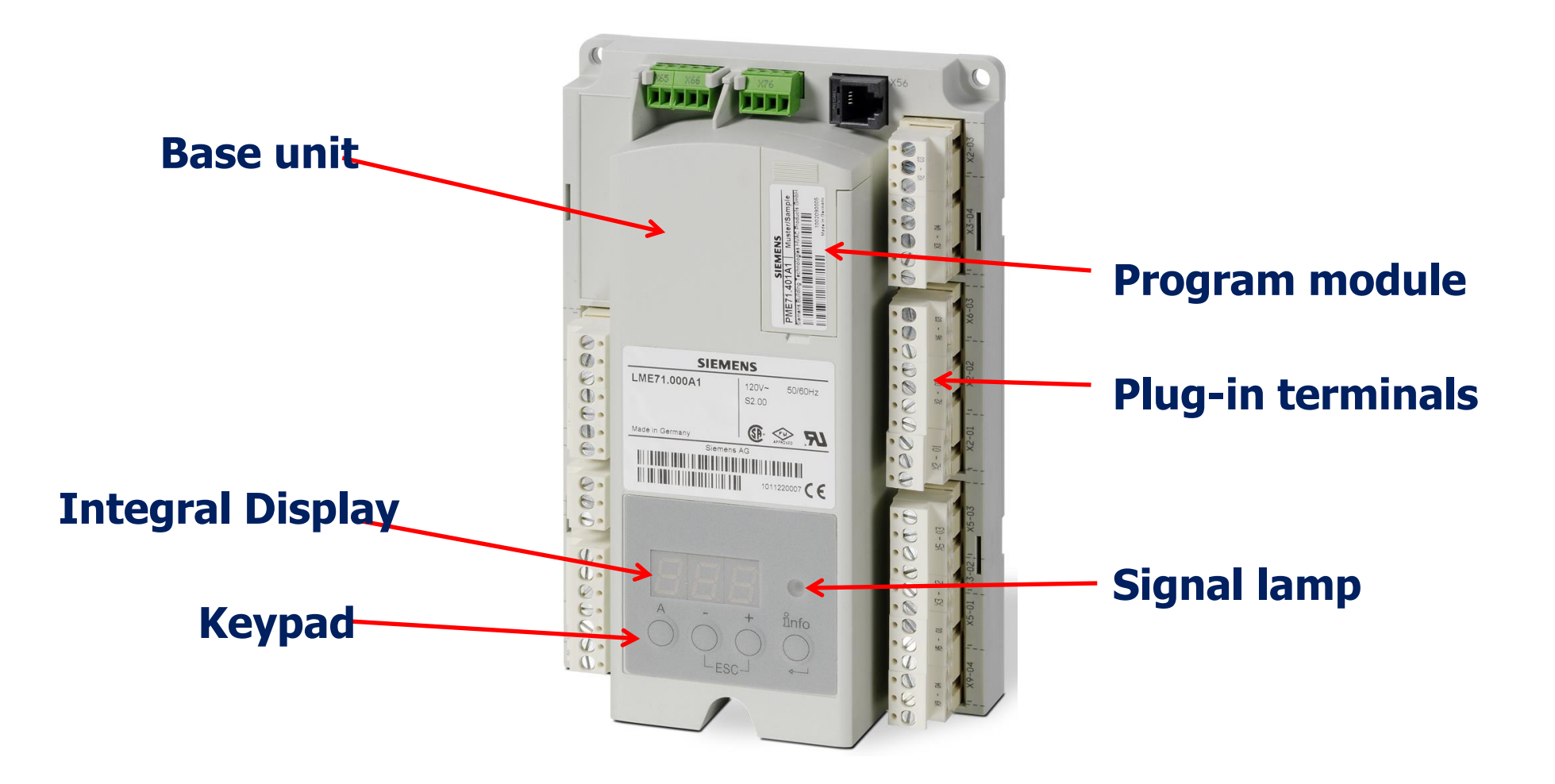

#### **Siemens Ignition Control**

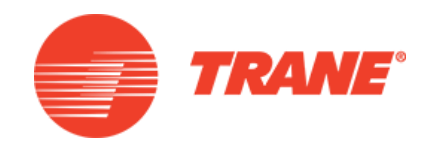

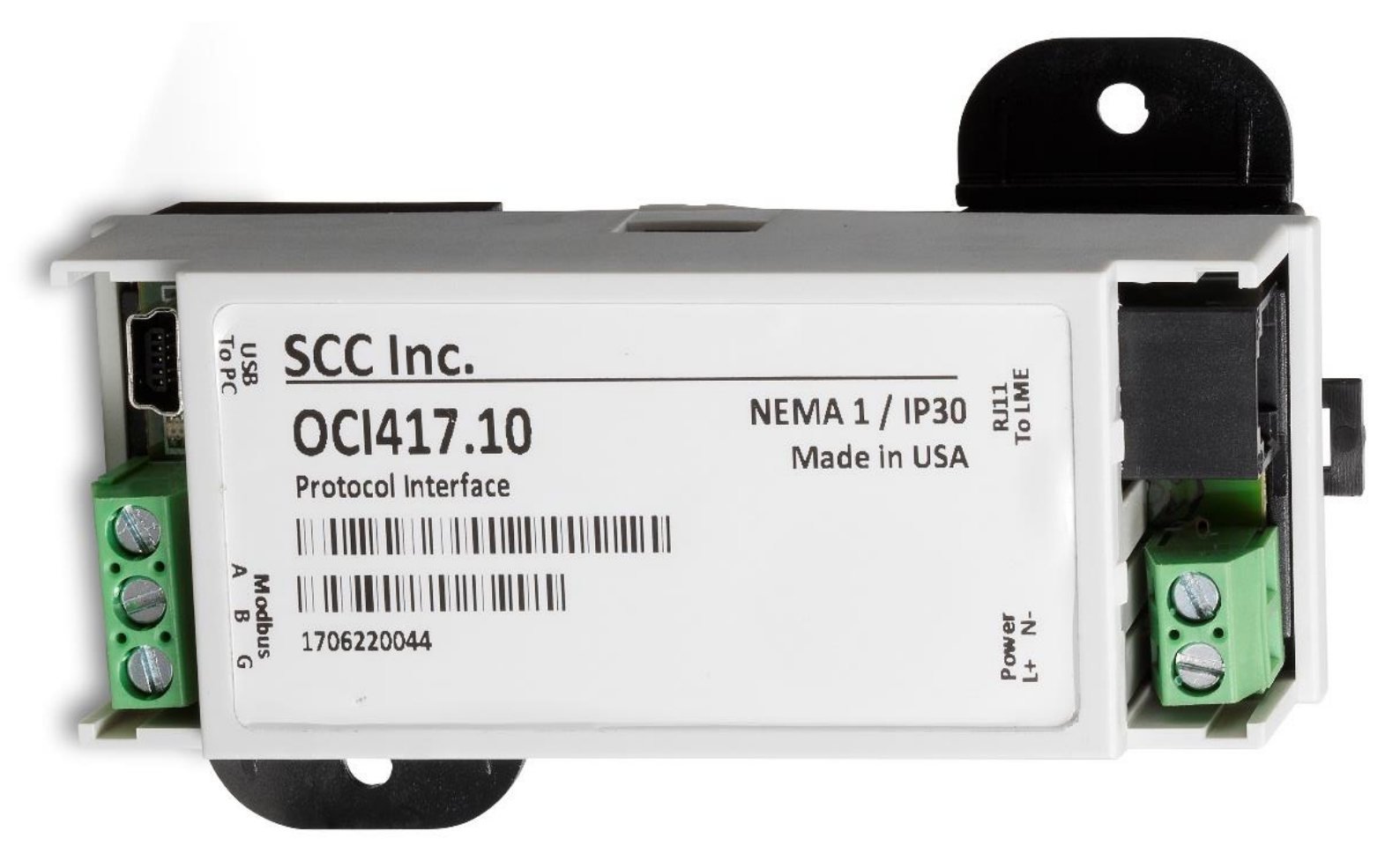

**Modbus Communicated** 

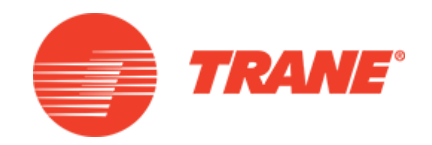

#### Staged & Modulating Systems Start-Up Procedures

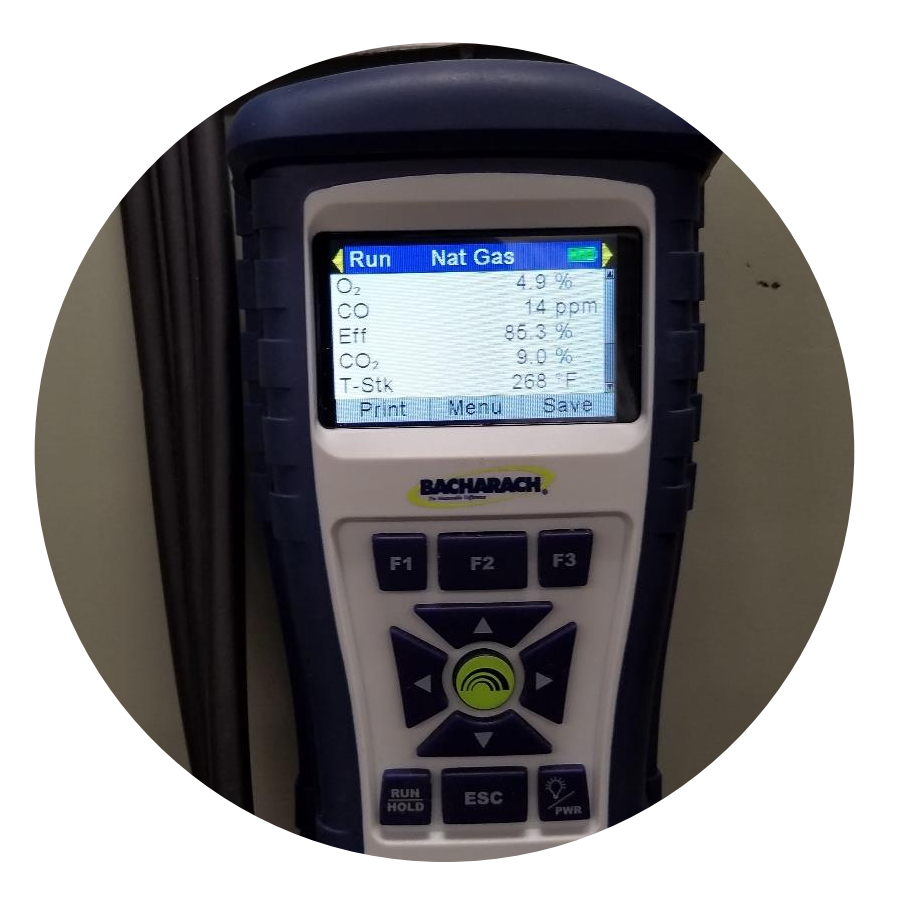

## **Tools Needed For Startup**

- Pressure gauges
  - Incoming gas pressure
  - Manifold gas pressure
- Flue analyzer
  - CO2
  - 02
  - CO
  - Flue temperature
- Hand tools
- Voltmeter

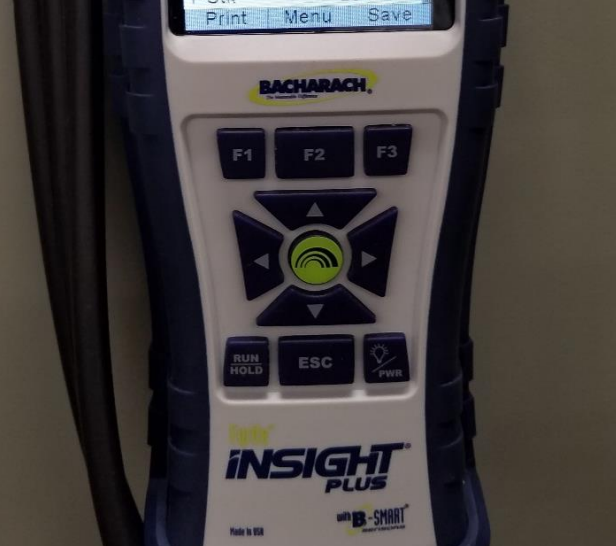

Nat Gas

Run

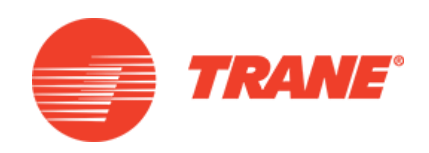

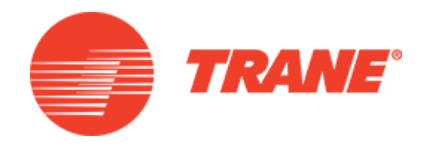

#### Recommended manifold pressures during furnace operation

| Furnace<br>Stage | MBH | Firing<br>Rate | Manifold Pressures        |
|------------------|-----|----------------|---------------------------|
| High Fire        | 235 | 100%           | 1.4-1.6                   |
| Low Fire         | 117 | 50%            | 0.39                      |
| High Fire        | 350 | 100%           | 1.2-1.3                   |
| Low Fire         | 175 | 50%            | 0.37                      |
| High Fire        | 500 | 100%           | 2.3-2.6                   |
| Low Fire         | 250 | 50%            | 0.72 (staged), 0.22 (mod) |

Manifold pressures are given in inches w.c.

High fire manifold pressure is adjustable on all heaters

Low fire manifold pressure is non-adjustable on 235 MBH and 350 MBH heaters.

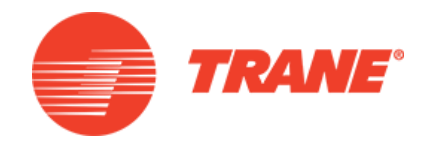

#### Recommended manifold pressures during furnace operation

| Furnace<br>Stage | MBH  | Firing<br>Rate | Manifold Pressures       |
|------------------|------|----------------|--------------------------|
| High Fire        | 800  | 100%           | 1.83-1.87                |
| Low Fire         | 500  | 50%            | 0.49 (staged) 0.04 (mod) |
| High Fire        | 850  | 100%           | 1.8-2.1                  |
| Low Fire         | 500  | 59%            | 0.45 (staged) 0.05 (mod) |
| High Fire        | 1000 | 100%           | 2.5-2.7                  |
| Low Fire         | 500  | 50%            | 0.68 (staged) 0.05 (mod) |

Manifold pressures are given in inches w.c.

High fire manifold pressure is adjustable on all heaters

Low fire manifold pressure is non-adjustable on 235 MBH and 350 MBH heaters.

#### Factory Settings 2 Stage

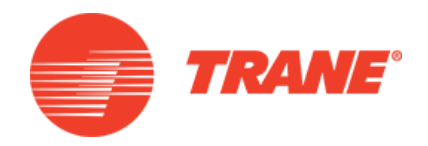

| Natural Gas    |           |     |           |           |                    |                    |            |
|----------------|-----------|-----|-----------|-----------|--------------------|--------------------|------------|
| Burner Size    | Low Fire  |     | High Fire |           | Shutter<br>Setting | Ratio<br>Regulator |            |
|                | VDC input | P0  | P1        | VDC input | P2                 |                    | Turns      |
| 235 MBH 2-stg  | n/a       | 203 | 203       | 10        | 330                | 0.5                | 2.5 – 3 CW |
| 350 MBH 2-stg  | n/a       | 213 | 213       | 10        | 350                | 2-2.5              | 3.5 – 4 CW |
| 500 MBH 2-stg  | n/a       | 270 | 270       | 10        | 480                | 1.5-2              | 3.5 – 4 CW |
| 800 MBH 2-stg  | n/a       | 250 | 250       | 10        | 475                | 4                  |            |
| 850 MBH 2-stg  | n/a       | 251 | 251       | 10        | 460                | 4                  | 3.5 – 4 CW |
| 1000 MBH 2-stg | n/a       | 280 | 280       | 10        | 535                | 3.5                | 3.5 CW     |

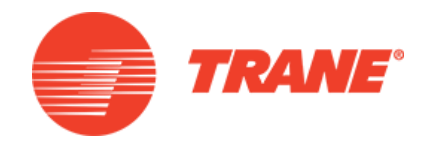

| Natural Gas  |           |     |           |           |                    |                    |             |
|--------------|-----------|-----|-----------|-----------|--------------------|--------------------|-------------|
| Burner Size  | Low Fire  |     | High Fire |           | Shutter<br>Setting | Ratio<br>Regulator |             |
|              | VDC input | P0  | P1        | VDC input | P2                 |                    | Turns       |
| 500 MBH Mod  | 0         | 200 | 185       | 10        | 480                | 1.5-2              | 3.5 – 4 CW  |
| 800 MBH Mod  | 0         | 200 | 120       | 10        | 475                | 4                  | 3.5 – 4 CW  |
| 850 MBH Mod  | 0         | 200 | 113       | 10        | 460                | 4                  | 3.5 CW      |
| 1000 MBH Mod | 0         | 200 | 113       | 10        | 535                | 3.5                | 1.75 – 2 CW |

#### Manual Override Settings Startup

- Navigate to Manual Override
  Screen
- Set fan speed to 100%
- Set Modulating Percentage to 100% and/or enable 2<sup>nd</sup> stage
- Press the Auto button
- Ensure Gas Regulator outlet pressure is 7"w.c

| Stopped                                | Space Ter<br>64.0 °F                   | mperature Active | Auto          | Stop      |
|----------------------------------------|----------------------------------------|------------------|---------------|-----------|
|                                        |                                        | Gas Heat Sta     | iged Manual O | verride 👭 |
| Current Value:<br>Auto<br>Auto         | Num Heat Stages Running<br>Status<br>O | Change value to: |               | 0         |
| Manual                                 |                                        | Apply            | Save          | Cancel    |
| Heating Capacity Primar<br><b>0.0%</b> | y Status Supply Fan Spee<br>0.0%       | d Status         |               |           |
| Alarms                                 | Reports                                | 🖂 Data Graphs    | +++ Settings  | ;         |

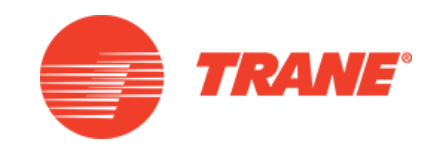

#### Manual Override Settings

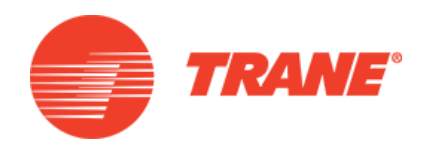

- Navigate to Gas Heat Manual Override Screen
- Enable 1<sup>st</sup> stage or set Mod Gas to 1%

| Stoppe                                   | ed                               | Space Temperature Active<br>64.0 °F | Auto              | Stop        |
|------------------------------------------|----------------------------------|-------------------------------------|-------------------|-------------|
|                                          |                                  | Gas He                              | eat Staged Manual | Override    |
| Current Value:<br>Auto<br>Auto<br>Manual | Num Heat Stages R<br>Status<br>O | Change value to:                    | Save              | 0<br>Cancel |
| Heating Capacity Prima<br>0.0%           | ary Status Supp<br>0.09          | ly Fan Speed Status<br>∕o           |                   |             |
| Alarms                                   | 🖹 Reports                        | 🗠 Data Grap                         | hs +++ Settir     | ngs         |

#### Burner Setup O2 Low Fire

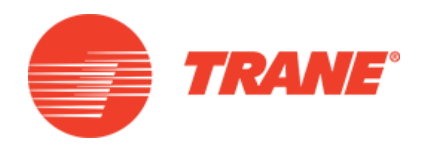

- If adjustment is needed
  - Adjust the ratio regulator
  - CW is more gas
    - Higher CO<sub>2</sub>
    - Less O<sub>2</sub>
  - CCW is less gas
    - Lower CO<sub>2</sub>
    - More O<sub>2</sub>

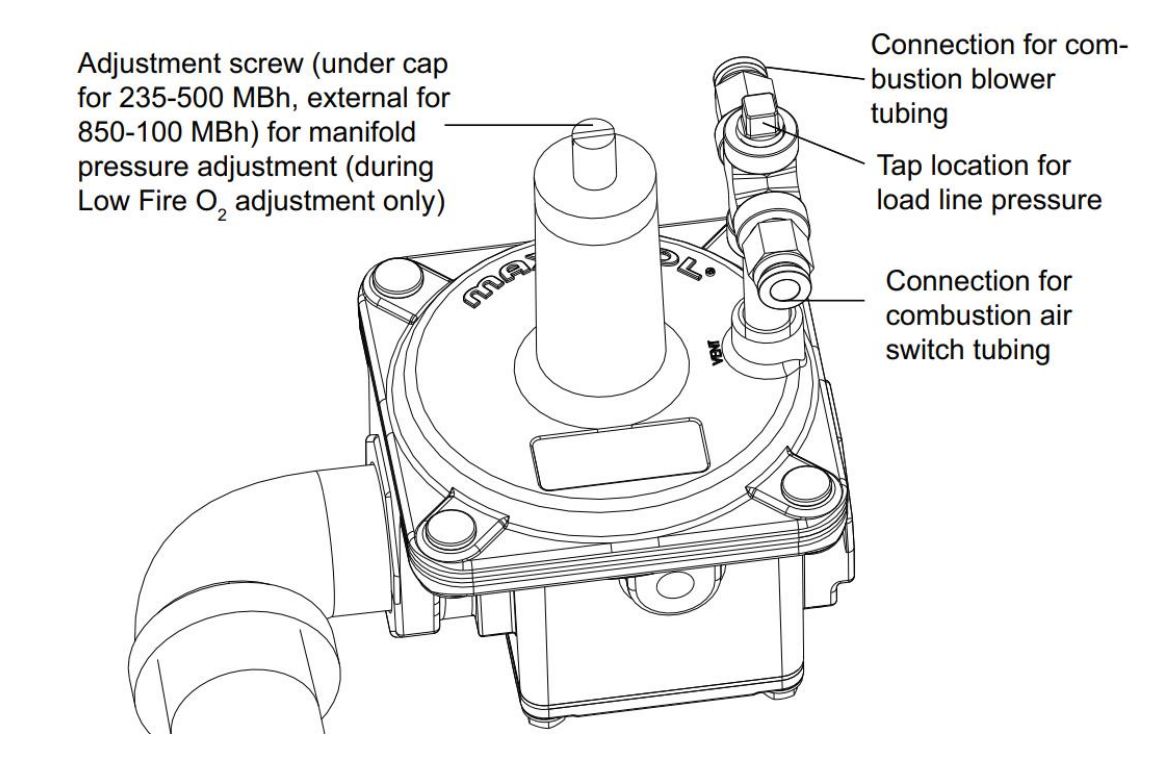

#### Burner Setup CO<sub>2</sub> High Fire

- Set User Interface to 100%
- Allow to run for 10 minutes
- If adjustment is needed
  - Check air damper
    - Close to increase CO<sub>2</sub>

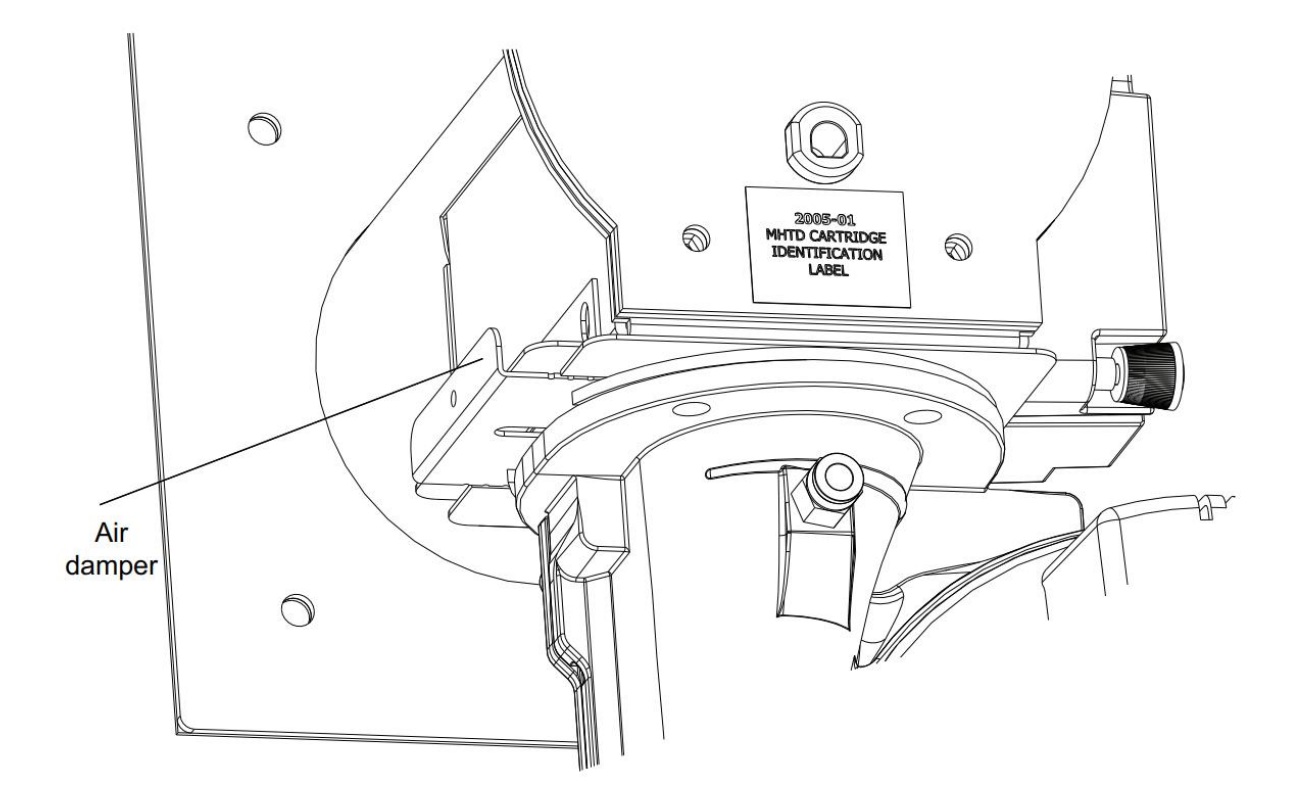

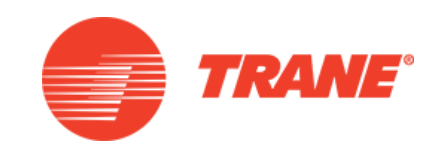

#### Gas Pressures

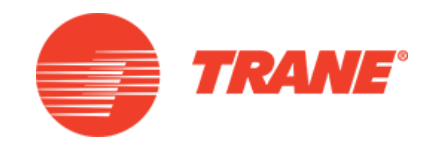

- Incoming pressure
  - 7.0" to 14.0"

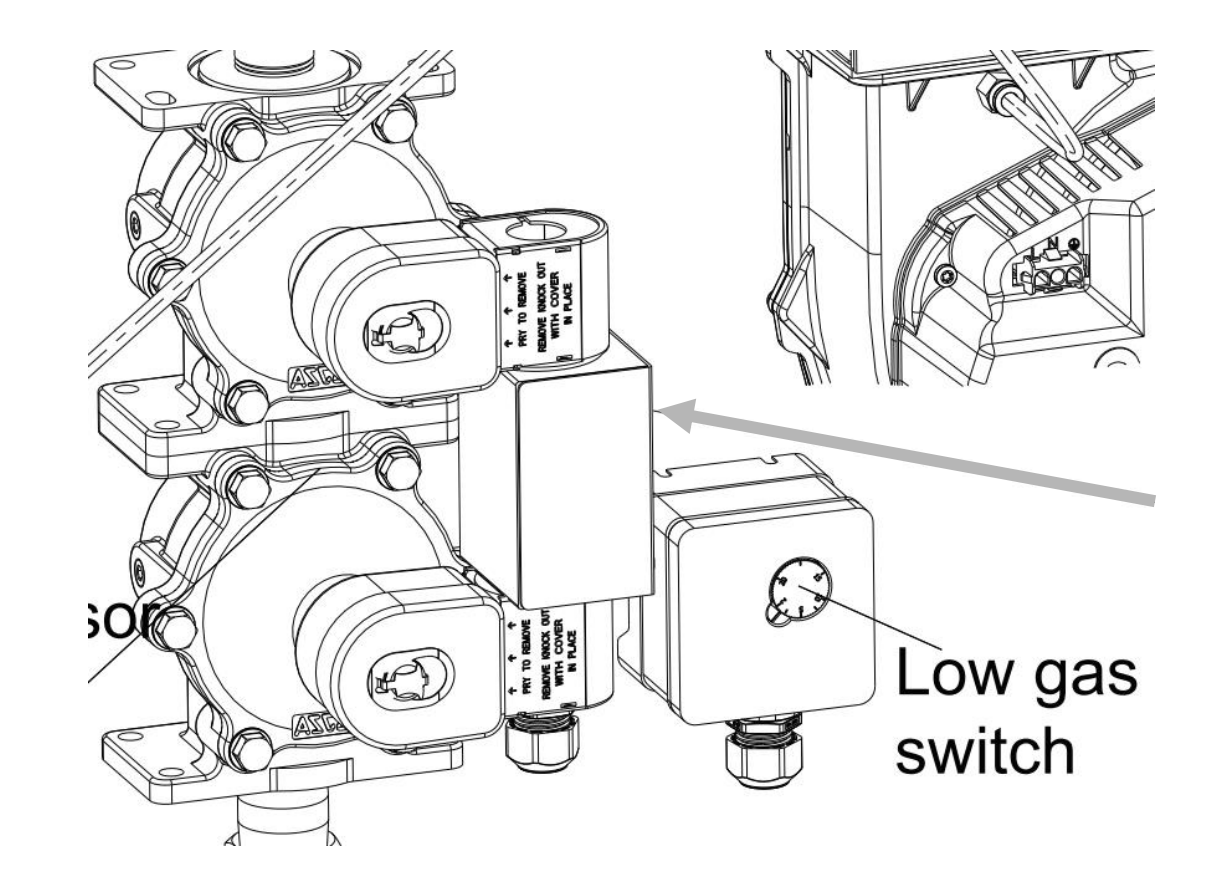

#### Gas Pressures

- Manifold pressures
  - Low fire
    - .39" to .72"
  - High fire
    - 1.4" to 2.7"

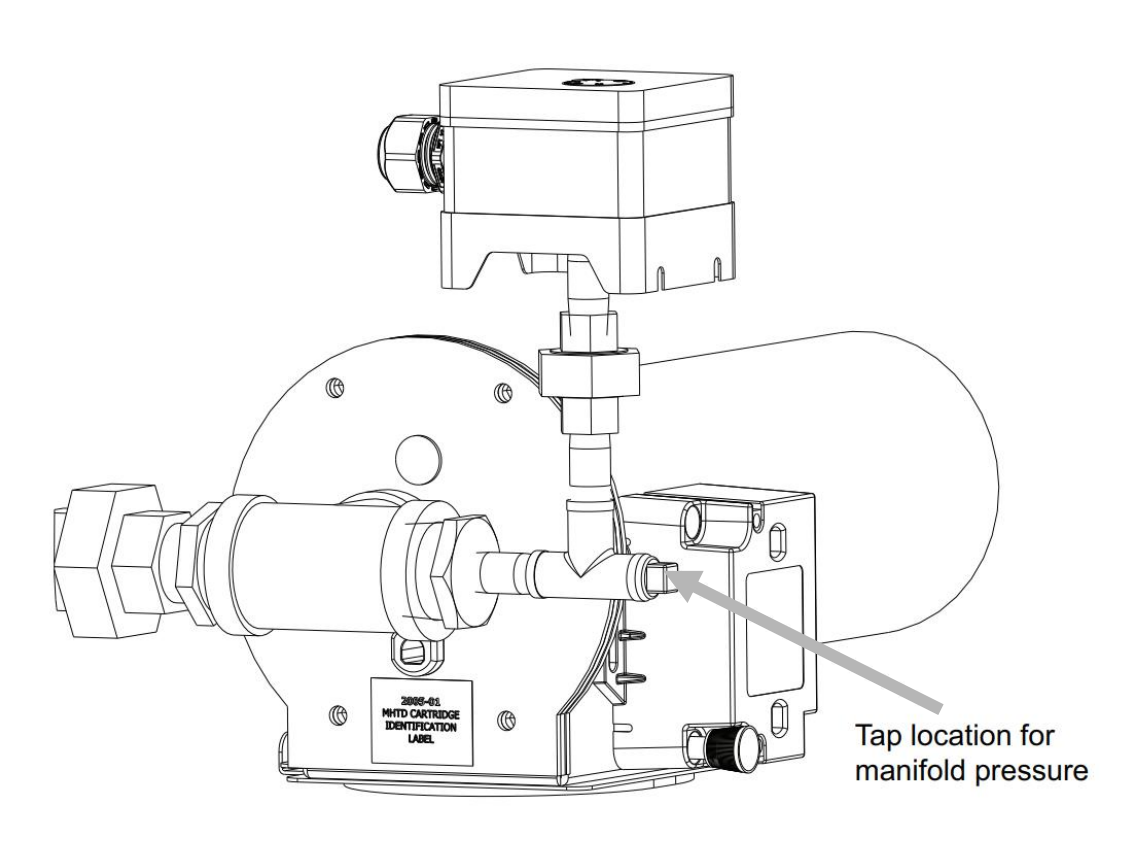

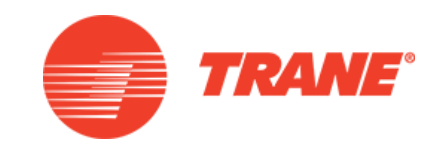

#### TRANE UNIVERSITY™

#### Low Fire Manifold Pressure

- Navigate to the Gas Heat
  Manual Override Screen
- Set the percentage to 1%
  - Staged to 1<sup>st</sup> stage

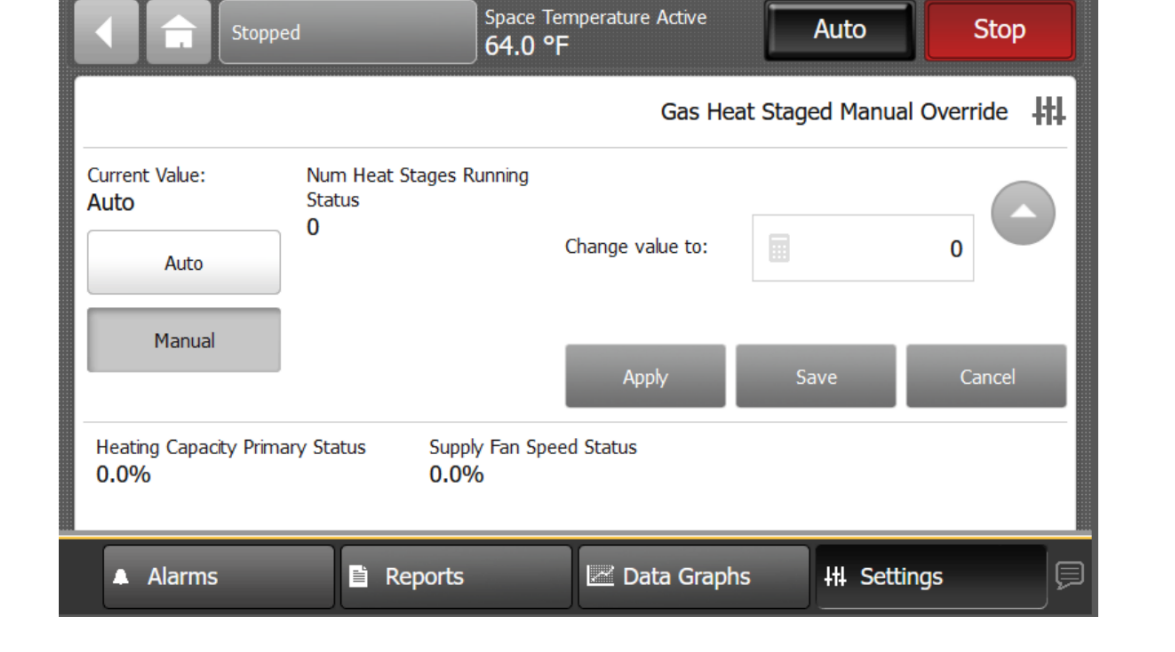

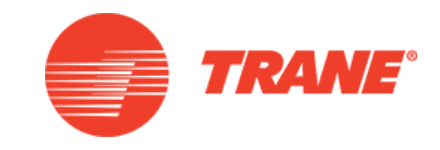

#### Low Fire Manifold Pressure

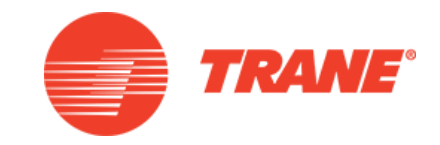

- Adjust motor speed if needed
  - Siemens Ignition Controller
    - P0 ignition speed
    - P1 low fire speed
- Multiply P0/P1 value by 10 for RPM

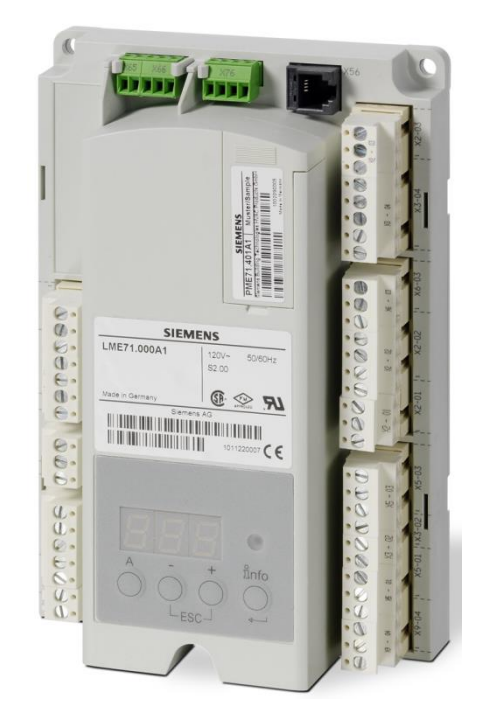

## High Fire Manifold Pressure

- Set the modulating percentage to 100% or 2nd stage
- Adjust motor speed if needed
- Siemens Ignition Control
  - P2 high fire speed

TRANE UNIVERS

• Multiply P2 value by 10 for RPM

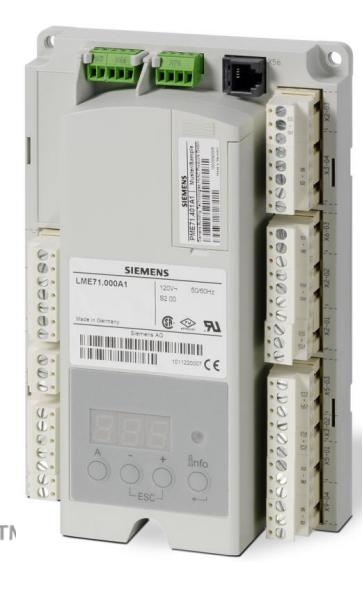

| Stopped                         | 5pace 7<br>64.0 °                             | Femperature Active<br>PF | Auto            | Stop      |
|---------------------------------|-----------------------------------------------|--------------------------|-----------------|-----------|
|                                 |                                               | Gas Heat S               | Staged Manual O | verride 井 |
| Current Value:<br>Auto<br>Auto  | Num Heat Stages Running<br>Status<br><b>0</b> | Change value to:         |                 | 0         |
| Manual                          |                                               | Apply                    | Save            | Cancel    |
| Heating Capacity Primar<br>0.0% | ry Status Supply Fan Sp<br>0.0%               | eed Status               |                 |           |
| ▲ Alarms                        | Reports                                       | 🗷 Data Graphs            | +++ Settings    | ; Jp      |

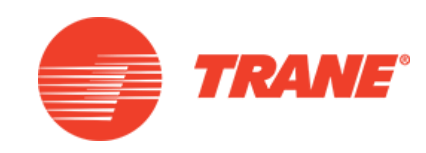

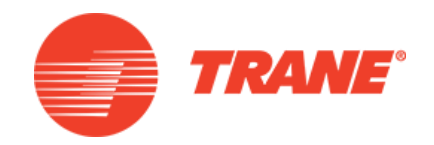

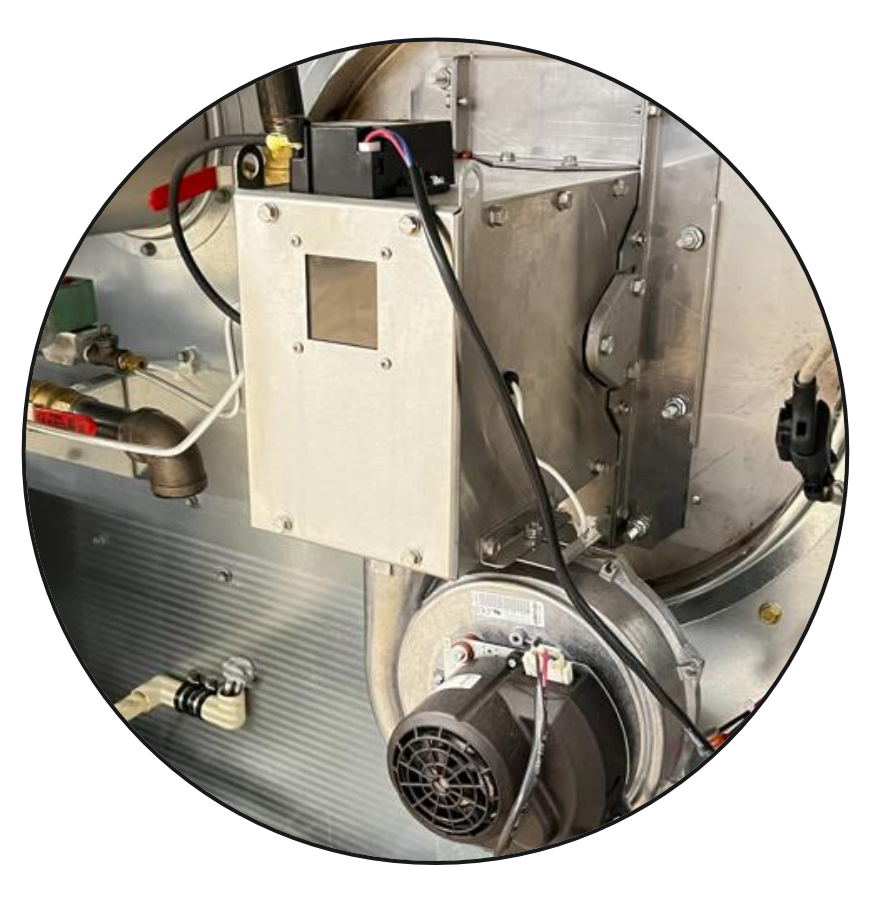

#### IntelliPak I Ultra Modulating

#### IntelliPak I VA Burner

- IPAK I Ultra Modulating Burner
- IPAK II 2 Stage and Modulating Burner
  - No Ultra Mod for IPAK II

| Nominal  | Two Stage<br>Burner | Modulating Burner         |                       |
|----------|---------------------|---------------------------|-----------------------|
| Size     | Stage 1/Stage 2     | Modulating Input<br>Range | Ultra Mod Input Range |
| 235 MBH  | 117/ 235            | n/a                       | n/a                   |
| 350 MBH  | 175/ 350            | n/a                       | n/a                   |
| 500 MBH  | 250/ 500            | 125 - 500                 | 36 - 500              |
| 800 MBH  | 400/ 800            | 125 - 800                 | 45 - 800              |
| 850 MBH  | 425/ 850            | 125 - 850                 | 48 - 850              |
| 1000 MBH | 500/ 1000           | 125 - 1000                | 48 - 1000             |

#### IntelliPak I VA Burner

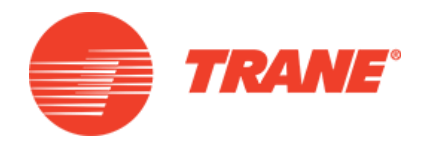

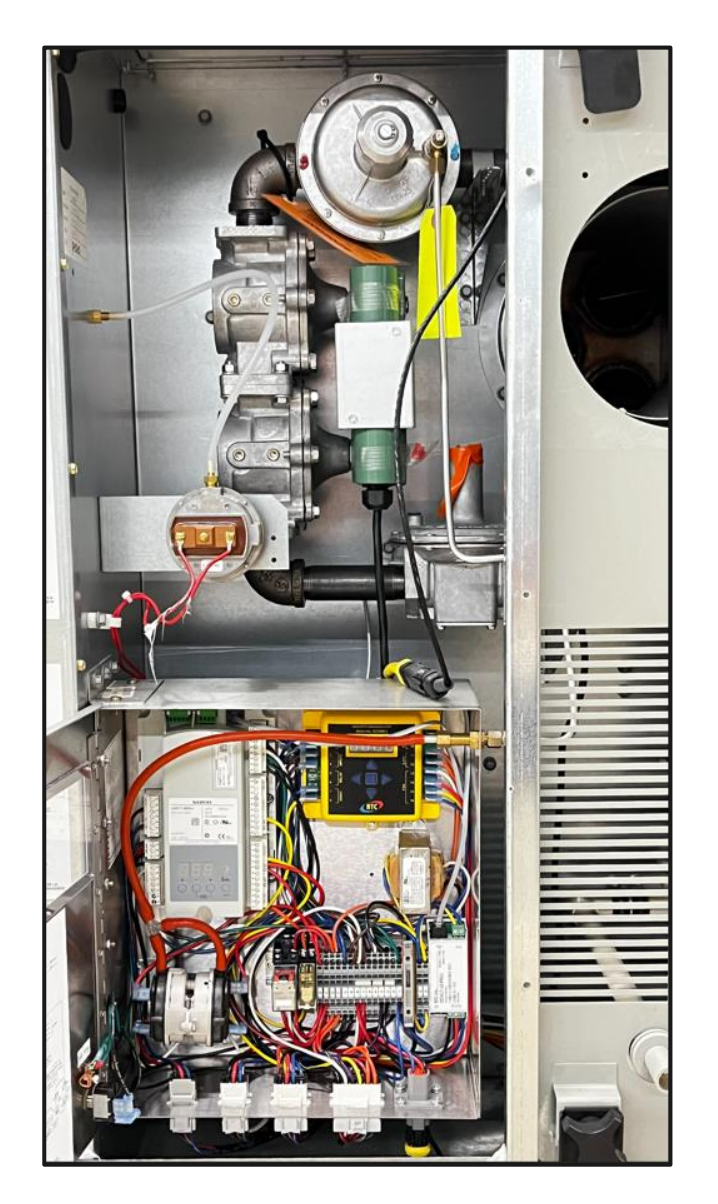

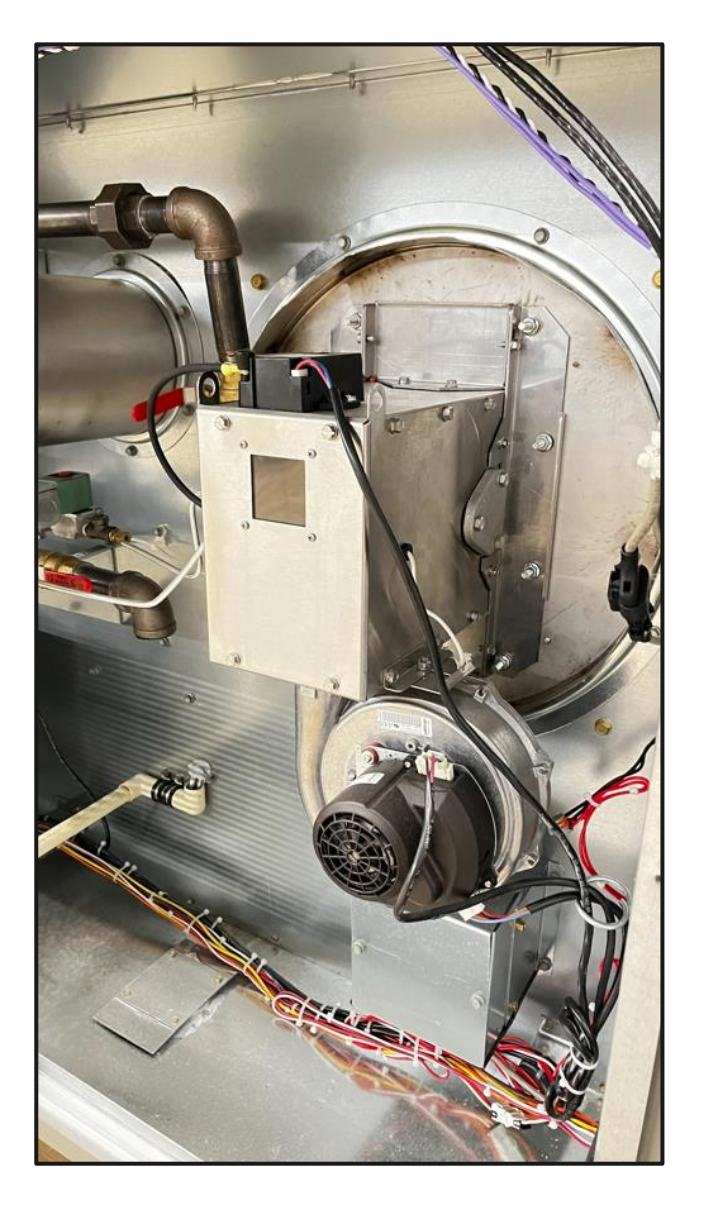

## **Combustion Blower**

- ECM
- Low fire
  - 10% EBM, 15% Fasco
- High fire
  - 500 MBH 41% EBM & Fasco
  - 800 MBH 48% EBM, 47% Fasco
  - 850 MBH 50% EBM, 49% Fasco
  - 1000 MBH 72% EBM, 55% Fasco

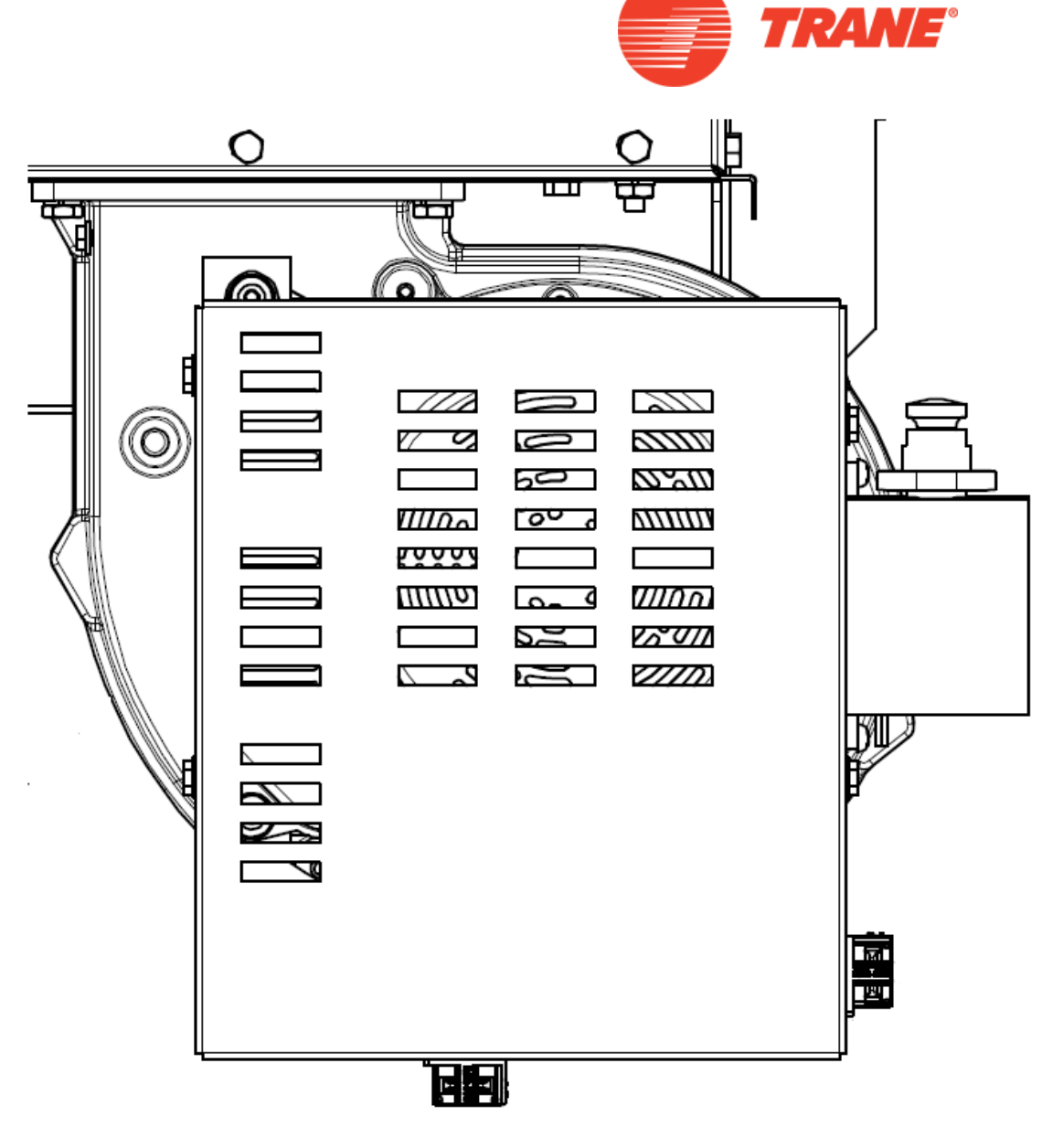

# 

### Ratio Regulator

- Combustion pressure to manifold pressure ratio
- Spring pressure adjustment made during low-fire setup

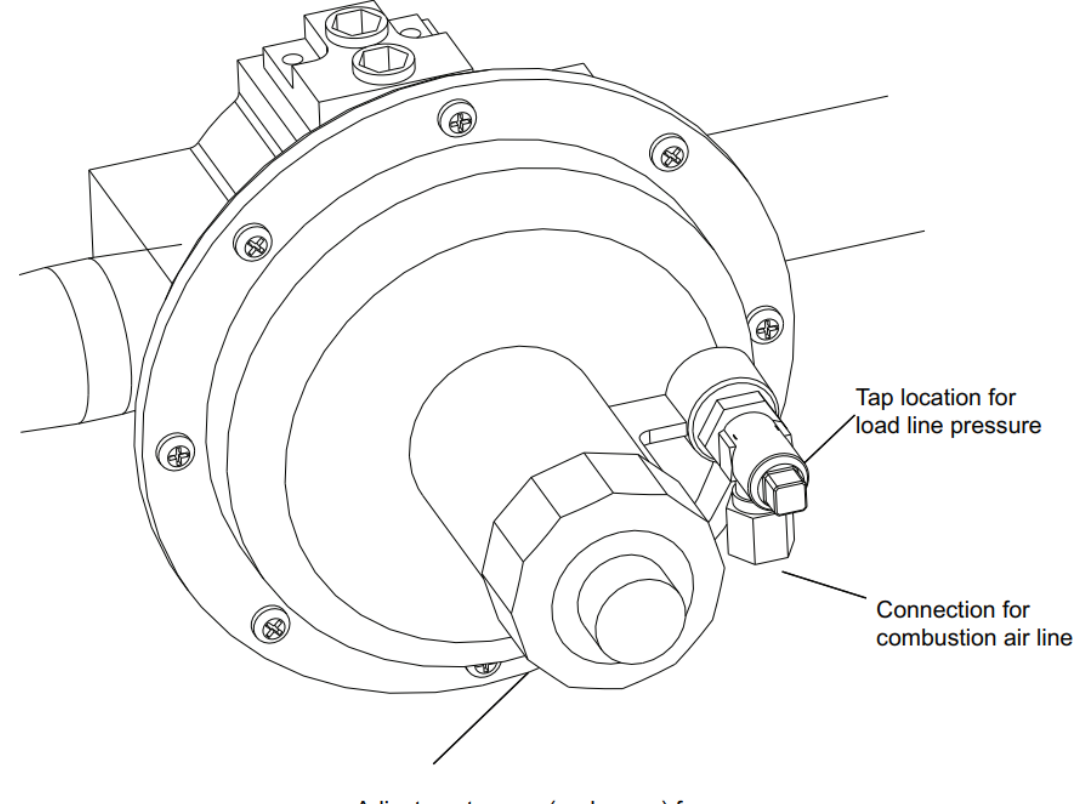

Adjustment screw (under cap) for manifold pressure adjustment during low-fire and mid-fire pressure adjustment only

# **Combustion Proving Switches**

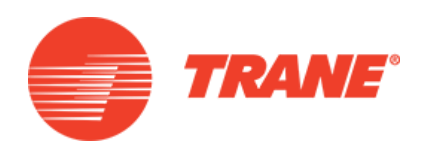

- High Pressure
  - Closes at 3.0"
  - Closed during Purge cycle
    then bypassed
- Low Pressure
  - Closes at 0.05"
  - Closed whenever combustion blower is running
- Piped in parallel
- Wired in series

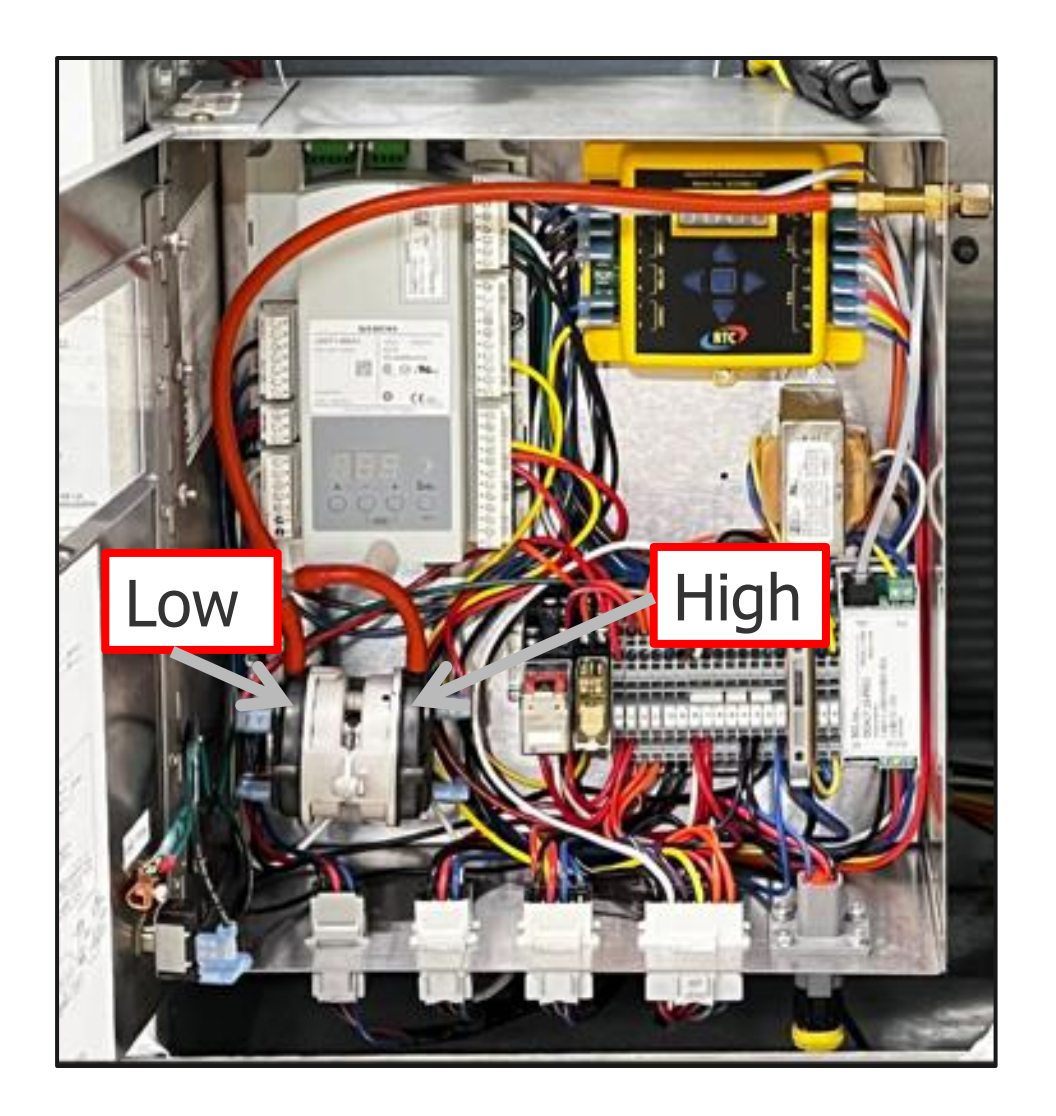

#### TRANE UNIVERSITY™

#### Motor Control

• RTC Solutions

RELAY

24VAC

• Model SCEBM-2

RTC

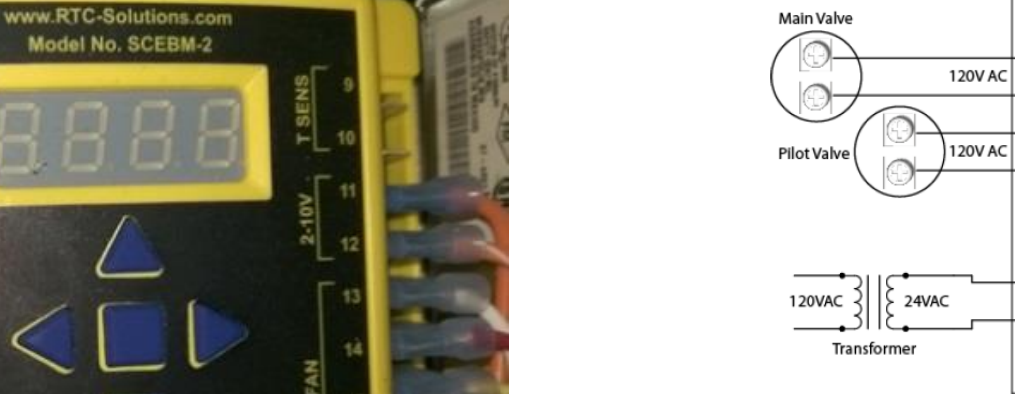

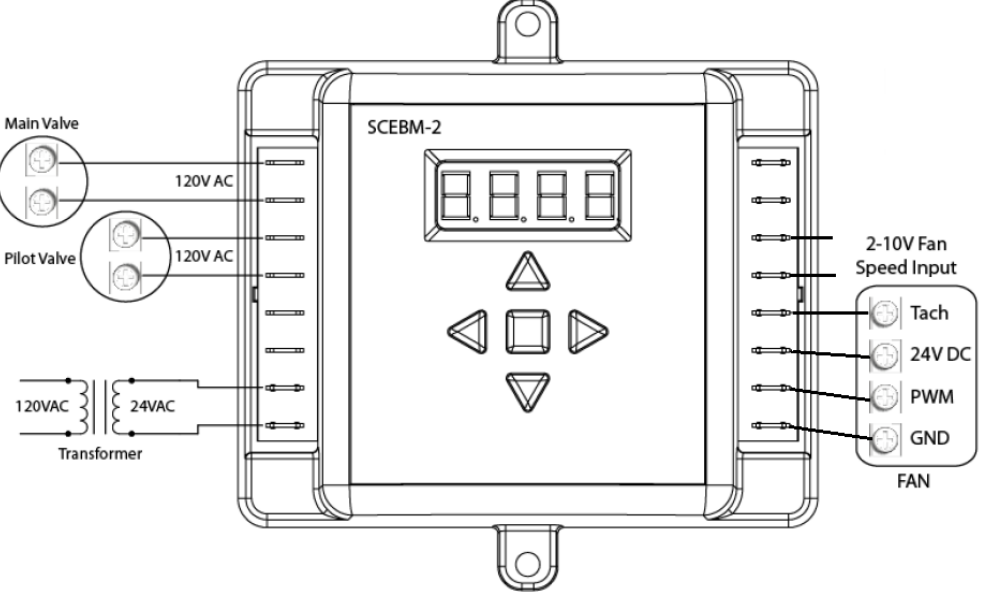

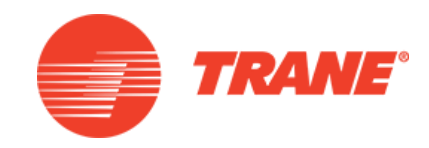

### Motor Control – ECM Programming

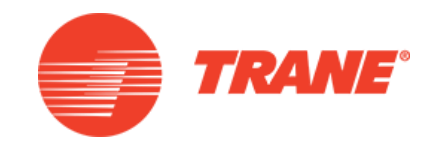

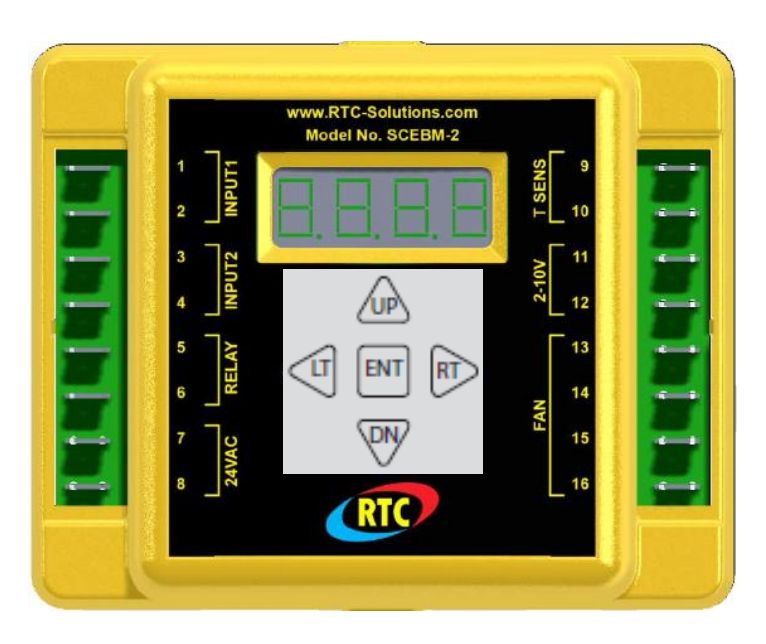

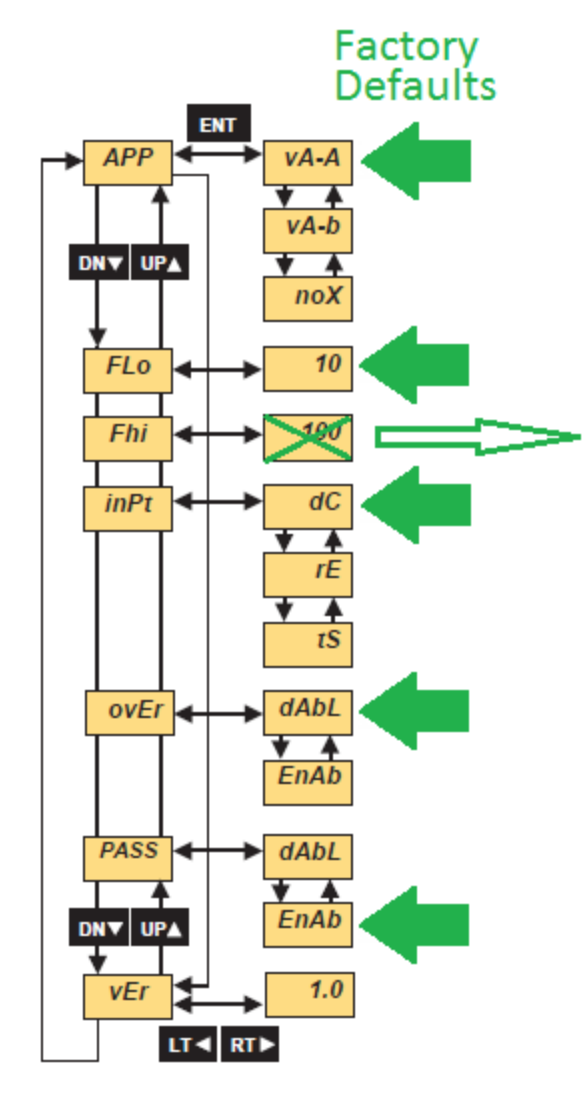

Programming is done at the factory but should be verified

| MBH  | Fhi setpoint |
|------|--------------|
| 500  | 41%          |
| 800  | 48%          |
| 850  | 50%          |
| 1000 | 72%          |

Note: There are other parameters for use with a temperature sensor These settings do not matter

#### Motor Control - Combustion Blower

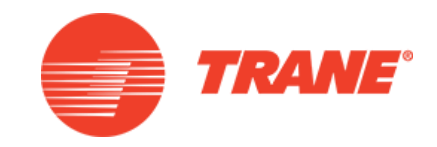

- High Fire (100%) manifold pressure is based on the Fhi setting
- Talk to Tech Support before adjusting

| MBH  | Fhi setpoint | Manifold "W.C. |
|------|--------------|----------------|
| 500  | 41%          | 2.6" to 2.9"   |
| 800  | 48%          | 1.3" to 1.6"   |
| 850  | 50%          | 1.6" to 1.9"   |
| 1000 | 72%          | 2.1" to 2.4"   |

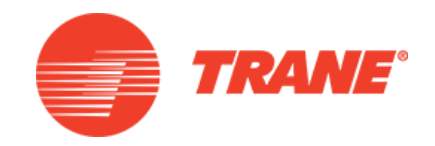

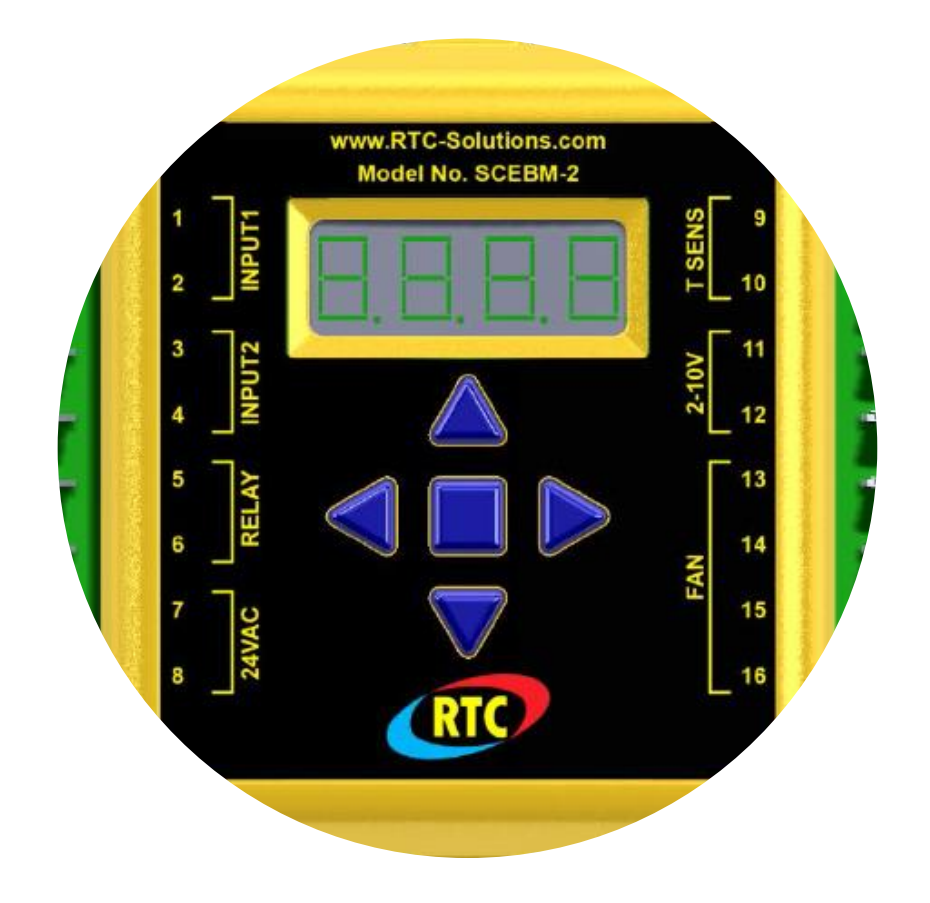

#### Burner setup

#### VA Burner Engineering Bulletin

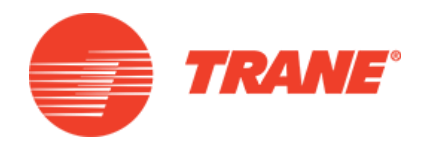

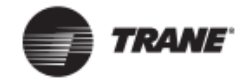

**Engineering Bulletin** 

IntelliPak<sup>™</sup> 1 with Symbio<sup>™</sup> Controls for Ultra-modulating Gas Furnaces and IntelliPak<sup>™</sup> 2 with Symbio<sup>™</sup> Controls for 2-stage and Modulating Gas Furnaces Product Codes: 383, 393, and 0506

#### A SAFETY WARNING

Only qualified personnel should install and service the equipment. The installation, starting up, and servicing of heating, ventilating, and air-conditioning equipment can be hazardous and requires specific knowledge and training. Improperly installed, adjusted or altered equipment by an unqualified person could result in death or serious injury. When working on the equipment, observe all precautions in the literature and on the tags, stickers, and labels that are attached to the equipment.

TRANE

March 2023 RT-PRB039A-EN

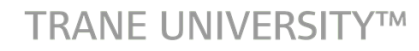

Measuring Gas Pressure

 During setup you will be measuring pressure at each of these locations

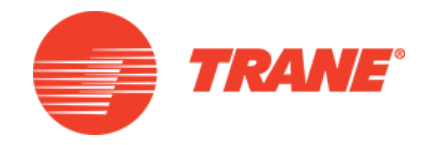

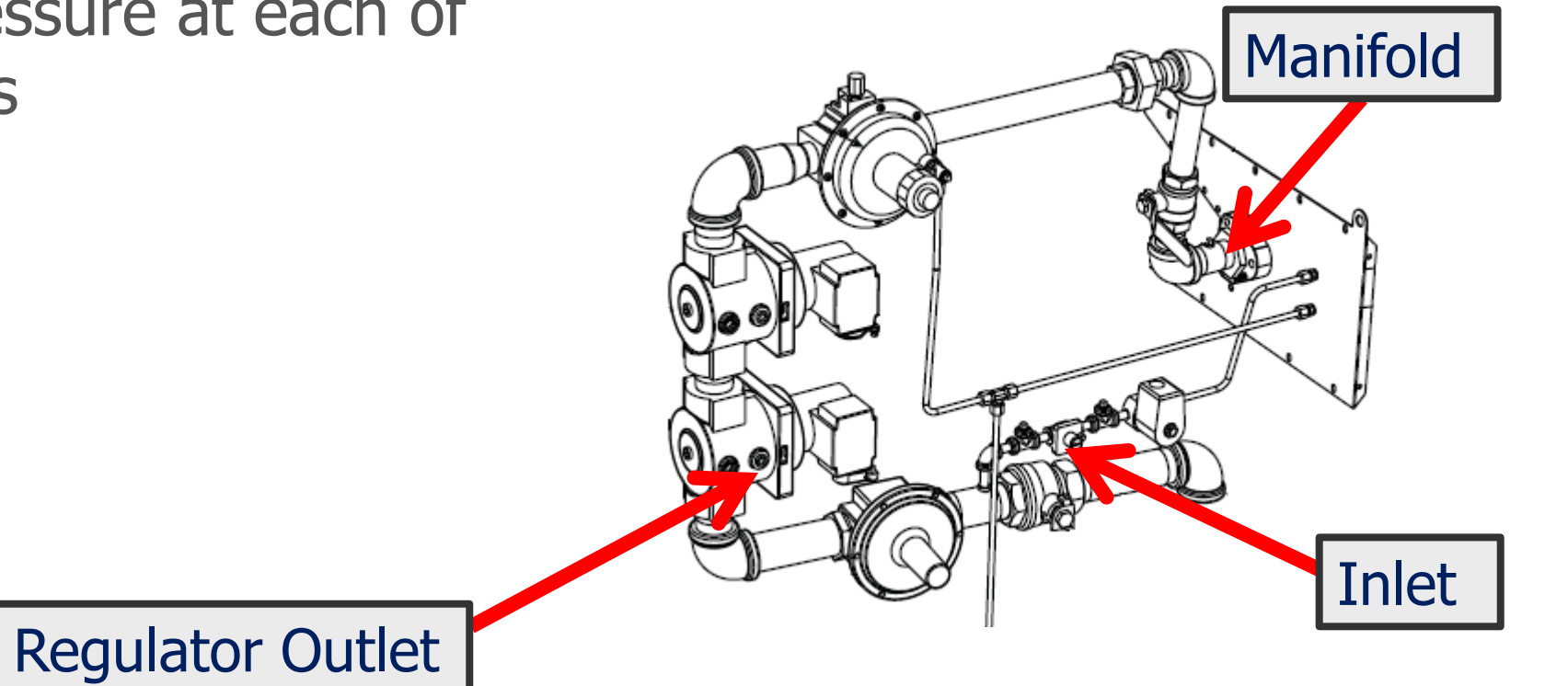
#### Inlet and Regulator Gas Pressure

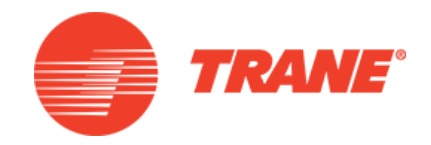

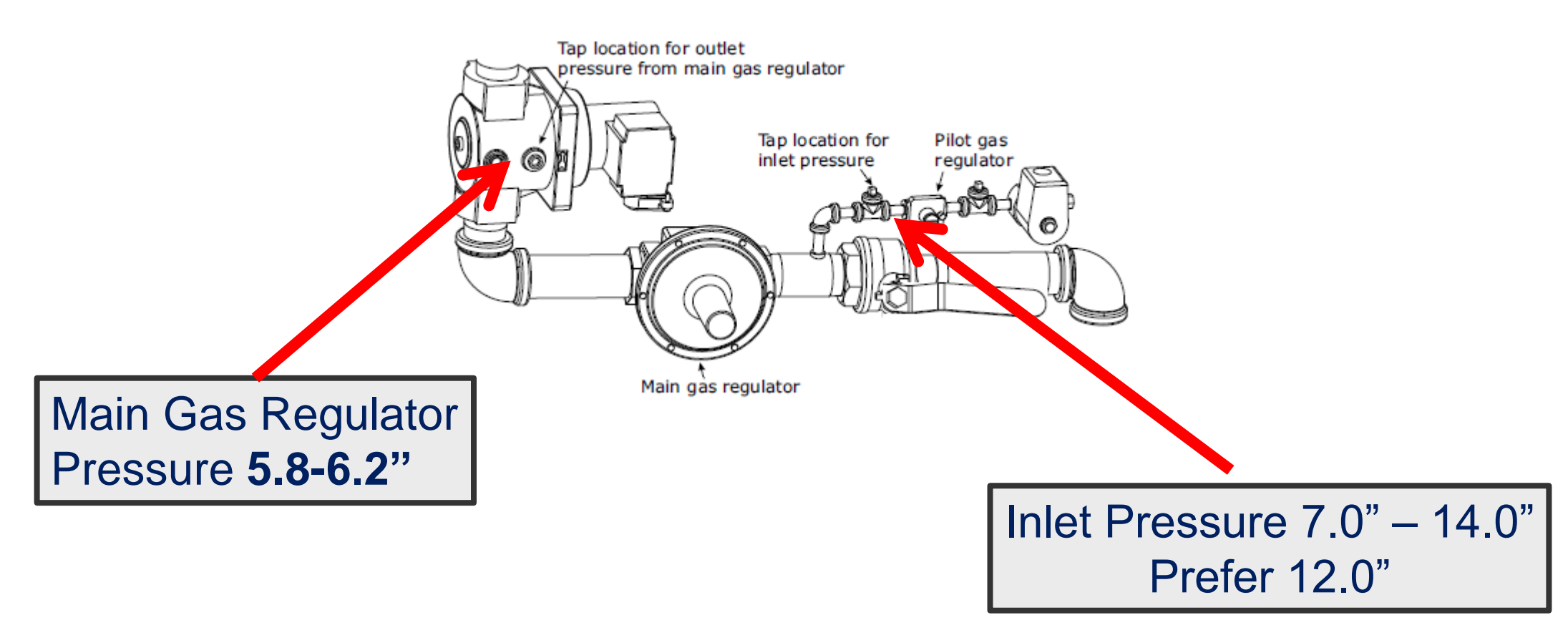

**TRANE UNIVERSITY™** 

## Prepare Unit for Startup

- Feed the pilot flame
  - Open manual shutoff valve near gas regulator
  - Ensure manifold gas manual shutoff valve is closed

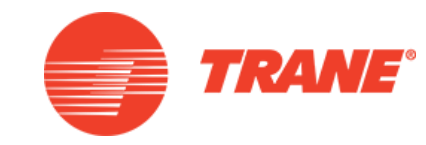

## Manual Override Settings

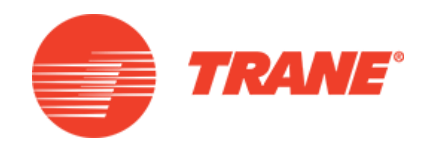

- Turn supply fan on
- Set fan speed to 100%
- Set Gas Heat Stage to 1
- Set Gas Heat to 1%
- Press Auto

| Stopp                                                                         | ped                              | Space Temperature Active<br>64.0 °F | Auto              | Stop     |  |
|-------------------------------------------------------------------------------|----------------------------------|-------------------------------------|-------------------|----------|--|
|                                                                               |                                  | Gas H                               | eat Staged Manual | Override |  |
| Current Value:<br>Auto<br>Auto<br>Manual                                      | Num Heat Stages R<br>Status<br>O | unning<br>Change value to:          |                   | 0        |  |
| Apply Save Can   Heating Capacity Primary Status Supply Fan Speed Status 0.0% |                                  |                                     |                   |          |  |
| Alarms                                                                        | Reports                          | 🖾 Data Grap                         | ohs +++ Settir    | ngs      |  |

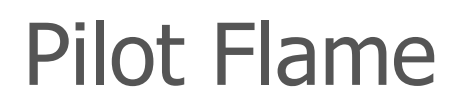

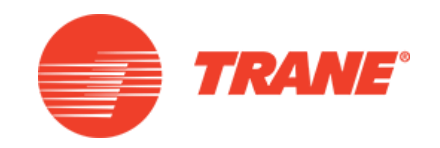

- After initial purge and pilot has been lit, Measure pilot gas pressure at pilot gas pressure tap
- Adjust pilot gas regulator to 3.0-3.5" w.c.
- Once pilot flame is established, slowly open manifold gas manual shutoff valve unit.
  - Burner lights at low fire
  - Allow system to operate for 10 minutes

#### Manual Override Settings Startup

- Navigate to Gas Heat Manual Override Screen
- Set Modulating Percentage to 100% and/or enable 2<sup>nd</sup> stage
- Ensure Gas Regulator outlet pressure is 5.8-6.2" w.c.

| Stopped                                                      | Space Ten<br>64.0 °F                   | nperature Active | Auto Stop            |  |  |
|--------------------------------------------------------------|----------------------------------------|------------------|----------------------|--|--|
|                                                              |                                        | Gas Heat Stag    | ed Manual Override 井 |  |  |
| Current Value:<br>Auto<br>Auto<br>Manual                     | Num Heat Stages Running<br>Status<br>O | Change value to: | 0<br>ave Cancel      |  |  |
| Heating Capacity Primary Status Supply Fan Speed Status 0.0% |                                        |                  |                      |  |  |
| Alarms                                                       | Reports                                | 🗷 Data Graphs    | +# Settings          |  |  |

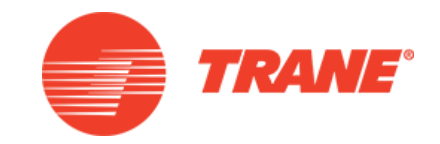

## Low Fire Setup

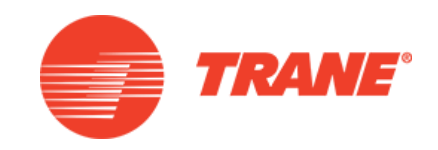

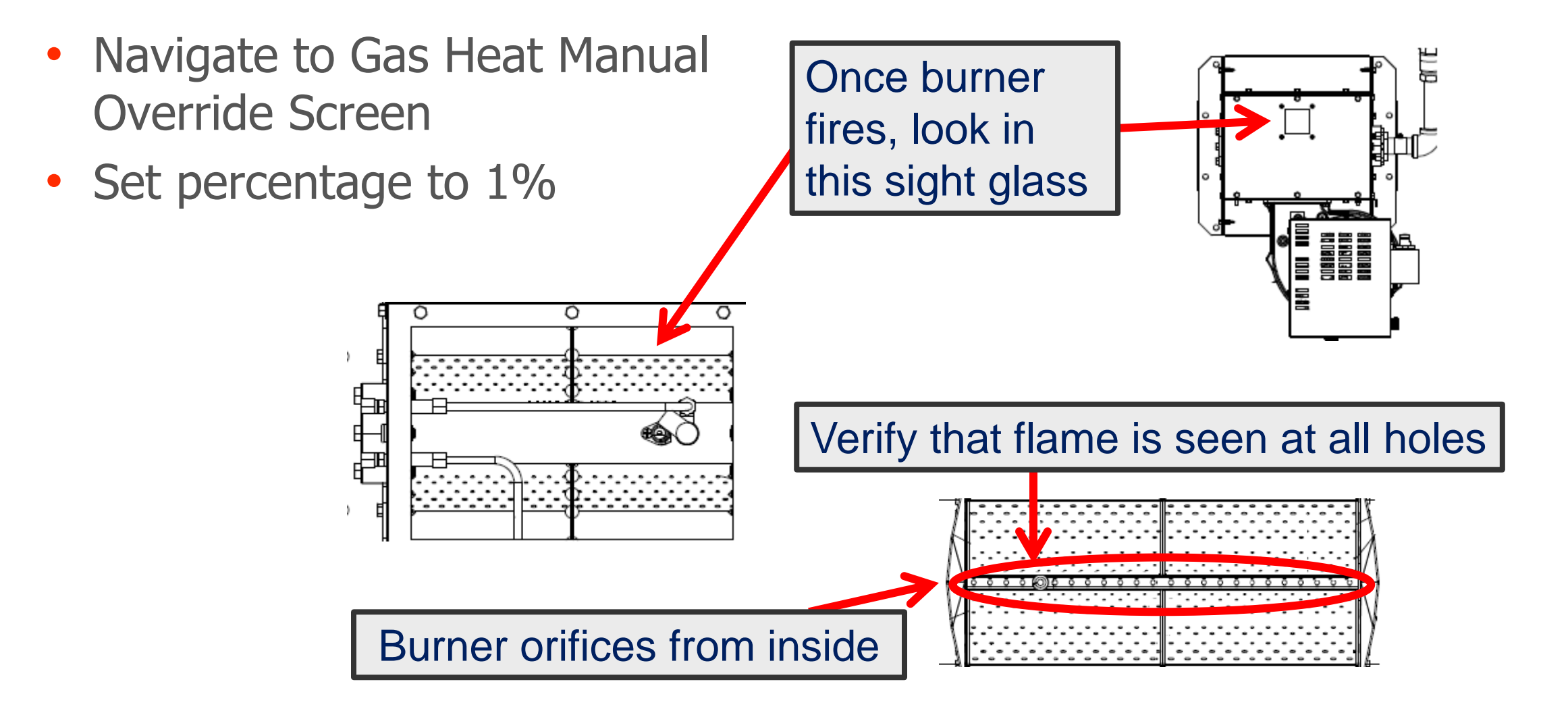

TRANE UNIVERSITY™

#### Low Fire Setup

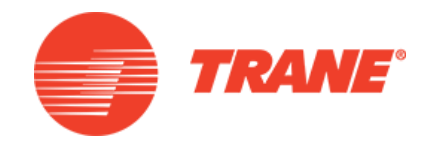

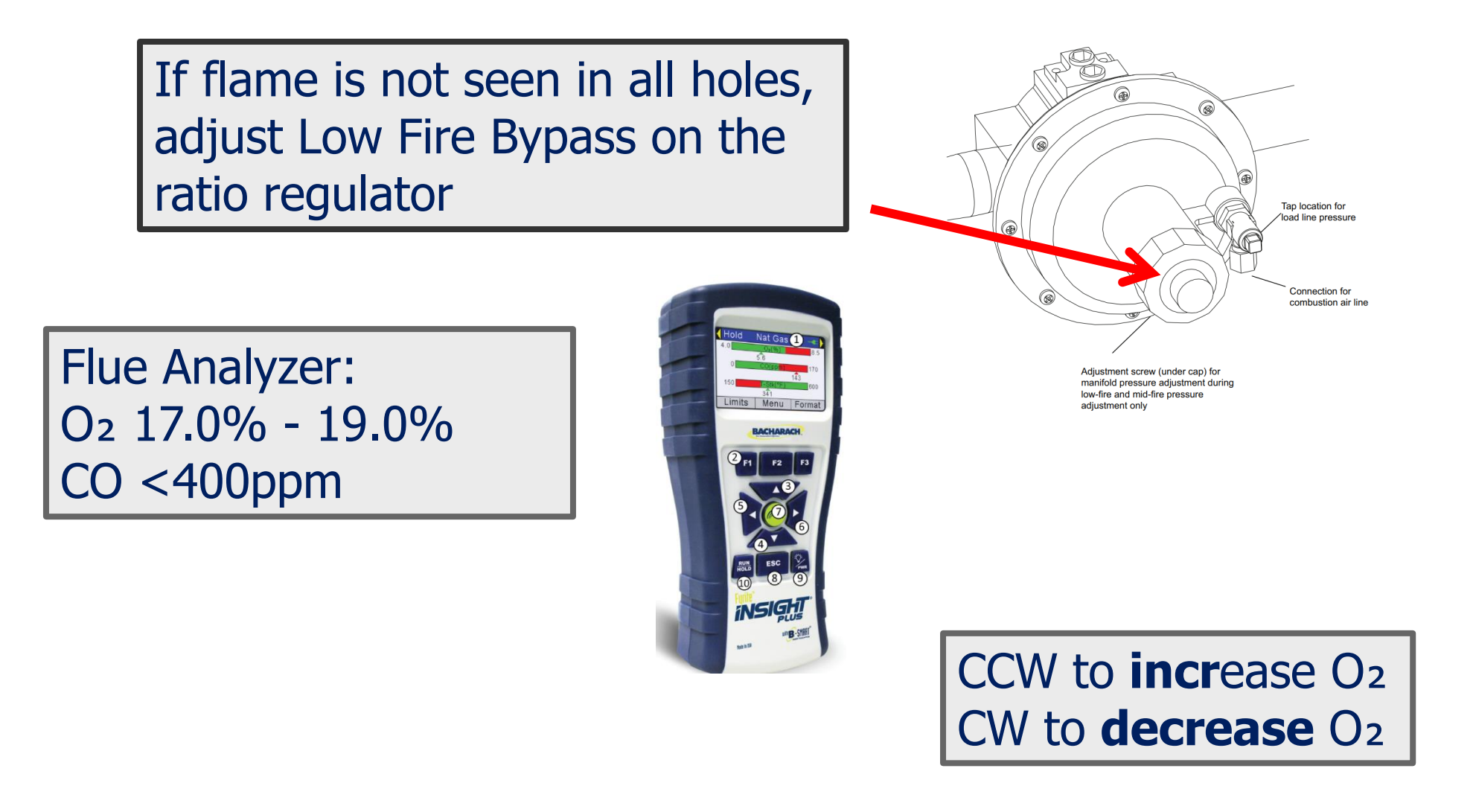

# High Fire Setup

- Gas Heat Manual Override
  - Set Mod Gas 100%
  - Manifold Pressure
    - Adjust by Fhi Setpoint
  - Combustion gases
    - Adjust by air damper
    - O2 3.0% 5.0%
    - CO2 8.5% 10.0%
    - CO <100ppm

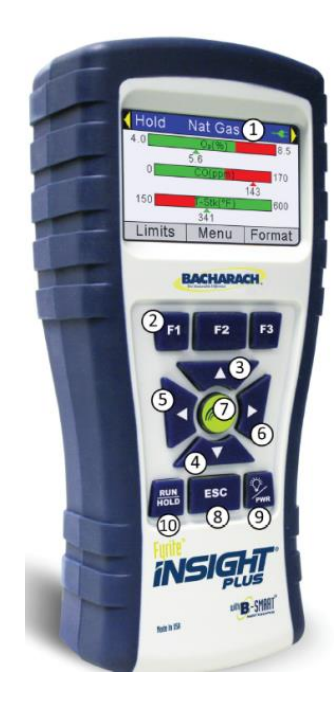

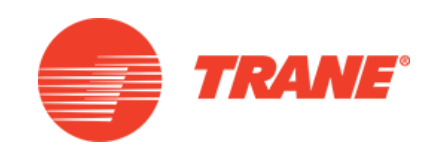

Verify: Inlet pressure: 7.0" to 14.0" Main Regulator Pressure: 6.0" Manifold Pressure:

| MBH  | Fhi setpoint |
|------|--------------|
| 500  | 2.6" to 2.9" |
| 800  | 1.3" to 1.6" |
| 850  | 1.6" to 1.9" |
| 1000 | 2.1" to 2.4" |

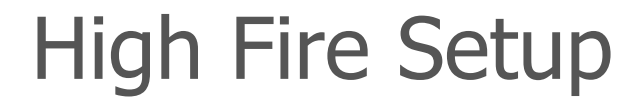

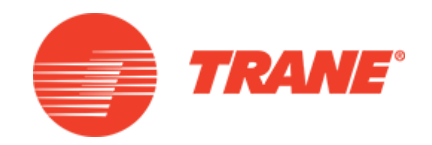

#### If O<sub>2</sub> is too high or too low adjust the combustion damper

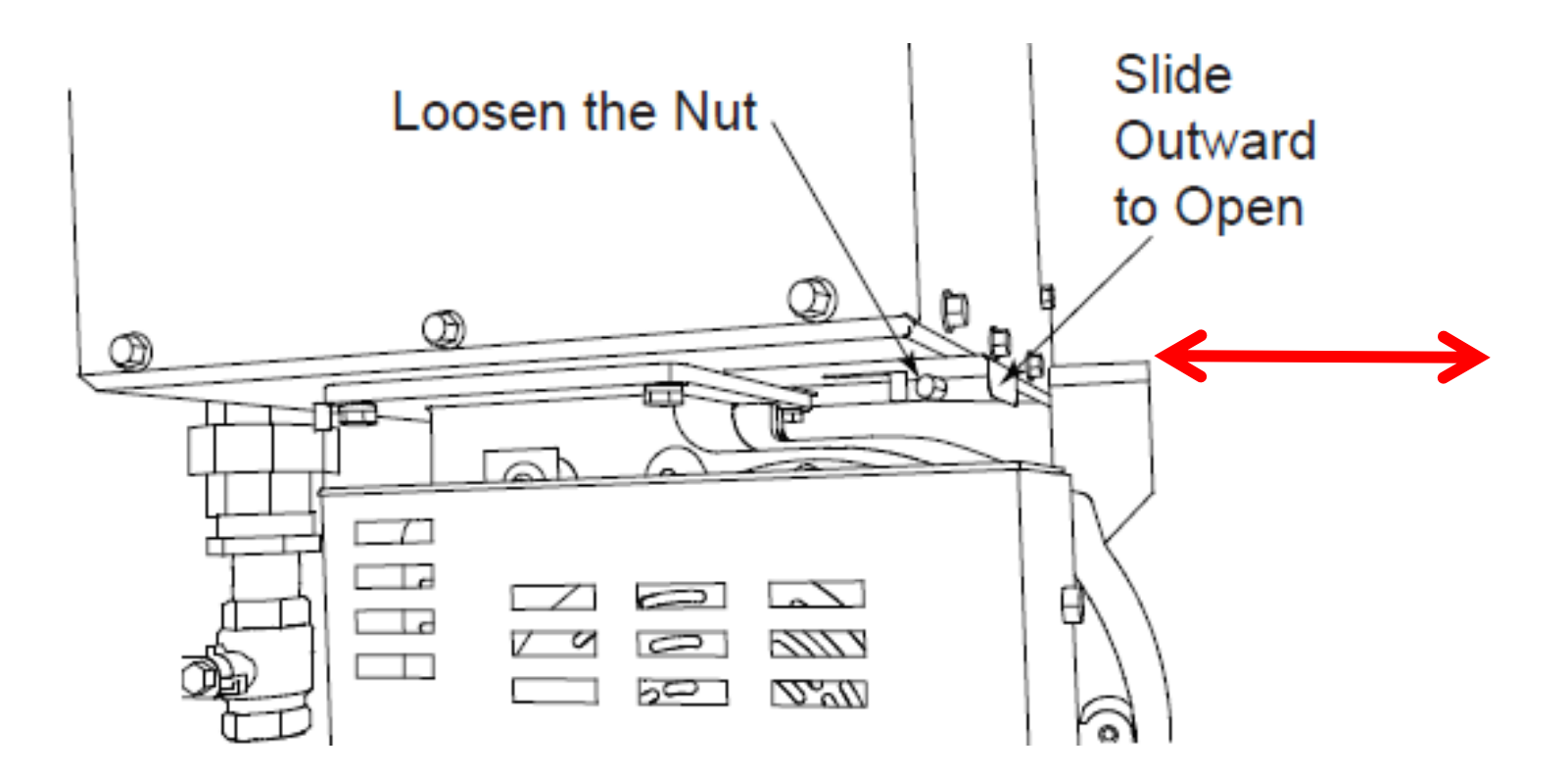

## **Recheck Low Fire Values**

- Set Mod Gas to 1%
- Allow system to operate for 10 minutes
- Recheck O<sub>2</sub> and CO<sub>2</sub> values

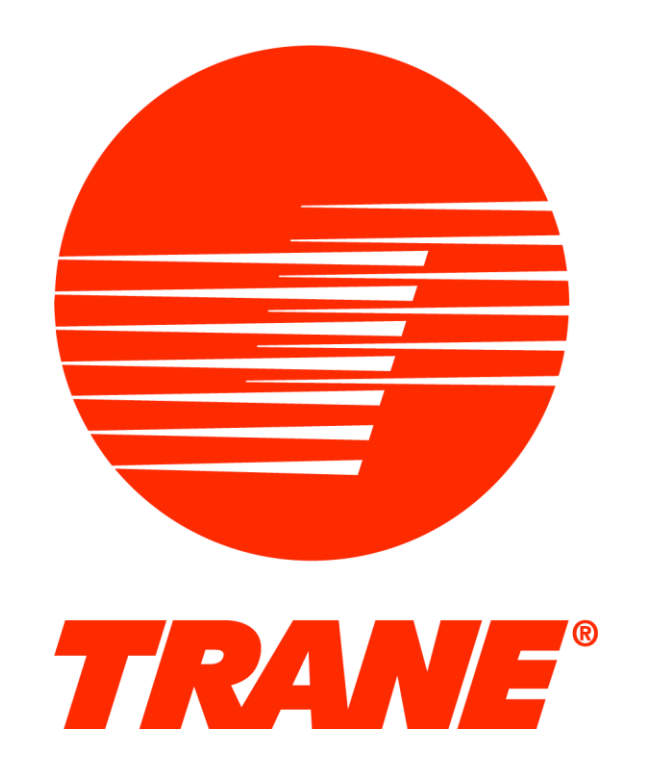

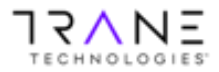

All trademarks referenced in this document are the trademarks of their respective owners. | © Trane. All Rights Reserved.